## 

Terminal de Autoatendimento - TAA Cadastros e Parametrizações

| Term        | ninal o      | de A              | utoa        | tend        | lime        | nto ·      | · Ca     | dastı | ros e | Para | ame | triza | ções | • |  |  |    |  |
|-------------|--------------|-------------------|-------------|-------------|-------------|------------|----------|-------|-------|------|-----|-------|------|---|--|--|----|--|
|             |              |                   |             |             |             |            |          |       |       |      |     |       |      |   |  |  |    |  |
| Ín          | dic          | e                 |             |             |             |            |          |       |       |      |     |       |      |   |  |  |    |  |
|             |              |                   |             |             |             |            |          |       |       |      |     |       |      |   |  |  |    |  |
| <u>Obje</u> | <u>etivo</u> |                   |             |             |             |            |          |       |       |      |     |       |      |   |  |  | 3  |  |
| Cad         | astro        | <mark>o de</mark> | Cai         | <u>ixa</u>  |             |            |          |       |       |      |     |       |      |   |  |  | 4  |  |
| <u>SAT</u>  |              |                   |             |             |             |            |          |       |       |      |     |       |      |   |  |  | 9  |  |
| TEF         |              |                   |             |             |             |            |          |       |       |      |     |       |      |   |  |  | 15 |  |
| Lav         | out          |                   |             |             |             |            |          |       |       |      |     |       |      |   |  |  | 20 |  |
|             | <u>.</u>     |                   |             |             |             |            |          |       |       |      |     |       |      |   |  |  | 20 |  |
| Cria        | ndo          | <u>Gru</u>        | <u>po c</u> | <u>ae P</u> | <u>'rod</u> | utos       | <u>5</u> |       |       |      |     |       |      |   |  |  | 26 |  |
| Inse        | erindo       | <u>o Pr</u>       | <u>odu</u>  | <u>tos</u>  |             |            |          |       |       |      |     |       |      |   |  |  | 31 |  |
| Inse        | erindo       | <u>ว S</u> เ      | <u>ıbGr</u> | rupc        | <u>)S</u>   |            |          |       |       |      |     |       |      |   |  |  | 37 |  |
| Inse        | erindo       | <u>o Im</u>       | nage        | <u>ens</u>  |             |            |          |       |       |      |     |       |      |   |  |  | 43 |  |
| Visu        | laliza       | ação              | o do        | s La        | ayoı        | <u>uts</u> |          |       |       |      |     |       |      |   |  |  | 49 |  |
|             |              |                   |             |             |             |            |          |       |       |      |     |       |      |   |  |  |    |  |
|             |              |                   |             |             |             |            |          |       |       |      |     |       |      |   |  |  |    |  |
|             |              |                   |             |             |             |            |          |       |       |      |     |       |      |   |  |  |    |  |
|             |              |                   |             |             |             |            |          |       |       |      |     |       |      |   |  |  |    |  |
|             |              |                   |             |             |             |            |          |       |       |      |     |       |      |   |  |  |    |  |
|             |              |                   |             |             |             |            |          |       |       |      |     |       |      |   |  |  |    |  |
|             |              |                   |             |             |             |            |          |       |       |      |     |       |      |   |  |  |    |  |
|             |              |                   |             |             |             |            |          |       |       |      |     |       |      |   |  |  |    |  |
|             |              |                   |             |             |             |            |          |       |       |      |     |       |      |   |  |  |    |  |
|             |              |                   |             |             |             |            |          |       |       |      |     |       |      |   |  |  |    |  |
|             |              |                   |             |             |             |            |          |       |       |      |     |       |      |   |  |  |    |  |
|             |              |                   |             |             |             |            |          |       |       |      |     |       |      |   |  |  |    |  |
|             |              |                   |             |             |             |            |          |       |       |      |     |       |      |   |  |  |    |  |

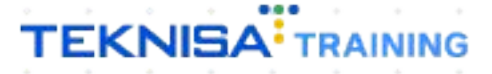

## **Objetivo**

Este manual tem por objetivo auxiliar nos cadastros e parametrizações do TAA e personalizar o atendimento de acordo com a sua loja.

Os terminais de auto atendimento tem como objetivo reduzir o tempo de permanência das filas, dar autonomia para os clientes e disponibilizar os funcionários para outras demandas assim agilizando todo o processo.

## Cadastro de caixa

1. Selecione o menu superior (Imagem 1) no canto superior esquerdo.

| Painel De Controle<br>01/01/2024   0001 - FILIAL - TREINAMENTO_ODHEN - 6   1 - Adm | nistrador de sistema   Parametrização do Controle de Ace | sso por Perfil                                                     |                          |                                    | Access Control 3.23.1 ( DB Version - 8637 ) |
|------------------------------------------------------------------------------------|----------------------------------------------------------|--------------------------------------------------------------------|--------------------------|------------------------------------|---------------------------------------------|
| Unidade: 0001 - FILIAL - TREINAMENTO_ODHEN - 6                                     | Data: 02/04/2024                                         |                                                                    |                          | *Cálculo das informações consolida | idas executado a cada 45 minutos.           |
| Vendas Corce Vendas Canceladas                                                     | Fech. de Cupons Pendentes Est                            | toque Não Consolidado                                              | rech. de Caixa Pendentes |                                    |                                             |
| Vendas Acumuladas/Dia                                                              | Ceal Vendico<br>Mera Acumulada<br>Posição Acual          | endas x Meta Acumula<br>Total Vendico<br>Differença Meta Acumulada | 0,00%<br>0,00%           |                                    |                                             |
| No data.                                                                           |                                                          |                                                                    |                          |                                    |                                             |
| Ticket Médio/Dia<br>Mera Ticket Médic 0 0.00%                                      | Ve                                                       | endas Realizadas/Moda                                              | ilidade Por Dia          | ÷                                  |                                             |
| Dia anterior                                                                       |                                                          | Filtro Atualizar Ajuda                                             |                          |                                    | Dia Seguinte 🕻                              |

2. Na **barra de pesquisa** (Imagem 2) digite "Cadastro de caixa" e selecione o resultado correspondente.

| operador_TREINAMENTO_ODHEN_19<br>01/01/2024<br>0001 - FILIAL - TREINAMENTO_ODHEN - 6 | s   Parametrização do Controle<br>Data: 10/04/2024 | de Acesso por Perfil<br>4             |                                                 | *Cálculo das informações consolid             | adas executado a cada 45 minutos.                           | Management<br>ersion - 8637 )<br>Favorite |
|--------------------------------------------------------------------------------------|----------------------------------------------------|---------------------------------------|-------------------------------------------------|-----------------------------------------------|-------------------------------------------------------------|-------------------------------------------|
| Trocar Unidade cadastro de caixa X                                                   | Médio (R\$)                                        | Vendas Canceladas (Pós<br>Venda)<br>O | Fechamento De Caixa<br>Pendentes (30 Dias)<br>O | Aprovação De Mov.<br>Pendentes (30 días)<br>O | Diferenças de Caixas<br>Apuradas (Dia Anterior)<br>Vr.:0,00 |                                           |
| Cadastro de Calxa<br>Parametrização - Vendas - Calxa                                 | tos Sem NCM Ou<br>sta De Imposto                   | NF De Entrada Em Digitação            | NF De Entrada Pendentes                         | NF De Entrada Digitadas                       | NF De Entrada Importadas<br>(XML)<br>O                      |                                           |
|                                                                                      |                                                    |                                       |                                                 |                                               |                                                             |                                           |
|                                                                                      |                                                    | L <sup>2</sup> Qua                    | ntidade De Tickets - TCs                        |                                               |                                                             |                                           |
|                                                                                      |                                                    | 16<br>14                              |                                                 |                                               |                                                             |                                           |
| € Sodban<br>RETAIL A                                                                 |                                                    | Fitro Atualizar Aj                    | <b>B</b><br>uca                                 |                                               |                                                             | Dia Seguinte 🔉                            |

Imagem 2 – Barra de pesquisa

Imagem 1 – Menu Superior

| Ferminal de                                                                                                    | e Autoate                                                        |                                                   |                                              |                                                      |                                   |         |             |                  |             |            |                             |       |                                                                                             |                            |                                                                                                    |
|----------------------------------------------------------------------------------------------------|------------------------------------------------------------------|---------------------------------------------------|----------------------------------------------|------------------------------------------------------|-----------------------------------|---------|-------------|------------------|-------------|------------|-----------------------------|-------|---------------------------------------------------------------------------------------------|----------------------------|----------------------------------------------------------------------------------------------------|
| 3. Na <b>te</b>                                                                                                    | ela de fil                                                       | <b>tro</b> (Ir                                    | nagen                                        | n 3) inf                                             | forme:                            |         |             |                  |             |            |                             |       |                                                                                             |                            |                                                                                                    |
|                                                                                                    |                                                                  |                                                   |                                              |                                                      |                                   |         |             |                  |             |            |                             |       |                                                                                             |                            |                                                                                                    |
| <ul> <li>Loja</li> </ul>                                                                                                    |                                                                  |                                                   |                                              |                                                      |                                   |         |             |                  |             |            |                             |       |                                                                                             |                            |                                                                                                    |
| = 🝙 Cadastro de Caixa                                                                                                    |                                                                  |                                                   |                                              |                                                      |                                   |         |             |                  |             |            |                             | 240   | 6                                                                                           | 3.62.1 / DR Versio         | MAN<br>00 - 8637 1                                                                                                    |
| Unidade:                                                                                                    | - Individual Content of The                                      | Autoministradur de siste                          |                                              | onnole de Adesso por Per                             |                                   |         |             | Loja             |             |            |                             | Ac    | cess Control                                                                                |                            |                                                                                                    |
| Codigo Nom                                                                                                    | e Ativo                                                          | Tipo do Ci                                        | анха                                         | Habilitado Par                                       | ra<br>Não há registros            | Modalid | ade Caixa   |                  |             | Tipo de Er | nissao de Ve                | endas |                                                                                             |                            |                                                                                                    |
|                                                                                                    |                                                                  |                                                   |                                              |                                                      |                                   |         |             |                  |             |            |                             |       |                                                                                             |                            |                                                                                                    |
|                                                                                                    |                                                                  |                                                   |                                              |                                                      |                                   |         |             |                  |             |            |                             |       |                                                                                             |                            |                                                                                                    |
|                                                                                                    |                                                                  |                                                   |                                              |                                                      |                                   |         |             |                  |             |            |                             |       |                                                                                             |                            |                                                                                                    |
|                                                                                                    |                                                                  |                                                   |                                              |                                                      |                                   |         |             |                  |             |            |                             |       |                                                                                             |                            |                                                                                                    |
|                                                                                                    |                                                                  |                                                   |                                              |                                                      |                                   |         |             |                  |             |            |                             |       |                                                                                             |                            |                                                                                                    |
|                                                                                                    |                                                                  |                                                   |                                              |                                                      |                                   |         |             |                  |             |            |                             |       |                                                                                             |                            |                                                                                                    |
| Fíltro<br>Unidade ©                                                                                                    |                                                                  |                                                   |                                              |                                                      | Loja 🛛                            |         |             |                  |             |            |                             |       |                                                                                             |                            | ~                                                                                                    |
| <ul> <li>FILIAL - TREINAMENTO_ODHI</li> <li>Mais campos</li> </ul>                                                                                                    | EN - 6                                                           |                                                   |                                              |                                                      | ×                                 |         |             |                  |             |            |                             |       |                                                                                             |                            | Q                                                                                                    |
|                                                                                                    |                                                                  |                                                   |                                              |                                                      |                                   |         |             |                  |             |            |                             |       |                                                                                             |                            |                                                                                                    |
| Fechar<br>nagem 3 – To                                                                                                    | ela de Filtro                                                    | •                                                 | · ·                                          |                                                      | 8                                 | 1       | •           | •                | •           | •          | •                           | •     | •                                                                                           | Aplica                     | ar filtro                                                                                                    |
| nagem 3 – To<br>1. Cliqu                                                                                                    | ela de Filtro<br>e em <b>Ap</b>                                  | olicar                                            | filtro (                                     | Image                                                | ⊗<br>:m 4)                        | -       | •           | •                | •           | •          | •                           | •     | •                                                                                           | Aplica                     | ar filtro                                                                                                    |
| rechar<br>nagem 3 − To<br>1. Cliqu                                                                                                    | ela de Filtro<br>e em Ap                                         | olicar                                            | filtro (                                     | Image                                                | ⊗<br>:m 4)                        | -       | •           | -<br>-<br>-<br>- | •           | •          | •                           | •     |                                                                                             | Aplica                     | MAN<br>tion - #637 )                                                                                                    |
| rechar<br>nagem 3 – To<br>1. Clique<br>Cadastro de Caixa<br>protoco2   0001 - Filzel.<br>Unidade:<br>Cádigo Nome                                                                                                    | ela de Filtro<br>e em Ap                                         | Dicar -                                           | filtro (<br>na   Parametrização do C         | Image                                                | em 4)                             | Modalid | ađe Caixa   | Loja             | •           | Tipo de E  | missão de Ve                | A     | eccess Centrol                                                                              | Aplica                     | Maky<br>Maky - EG37 )                                                                                                    |
| rechar<br>nagem 3 – To<br>1. Clique<br>Cadastro de Caixa<br>Dirol/2024   0001 - Fillel<br>Unidade:<br>Cádigo Nome                                                                                                    | ela de Filtro<br>e em Ap<br>treinamento_odinen-6   1-7           | Dicar -                                           | filtro (<br>na   Persmentação do C<br>iba    | Image<br>Ontrole de Acesso por Per<br>Habilitado Par | em 4)<br>rfl<br>Não há registros  | Modalid | ade Caixa   | Loja             | ·<br>•<br>• | Tipo de E  | e<br>e<br>e<br>missão de Vo | A A   | e<br>eccess Control                                                                         | Aplica                     | MANY<br>MANY                                                                                                    |
| rechar<br>nagem 3 – To<br>1. Clique<br>Cadastro de Caixa<br>otrotroze   0001 - Fillel<br>Unidade:<br>Cádigo Nome                                                                                                    | ela de Filtro<br>e em Ap<br>treinamento_odhen.e j 1.4            | olicar -<br>Administrador de sister<br>Tipo do Ca | filtro (<br>na   Paramentação do C<br>ixa    | Image<br>ontrole de Acesso por Pec                   | em 4)<br>m<br>Não há registros    | Modalid | a ade Caixa | Loja             | •           | Tipo de E  | missão de Ve                | endas | eccess Control                                                                              | Aplica<br>3.62.1 ( D8 Vers | NAN<br>NAN BERT                                                                                                    |
| Fechar<br>magem 3 − To<br>4. Clique<br>Cadastro de Caixa<br>Unidade:<br>Código Nome                                                                                                    | ela de Filtro<br>e em Ap<br>TREINAMENTO_ODHEN-6   1<br>Ativo     | Dicar -                                           | filtro (<br>na   Parametrização do C<br>ixa  | Image<br>ontrole de Acesso por Per<br>Habilitado Par | ern 4)<br>ra<br>Não há registros  | Modalid | ade Caixa   | Loja             |             | Tipo de E  | missão de Ve                | endas | e<br>e<br>e<br>e<br>e<br>e<br>e<br>e<br>e<br>e<br>e<br>e<br>e<br>e<br>e<br>e<br>e<br>e<br>e | Aplica<br>3.62.1 ( DB Vers | Loop<br>Loop<br>Loop<br>Loop<br>Loop<br>Loop<br>Loop<br>Loop                                                                                                    |
| rechar<br>nagem 3 − To<br>4. Clique<br>Codastro de Caixa<br>Dirol/2024   0001 - FILLAL<br>Unidade:<br>Código Nome                                                                                                    | ela de Filtro<br>e em Ap                                         | Dicar<br>Administrador de sister<br>Tipo do Ca    | filtro (<br>ns   Parametrização do C<br>ixa  | Image<br>ontrole de Acesso por Per<br>Habilitado Par | ern 4)<br>ra<br>Não há registros  | Modalid | ade Caixa   | Loja             |             | Tipo de E  | missão de Ve                | endas | eccess Control                                                                              | Aplica<br>3.42.1 ( DE Vers | MANA)<br>MANA                                                                                                    |
| Fechar<br>nagem 3 − To<br>4. Clique<br>Cadastro de Caixa<br>protrozo2   000 - FLAL<br>Unidade:<br>Código Nome                                                                                                    | ela de Filtro<br>e em Ap                                         | olicar de sister<br>Idministrador de sister       | filtro (<br>ns   Parametrização do C<br>isca | Image<br>ontrole de Acesso por Per<br>Habilitado Par | ern 4)<br>eri<br>Não há registros | Modalid | ade Caixa   | LOJ              |             | Tipo de E  | missão de Ve                | endas | Ceess Control                                                                               | Aplica<br>3.62.1 ( DE Vers | n filtro                                                                                                    |
| Fechar         nagem 3 – To         4.       Clique         E Cadastro de Caixa<br>en oritoraza i monor - rallat -<br>Unidade:         Cadigo       Nome                                                                                                    | ela de Filtro<br>e em Ap<br>TREMAMENTO_ODHEN-6   1.<br>Ativo     | olicar de sister<br>Administrador de sister       | filtro (<br>na   Parametrização do C<br>iza  | Image<br>onrole de Acesso por Per<br>Habilitado Par  | ern 4)<br>eri<br>Não há registros | Modalid | ade Caliza  | Loja             |             | Tipo de E  | missão de Ve                | endas | CCCCS CONTROL                                                                               | Aplica<br>3.62.1 ( DB Vers | n filtro                                                                                                    |
| Fechar<br>nagem 3 − To<br>4. Clique<br>Cadastro de Caixa<br>orror 2002   000 - FILLA<br>Unidade:<br>Código Nome                                                                                                    | ela de Filtro<br>e em Ap                                         | olicar -                                          | filtro (<br>ne   Parametrização do C<br>itxa | Image<br>ontrole de Acesso por Per<br>Habilitado Par | em 4)                             | Modalid | ade Caixa   | Loja             |             | Tipo de E  | missão de Ve                | endas |                                                                                             | Aplica<br>3.62.1 ( DE Vers | NAN,<br>NAN,                                                                                                    |
| Fechar  agem 3 – To  A. Cliqu  Cadastro de Caixa  provinciosa   poor = Fillero  Filltro  Holdade 2                                                                                                    | ela de Filtro<br>e em Ap<br>TRENAMENTO_ODIES- 6   1-<br>Ativo    | Dicar<br>Administrador de sister<br>Tipo do Ca    | filtro (                                     | Image<br>onrole de Acesso por Per<br>Habilitado Par  | em 4)<br>rer<br>Não há registros  | Modalid | ade Caixa   | Loja             |             | Tipo de E  | missão de Ve                | - A   |                                                                                             | Aplica<br>3.62.1 ( DB Vers | Nutrient and a second second sec                                                                                                    |
| Fechar                                                                                                    | ela de Filtro<br>e em Ap<br>renamento_oonen-e i 1-<br>a Ativo    | olicar -                                          | filtro (                                     | Image<br>onroe de Aceso por Per<br>Habilitado Par    | em 4)                             | Modalid | ade Caixa   | Loja             |             | Tipo de E  | missão de Vo                | endas | Ceres Control                                                                               | Aplica<br>3.62.1 ( DB Vers | Novi<br>Movi<br>Start                                                                                                    |
| Fechar  Tagem 3 – To  A. Clique  Codestro de Caixa  Souther of the second second secon | ela de Filtro<br>e em Ap<br>reixamento_obren-e i 1-1<br>Ativo    | olicar -                                          | filtro (                                     | Image<br>onrole de Acceso por Pel<br>Habilitado Par  | erm 4)                            | Modalid | ade Caixa   |                  |             | Tipo de E  | missão de V                 | endas | eccess Control                                                                              | Aplica<br>3.42-1 ( DB Ver  | ar filtro<br>and a start of the start of the s |
| Fechar<br>agem 3 – To<br>A. Clique<br>Codigo Nome<br>Filtro<br>Unidade O<br>FILLAL - TREINAMENTO_ODHE<br>> Mais campos                                                                                                    | ela de Filtro<br>e em Ap<br>renamento obrev e i 1 - 1<br>: Ativo | Dicar -                                           | filtro (                                     | Image<br>ontrole de Aceso por Per<br>Habilitado Par  | ern 4)                            | Modalid | ade Caixa   |                  |             |            | missão de Ve                | endas |                                                                                             | Aplica<br>3.62.1 ( DE Vers | ar filtro<br>ar filtro<br>ar filtro                                                                                                    |

## 

5. Na tela de listagem (Imagem 5) será listado todos os caixas da sua loja.

| ≡ 🙆 Cadas      | itro de Caixa<br>124   0001 - FILIAL - TREINAMENTI | D_ODHEN - 6   1 | Administrador de sistema   Parar | netrização do Controle de Acesso por Perfil |                                               | Access Control            | MAN<br>3.62.1 ( DB Version - 8637 ) |
|----------------|----------------------------------------------------|-----------------|----------------------------------|---------------------------------------------|-----------------------------------------------|---------------------------|-------------------------------------|
| Unidade: FILIA | L - TREINAMENTO_ODHEN -                            | 6               |                                  |                                             | Loja: LOJA TREINAMENTO_ODHE                   | N_2                       |                                     |
| Código         | Nome                                               | Ativo           | Tipo do Caixa                    | Habilitado Para                             | Modalidade Caixa                              | Tipo de Emissão de Vendas |                                     |
| 001            | CAIXA 01                                           | Sim             | Venda                            | Consumidor/Cliente                          | Restaurante/Comanda/Delivery com Venda Balcão | NFC-e Consumidor (FNC)    |                                     |
| 002            | CAIXA 02                                           | Sim             | Venda                            | Consumidor/Cliente                          | Controle de Produção                          | NFC-e Consumidor (FNC)    |                                     |
| 003            | TABLET 01                                          | Sim             | Venda                            | Consumidor/Cliente                          | Pocket Restaurante                            | NFC-e Consumidor (FNC)    |                                     |
| 004            | TAA01                                              | Sim             | Venda                            | Consumidor/Cliente                          | Terminal de Auto-Atendimento                  | NFC-e Consumidor (FNC)    |                                     |
| 005            | SITE DELIVERY                                      | Sim             | Venda                            | Consumidor                                  | Site Delivery                                 | NFC-e Consumidor (FNC)    |                                     |
| 006            | CAIXA 03                                           | Sim             | Venda                            | Consumidor/Cliente                          | Controle de Produção                          | NFC-e Consumidor (FNC)    |                                     |
| 007            | CAIXA 04                                           | Sim             | Venda                            | Consumidor/Cliente                          | Restaurante/Comanda/Delivery com Venda Balcão | NFC-e Consumidor (FNC)    |                                     |
| 008            | SMARTPOS                                           | Sim             | Venda                            | Consumidor/Cliente                          | Restaurante/Comanda/Delivery com Venda Balcão | NFC-e Consumidor (FNC)    |                                     |

< Voltar

Imagem 5 – Tela de Listagem

### 6. Clique em Adicionar (Imagem 6)

| AL - TREINAMENTO_ODHEI | N - 6                                                                                                    |                                                                                                    |                                                                                                    | Loja: LOJA TREINAM                                                                                                    | MENTO_ODHEN_2                                                                                                    |
|------------------------|----------------------------------------------------------------------------------------------------|----------------------------------------------------------------------------------------------------|----------------------------------------------------------------------------------------------------|----------------------------------------------------------------------------------------------------|----------------------------------------------------------------------------------------------------|
| Nome                   | Ativo                                                                                                    | Tipo do Caixa                                                                                                    | Habilitado Para                                                                                                    | Modalidade Caixa                                                                                                    | Tipo de Emissão de Vendas                                                                                                    |
| CAIXA 01               | Sim                                                                                                    | Venda                                                                                                    | Consumidor/Cliente                                                                                                    | Restaurante/Comanda/Delivery com Venda Balcão                                                                                                    | NFC-e Consumidor (FNC)                                                                                                    |
| CAIXA 02               | Sim                                                                                                    | Venda                                                                                                    | Consumidor/Cliente                                                                                                    | Controle de Produção                                                                                                    | NFC-e Consumidor (FNC)                                                                                                    |
| TABLET 01              | Sim                                                                                                    | Venda                                                                                                    | Consumidor/Cliente                                                                                                    | Pocket Restaurante                                                                                                    | NFC-e Consumidor (FNC)                                                                                                    |
| TAA01                  | Sim                                                                                                    | Venda                                                                                                    | Consumidor/Cliente                                                                                                    | Terminal de Auto-Atendimento                                                                                                    | NFC-e Consumidor (FNC)                                                                                                    |
| SITE DELIVERY          | Sim                                                                                                    | Venda                                                                                                    | Consumidor                                                                                                    | Site Delivery                                                                                                    | NFC-e Consumidor (FNC)                                                                                                    |
| CAIXA 03               | Sim                                                                                                    | Venda                                                                                                    | Consumidor/Cliente                                                                                                    | Controle de Produção                                                                                                    | NFC-e Consumidor (FNC)                                                                                                    |
| CAIXA 04               | Sim                                                                                                    | Venda                                                                                                    | Consumidor/Cliente                                                                                                    | Restaurante/Comanda/Delivery com Venda Balcão                                                                                                    | NFC-e Consumidor (FNC)                                                                                                    |
| SMARTPOS               | Sim                                                                                                    | Venda                                                                                                    | Consumidor/Cliente                                                                                                    | Restaurante/Comanda/Delivery com Venda Balcão                                                                                                    | NFC-e Consumidor (FNC)                                                                                                    |
|                        |                                                                                                    |                                                                                                    |                                                                                                    |                                                                                                    | 💌 Fitro aplicad                                                                                                    |
|                        |                                                                                                    |                                                                                                    |                                                                                                    | 0                                                                                                    |                                                                                                    |
|                        | L - TREINAMENTO_ODHER<br>Nome<br>CADXA 01<br>CADXA 02<br>TABLET 01<br>TABLET 01<br>TAA01<br>SITE DELIVERY<br>CADXA 03<br>CADXA 04<br>SIMARTPOS | L - TREINAMENTO_ODHEN - 6<br>Nome Ativo<br>CADA 01 Sim<br>CADA 02 Sim<br>TABLET 01 Sim<br>TAA01 Sim<br>SITE DELIVERY Sim<br>CADA 03 Sim<br>CADA 04 Sim<br>SIMARTPOS Sim | A TERNAMENTO_ODHEN - 6       Nome     Kivo     Tipo do Caixa       CADXA 01     Sim     Venda       CADXA 02     Sim     Venda       TABLET 01     Sim     Venda       TAA01     Sim     Venda       STEE DELIVERY     Sim     Venda       CADXA 03     Sim     Venda       SIMARTPOS     Sim     Venda | Nome         Ativo         Tipo do Caixa         Habilitado Para           CADXA 01         Sim         Venda         Consumidor/Cliente           CADXA 02         Sim         Venda         Consumidor/Cliente           TABLET 01         Sim         Venda         Consumidor/Cliente           TAA01         Sim         Venda         Consumidor/Cliente           STE DELIVERY         Sim         Venda         Consumidor/Cliente           CADXA 03         Sim         Venda         Consumidor/Cliente           SMARTPOS         Sim         Venda         Consumidor/Cliente | L - TREINAMENTO, COHEM - 6         Tipo do Caixa         Habilitado Para         Modalidade Caixa           Nome         Ativo         Tipo do Caixa         Habilitado Para         Modalidade Caixa           CADXA 01         Sim         Venda         Consumidor/Cliente         Restaurante/Comanda/Delivery com Venda Balcão           CADXA 02         Sim         Venda         Consumidor/Cliente         Ontrole de Produção           TABLET 01         Sim         Venda         Consumidor/Cliente         Pocket Restaurante           TAA01         Sim         Venda         Consumidor/Cliente         Terminal de Auto-Atendimento           STE DELIVERY         Sim         Venda         Consumidor/Cliente         Restaurante/Comanda/Delivery com Venda Balcão           CADXA 03         Sim         Venda         Consumidor/Cliente         Restaurante/Comanda/Delivery com Venda Balcão           SMARTPOS         Sim         Venda         Consumidor/Cliente         Restaurante/Comanda/Delivery com Venda Balcão |

## 

| <ol><li>Preencha a tela de fichamento (Imager</li></ol> | n 7) | ): |
|---------------------------------------------------------|------|----|
|---------------------------------------------------------|------|----|

- Código Informe o número do caixa a ser cadastrado, este número não pode ser repetido;
- Nome Nome do caixa Ex.: TAA;
- Tipo do Caixa;
- Habilitado Para;
- Modalidade Caixa;
- Tipo de Emissão de Vendas.

|                      |                                                                       |                                                            | Cadastro de C                           | Caixa Parâmet        |           |      |      |     |        |              |              |                |              |       |     |    |  |
|----------------------|-----------------------------------------------------------------------|------------------------------------------------------------|-----------------------------------------|----------------------|-----------|------|------|-----|--------|--------------|--------------|----------------|--------------|-------|-----|----|--|
| idigo                | Nome                                                                  | Ativo                                                      | Tip Unidade                             |                      |           |      |      |     |        | Loja         |              |                |              |       |     |    |  |
|                      | CAIXA 01                                                              | Sim                                                        | Ver FILIAL - TREINAJ                    | MENTO_ODHEN -        | 5         |      |      |     | ×      | LOJA TREIN   | AMENTO_ODI   | HEN_2          |              |       |     |    |  |
|                      | CAIXA 02                                                              | Sim                                                        | Ver Código 😳                            |                      |           |      |      |     |        | Nome 0       |              |                |              |       |     |    |  |
|                      | TABLET 01                                                             | Sim                                                        | Ver Ativo                               |                      |           |      |      |     |        | Código Exte  | no           |                |              |       |     |    |  |
|                      | TAA01                                                                 | Sim                                                        | Ver                                     |                      |           |      |      |     | ~      |              |              |                |              |       |     |    |  |
|                      | SITE DELIVERY                                                         | Sim                                                        | Ver                                     |                      |           |      |      |     | ~      | Habilitado P | ara 0        |                |              |       |     |    |  |
|                      | CADXA 03                                                              | Sim                                                        | Ver Modalidade Caix                     | a <mark>O</mark>     |           |      |      |     |        | Tipo de Emis | são de Vend  | as O           |              |       |     |    |  |
|                      | CAIXA 04                                                              | Sim                                                        | Ver                                     |                      |           |      |      |     | $\sim$ |              |              |                |              |       |     |    |  |
|                      | SMARTPOS                                                              | Sim                                                        | Caixa de Control                        | e                    |           |      |      |     | 0      | Setor        |              |                |              |       |     |    |  |
|                      |                                                                       | Sim                                                        | Habilitar Drive T                       | hru para modali      | ade Coman | da Q |      |     | ~      | Exibir venda | s de todos o | s caixas para  | a cancelamer | nto O |     |    |  |
|                      |                                                                       |                                                            | Sim                                     |                      |           |      |      |     | ~      | Sim          |              |                |              |       |     |    |  |
|                      |                                                                       |                                                            |                                         |                      |           |      |      |     |        |              |              |                |              |       |     |    |  |
| celar                |                                                                       |                                                            |                                         |                      |           |      |      |     |        |              |              |                |              |       |     |    |  |
| celar                | · ·                                                                   | • •                                                        |                                         |                      |           |      | •    |     |        |              |              |                |              |       |     |    |  |
| celar                | <b>17</b> – Tela                                                      | de Fichar                                                  | mento                                   | •                    | •         | •    |      | -   | •      |              | •            |                | •            |       |     |    |  |
| <sup>celar</sup>     | <b>17</b> – Tela                                                      | de Fichar                                                  | mento                                   | •                    | •         | •    | •    |     | -      | -<br>-<br>-  |              | •              |              |       | •   | •  |  |
| rcelar<br>Jerr<br>SE | <b>17</b> – Tela<br><b>ERVAÇÃ</b><br>Dos:                             | de Fichar<br><b>O:</b> Cas                                 | mento<br>so o tipe                      | o de l               | Emis      | ssãc | o de | Ver | ndas   | s sej        | a SA         | \ <i>T,</i> s  | será         | lista | ado | os |  |
| eelar<br>Jem<br>SE   | <b>17</b> – Tela<br><b>ERVAÇÃ</b><br>DOS:                             | de Fichar<br><b>O:</b> Cas                                 | mento<br>so o tipo                      | o de l               | Emis      | ssão | ) de | Ven | ndas   | s sej        | a SA         | \ <i>T</i> , s | será         | lista | ado | os |  |
| en<br>SE             | <b>17</b> – Tela<br><b>RVAÇÃ</b><br>OOS:                              | de Fichar<br><b>O:</b> Cas                                 | mento<br>to o tipe                      | o de l               | Ēmis      | ssãc | o de | Ver | ndas   | : sej        | a SA         | 4 <i>T,</i> s  | será         | lista | ado | os |  |
| relar<br>Jem<br>SE   | <b>7</b> – Tela<br><b>ERVAÇÃ</b><br>oos:<br>Modelo                    | de Fichar<br><b>O:</b> Cas                                 | mento<br>to o tipe                      | o de l               | Emis      | ssão | o de | Ver | ndas   | s sej        | a SA         | \ <i>T</i> , s | será         | lista | ado | os |  |
| relar<br>Jem<br>SE   | <b>7</b> – Tela<br><b>RVAÇÃ</b><br>os:<br>Modelo                      | de Fichar<br><b>O:</b> Cas                                 | mento<br>so o tipo                      | o de l               | Emis      | ssão | ) de | Ver | ndas   | s sej        | a SA         | А <i>Т,</i> s  | será         | lista | ado | os |  |
| icelar<br>Jen<br>SE  | <b>7</b> – Tela<br><b>RVAÇÃ</b><br>oos:<br>Modelo<br>Tipo de          | de Fichar<br><b>O:</b> Cas<br>o SAT;<br>e Apare            | mento<br>to o tipo<br>Iho SA            | o de l<br>T;         | Emis      | ssão | o de | Ven | ndas   | s sej        | a SA         | А <i>Т, s</i>  | será         | lista | ado | os |  |
| relar<br>Jem<br>SE   | <b>7</b> – Tela<br><b>RVAÇÃ</b><br>os:<br>Modelo<br>Tipo de<br>Códiao | de Fichar<br><b>O:</b> Cas<br>SAT;<br>Apare<br>de ativ     | mento<br>to o tipo<br>Iho SA<br>vação S | o de l<br>T;<br>SAT. | Emis      | ssão | o de | Ven | ndas   | : sej        | a SA         | A <i>T, s</i>  | será         | lista | ado | os |  |
| icelar<br>Jem<br>SE  | <b>RVAÇÃ</b><br>os:<br>Modelo<br>Tipo de<br>Código                    | de Fichar<br><b>O:</b> Cas<br>o SAT;<br>e Apare<br>de ativ | mento<br>to o tipo<br>lho SA<br>vação S | o de l<br>T;<br>SAT. | Emis      | ssão | o de | Ven | ndas   | : sej        | a SA         | A <i>T, s</i>  | será         | lista | ado | os |  |
| eelar<br>Jem<br>SE   | <b>7</b> – Tela<br><b>RVAÇÃ</b><br>os:<br>Modelo<br>Tipo de<br>Código | de Fichar<br><b>O:</b> Cas<br>SAT;<br>Apare<br>de ativ     | mento<br>to o tipo<br>lho SA<br>vação S | o de l<br>T;<br>SAT. | Emis      | ssão | o de | Ver | ndas   | : sej        | a SA         | A <i>T, s</i>  | será         | lista | ado | os |  |
| celar<br>em<br>SE    | <b>7</b> – Tela<br><b>RVAÇÃ</b><br>os:<br>Modelo<br>Tipo de<br>Código | de Fichar<br><b>O:</b> Cas<br>SAT;<br>Apare<br>de ativ     | mento<br>to o tipo<br>lho SA<br>vação S | o de l<br>T;<br>SAT. | Emis      | ssão | o de | Ven | ndas   | s sej        | a SA         | AT, s          | será         | lista | ado | os |  |

## 8. Clique no botão Salvar (Imagem 8)

|            | ILIAL - TREINAMEN | D_ODHEN - 6 |     | Cadastro    | de Caixa     | Parâmetr    |            |   |  |        |               |              |               |           |       |  |        |
|------------|-------------------|-------------|-----|-------------|--------------|-------------|------------|---|--|--------|---------------|--------------|---------------|-----------|-------|--|--------|
| Código     | Nome              | Ativo       | Тір | Unidade     |              |             |            |   |  |        | Loja          |              |               |           |       |  |        |
| 001        | CAIXA 01          | Sim         | Ver | FILIAL - TR | EINAMENTO    | ODHEN - 6   |            |   |  | ×      | LOJA TREINA   | MENTO_ODE    | HEN_2         |           |       |  | ×      |
| 002        | CADXA 02          | Sim         | Ver | Coalgo      |              |             |            |   |  |        | Nome          |              |               |           |       |  |        |
| 003        | TABLET 01         | Sim         | Ver | Ativo       |              |             |            |   |  | ~      | Código Exter  | no           |               |           |       |  |        |
| 004        | TAA01             | Sim         | Ver | Tipo do Cai | xa O         |             |            |   |  | ~      | Habilitado Pa | ara O        |               |           |       |  |        |
| 005        | SITE DELIVE       | ry Sim      | Ver |             |              |             |            |   |  | $\sim$ |               |              |               |           |       |  | ~      |
| 007        | CAIXA 04          | Sim         | Ver | Modalidade  | e Caixa O    |             |            |   |  | ~      | Tipo de Emis  | são de Vend  | as 😳          |           |       |  | ~      |
| 008        | SMARTPOS          | Sim         | Ver | Caixa de Co | ntrole       |             |            |   |  | 0      | Setor         |              |               |           |       |  |        |
|            |                   | Sim         |     | Habilitar D | rive Thru na | ara modalid | ade Comany | 0 |  | Q      | Evibir yonda  | : de todos o | s caivas nara | cancelame | ato O |  | Q      |
|            |                   |             |     | Sim         |              |             |            |   |  | ~      | Sim           |              |               |           |       |  | ~      |
| < Cancelar | 1                 |             |     |             |              |             |            |   |  |        |               |              |               |           |       |  | Salvar |
|            |                   |             |     |             |              |             |            |   |  |        |               |              |               |           |       |  |        |
| made       | <b>m 8</b> – S    | alvar       |     |             |              |             |            |   |  |        |               |              |               |           |       |  |        |
| naye       | <b>110</b> 3      |             |     |             |              |             |            |   |  |        |               |              |               |           |       |  |        |
|            |                   |             |     |             |              |             |            |   |  |        |               |              |               |           |       |  |        |
|            |                   |             |     |             |              |             |            |   |  |        |               |              |               |           |       |  |        |
|            |                   |             |     |             |              |             |            |   |  |        |               |              |               |           |       |  |        |
|            |                   |             |     |             |              |             |            |   |  |        |               |              |               |           |       |  |        |
|            |                   |             |     |             |              |             |            |   |  |        |               |              |               |           |       |  |        |
|            |                   |             |     |             |              |             |            |   |  |        |               |              |               |           |       |  |        |
|            |                   |             |     |             |              |             |            |   |  |        |               |              |               |           |       |  |        |
|            |                   |             |     |             |              |             |            |   |  |        |               |              |               |           |       |  |        |
|            |                   |             |     |             |              |             |            |   |  |        |               |              |               |           |       |  |        |
|            |                   |             |     |             |              |             |            |   |  |        |               |              |               |           |       |  |        |
|            |                   |             |     |             |              |             |            |   |  |        |               |              |               |           |       |  |        |
|            |                   |             |     |             |              |             |            |   |  |        |               |              |               |           |       |  |        |
|            |                   |             |     |             |              |             |            |   |  |        |               |              |               |           |       |  |        |
|            |                   |             |     |             |              |             |            |   |  |        |               |              |               |           |       |  |        |
|            |                   |             |     |             |              |             |            |   |  |        |               |              |               |           |       |  |        |
|            |                   |             |     |             |              |             |            |   |  |        |               |              |               |           |       |  |        |
|            |                   |             |     |             |              |             |            |   |  |        |               |              |               |           |       |  |        |
|            |                   |             |     |             |              |             |            |   |  |        |               |              |               |           |       |  |        |
|            |                   |             |     |             |              |             |            |   |  |        |               |              |               |           |       |  |        |
|            |                   |             |     |             |              |             |            |   |  |        |               |              |               |           |       |  |        |
|            |                   |             |     |             |              |             |            |   |  |        |               |              |               |           |       |  |        |
|            |                   |             |     |             |              |             |            |   |  |        |               |              |               |           |       |  |        |
|            |                   |             |     |             |              |             |            |   |  |        |               |              |               |           |       |  |        |
|            |                   |             |     |             |              |             |            |   |  |        |               |              |               |           |       |  |        |
|            |                   |             |     |             |              |             |            |   |  |        |               |              |               |           |       |  |        |
|            |                   |             |     |             |              |             |            |   |  |        |               |              |               |           |       |  |        |
|            |                   |             |     |             |              |             |            |   |  |        |               |              |               |           |       |  |        |
|            |                   |             |     |             |              |             |            |   |  |        |               |              |               |           |       |  |        |
|            |                   |             |     |             |              |             |            |   |  |        |               |              |               |           |       |  |        |
|            |                   |             |     |             |              |             |            |   |  |        |               |              |               |           |       |  |        |

## SAT

1. Acesse o **menu superior** (Imagem 1, página 4), na **barra de pesquisa** digite "Cadastro de caixa" (Imagem 9), selecione a opção correspondente.

| operador_TREINAMENTO_ODHEN_19<br>01/01/2024<br>0001 - FILIAL - TREINAMENTO_ODHEN - 6 | s   Parametrização do Controle<br>Data: 10/04/2024 | de Acesso por Perfil                  |                                                 | *Cálculo das informações consolida            | Access Control 3.22.1 ( DB V<br>adas executado a cada 45 minutos. | Management<br>ersion - 8637 )<br>Favoritos |
|--------------------------------------------------------------------------------------|----------------------------------------------------|---------------------------------------|-------------------------------------------------|-----------------------------------------------|-------------------------------------------------------------------|--------------------------------------------|
| Cadastro de caixa                                                                    | Médio (R\$)                                        | Vendas Canceladas (Pós<br>Venda)<br>O | Fechamento De Caixa<br>Pendentes (30 Dias)<br>O | Aprovação De Mov.<br>Pendentes (30 dias)<br>O | Diferenças de Caixas<br>Apuradas (Dia Anterior)<br>Vr.:0,00       |                                            |
| <b>Cadastro de Caixa</b><br>Paramerranção - Vendas - Caixa                           | tos Sem NCM Ou<br>ota De Imposto                   | NF De Entrada Em Digitação            | NF De Entrada Pendentes                         | NF De Entrada Digitadas                       | NF De Entrada Importadas<br>(XML)                                 |                                            |
|                                                                                      | Saida Digitadas                                    |                                       |                                                 |                                               |                                                                   |                                            |
|                                                                                      |                                                    | Qua<br>16<br>14                       | ntidade De Tickets - TCs                        | $\bigwedge$                                   |                                                                   |                                            |
| Contraction Contraction                                                              |                                                    | 10                                    | <b>3</b>                                        |                                               |                                                                   | Dia Seguinte 💙                             |

- 3. Na tela de filtro (Imagem 10) informe:
- Loja

| E Cadastro<br>01/01/2024 | de Caixa<br>0001 - FILIAL - TREINAMENTO | D_ODHEN - 6   1 - Adm | inistrador de sistema   Parametriza | ção do Controle de Acesso por Perfil |                  |                          | MAN<br>Access Control 3.62.1 ( DB Version - 8637 ) |
|--------------------------|-----------------------------------------|-----------------------|-------------------------------------|--------------------------------------|------------------|--------------------------|----------------------------------------------------|
| Unidade:                 |                                         |                       |                                     |                                      |                  | Loja:                    |                                                    |
| Código                   | Nome                                    | Ativo                 | Tipo do Caixa                       | Habilitado Para                      | Modalidade Caixa | Tipo de Emissão de Venda | s                                                  |
|                          |                                         |                       |                                     | Não há reg                           | istros           |                          |                                                    |
|                          |                                         |                       |                                     |                                      |                  |                          |                                                    |
|                          |                                         |                       |                                     |                                      |                  |                          |                                                    |
|                          |                                         |                       |                                     |                                      |                  |                          |                                                    |
|                          |                                         |                       |                                     |                                      |                  |                          |                                                    |
|                          |                                         |                       |                                     |                                      |                  |                          |                                                    |
|                          |                                         |                       |                                     |                                      |                  |                          |                                                    |
|                          |                                         |                       |                                     |                                      |                  |                          |                                                    |
|                          |                                         |                       |                                     |                                      |                  |                          |                                                    |
|                          |                                         |                       |                                     |                                      |                  |                          |                                                    |
|                          |                                         |                       |                                     |                                      |                  |                          |                                                    |
|                          |                                         |                       |                                     |                                      |                  |                          |                                                    |
|                          |                                         |                       |                                     |                                      |                  |                          |                                                    |
| Filtro                   |                                         |                       |                                     |                                      |                  |                          |                                                    |
|                          |                                         |                       |                                     |                                      |                  |                          |                                                    |
| FILIAL - TREINAM         | ENTO_ODHEN - 6                          |                       |                                     | ×                                    | oja 🗢            |                          | Q                                                  |
|                          |                                         |                       |                                     | L                                    |                  |                          |                                                    |
| > Mais campos            |                                         |                       |                                     |                                      |                  |                          |                                                    |
| Fechar                   |                                         |                       |                                     | ×                                    |                  |                          | Aplicar filtro                                     |
|                          |                                         |                       |                                     |                                      |                  |                          |                                                    |

Imagem 10 - Tela de Filtro.

Imagem 9 – Barra de pesquisa

3. Clique em Aplicar filtro (Imagem 11)

| nidade:            | FILIAL - TREINAMENTO_ODHEN - | 6   1 - Administrador de sistema   Par | ametrização do Controle de Acesso por Perfil |                  | Loja: | _                         | Access Control 3.62.1 ( DB Version -                                                                             |
|--------------------|------------------------------|----------------------------------------|----------------------------------------------|------------------|-------|---------------------------|----------------------------------------------------------------------------------------------------|
| ódigo              | Nome Ativo                   | Tipo do Caixa                          | Habilitado Para                              | Modalidade Caixa |       | Tipo de Emissão de Vendas |                                                                                                    |
|                    |                              |                                        | Não h                                        | å registros      |       |                           |                                                                                                    |
|                    |                              |                                        |                                              |                  |       |                           |                                                                                                    |
|                    |                              |                                        |                                              |                  |       |                           |                                                                                                    |
|                    |                              |                                        |                                              |                  |       |                           |                                                                                                    |
|                    |                              |                                        |                                              |                  |       |                           |                                                                                                    |
|                    |                              |                                        |                                              |                  |       |                           |                                                                                                    |
|                    |                              |                                        |                                              |                  |       |                           |                                                                                                    |
|                    |                              |                                        |                                              |                  |       |                           |                                                                                                    |
|                    |                              |                                        |                                              |                  |       |                           |                                                                                                    |
| ro                 |                              |                                        |                                              |                  |       |                           |                                                                                                    |
| dade O             | ODUEN 6                      |                                        |                                              | Loja 🝳           |       |                           |                                                                                                    |
| LIAL - IREINAMENTO | _ODHEN - 0                   |                                        |                                              |                  |       |                           |                                                                                                    |
|                    |                              |                                        |                                              |                  |       |                           |                                                                                                    |
| Mais campos        |                              |                                        |                                              |                  |       |                           | and the second second second second second second second second second second second second second second second |

Imagem 11 – Aplicar filtro

4. Na tela de listagem (Imagem 12) será listado todos os caixas da sua loja.

| Jnidade: FIL | IAL - TREINAMENTO_ODHEN | 1-6   |               |              |         |              |              |                | Loj         | a: LOJA TREI | AMENTO_O | DHEN_2 |              |           |                             |
|--------------|-------------------------|-------|---------------|--------------|---------|--------------|--------------|----------------|-------------|--------------|----------|--------|--------------|-----------|-----------------------------|
| Código       | Nome                    | Ativo | Tipo do Caixa | Habilitado F | ara     | Modalidad    | e Caixa      |                |             |              |          | Тіро   | de Emissão d | le Vendas |                             |
| 001          | CAIXA 01                | Sim   | Venda         | Consumidor   | Cliente | Restaurante  | e/Comanda/De | elivery com Ve | enda Balcão |              |          | NFC-6  | e Consumidor | (FNC)     |                             |
| 002          | CAIXA 02                | Sim   | Venda         | Consumidor   | Cliente | Controle de  | Produção     |                |             |              |          | NFC-6  | e Consumidor | (FNC)     |                             |
| 003          | TABLET 01               | Sim   | Venda         | Consumidor   | Cliente | Pocket Rest  | aurante      |                |             |              |          | NFC-6  | e Consumidor | (FNC)     |                             |
| 004          | TAA01                   | Sim   | Venda         | Consumidor   | Cliente | Terminal de  | Auto-Atendin | nento          |             |              |          | NFC-6  | e Consumidor | (FNC)     |                             |
| 005          | SITE DELIVERY           | Sim   | Venda         | Consumidor   |         | Site Deliver | ý            |                |             |              |          | NFC-6  | e Consumidor | (FNC)     |                             |
| 006          | CAIXA 03                | Sim   | Venda         | Consumidor   | Cliente | Controle de  | Produção     |                |             |              |          | NFC-6  | e Consumidor | (FNC)     |                             |
| 007          | CAIXA 04                | Sim   | Venda         | Consumidor   | Cliente | Restaurante  | e/Comanda/De | elivery com Ve | enda Balcão |              |          | NFC-6  | e Consumidor | (FNC)     |                             |
| 308          | SMARTPOS                | Sim   | Venda         | Consumidor   | Cliente | Restaurante  | /Comanda/De  | elivery com Ve | enda Balcão |              |          | NFC-6  | e Consumidor | (FNC)     |                             |
|              |                         |       |               |              |         |              |              |                |             |              |          |        |              | G         | <sup>°</sup> Filtro aplicad |
| Voltar       |                         |       |               |              |         | Adicionar    |              |                |             |              |          |        |              |           |                             |
| Voicai       |                         |       |               |              |         |              |              |                |             |              |          |        |              |           |                             |
| Voltar       |                         |       |               |              |         |              |              |                |             |              |          |        |              |           |                             |

5. Selecione o caixa que deseja configurar na tela de listagem (Imagem 13)

| 01 CADA 01<br>02 CADA 02<br>03 TABLET 01<br>04 TAA01<br>05 SITE DELIVERY<br>06 CADA 03<br>07 CADA 04<br>08 SMARTPOS                                                                                                    | Sim<br>Sim<br>Sim<br>Sim<br>Sim<br>Sim          | Venda<br>Venda<br>Venda<br>Venda<br>Venda<br>Venda | Consumidor/Clie<br>Consumidor/Clie<br>Consumidor/Clie<br>Consumidor/Clie<br>Consumidor/Clie<br>Consumidor/Clie<br>Consumidor/Clie | ente ente ente ente ente ente ente ente | Restaurante<br>Controle de<br>Pocket Restr<br>Terminal de<br>Site Delivery<br>Controle de<br>Restaurante | (Comanda/Delivi<br>Produção<br>uurante<br>Auto-Atendimen<br>Produção<br>(Comanda/Delivi<br>(Comanda/Delivi | ery com Venda<br>to<br>ery com Venda<br>ery com Venda | Balcão<br>Balcão |              | NFC-e<br>NFC-e<br>NFC-e<br>NFC-e<br>NFC-e<br>NFC-e | : Consumidor<br>: Consumidor<br>: Consumidor<br>: Consumidor<br>: Consumidor<br>: Consumidor<br>: Consumidor | · (FNC)<br>· (FNC)<br>· (FNC)<br>· (FNC)<br>· (FNC)<br>· (FNC)<br>· (FNC)<br>· (FNC) |                        |
|----------------------------------------------------------------------------------------------------|-------------------------------------------------|----------------------------------------------------|----------------------------------------------------------------------------------------------------|-----------------------------------------|----------------------------------------------------------------------------------------------------|----------------------------------------------------------------------------------------------------|-------------------------------------------------------|------------------|--------------|----------------------------------------------------|----------------------------------------------------------------------------------------------------|--------------------------------------------------------------------------------------|------------------------|
| 22 САЛХА 02<br>13 ТАВLЕТ 01<br>14 ТАА01<br>15 SITE DELIVERY<br>06 САЛХА 03<br>27 САЛХА 04<br>28 SMARTPOS                                                                                                    | Sim<br>Sim<br>Sim<br>Sim<br>Sim                 | Venda<br>Venda<br>Venda<br>Venda<br>Venda          | Consumidor/Clie<br>Consumidor/Clie<br>Consumidor/Clie<br>Consumidor/Clie<br>Consumidor/Clie<br>Consumidor/Clie                    | ente ente ente ente ente ente ente ente | Controle de<br>Pocket Resta<br>Terminal de<br>Site Delivery<br>Controle de<br>Restaurante                | Produção<br>urante<br>Auto-Atendimen<br>Produção<br>"Comanda/Delivi<br>(Comanda/Delivi                     | to<br>ery com Venda<br>ery com Venda                  | Balcão<br>Balcão |              | NFC-e<br>NFC-e<br>NFC-e<br>NFC-e<br>NFC-e          | : Consumidor<br>: Consumidor<br>: Consumidor<br>: Consumidor<br>: Consumidor<br>: Consumidor<br>: Consumidor | · (FNC)<br>· (FNC)<br>· (FNC)<br>· (FNC)<br>· (FNC)<br>· (FNC)<br>· (FNC)            |                        |
| 748LET 01<br>74A01<br>75 SITE DELIVERY<br>76 CAIXA 03<br>77 CAIXA 04<br>38 SMARTPOS                                                                                                    | Sim<br>Sim<br>Sim<br>Sim<br>Sim                 | Venda<br>Venda<br>Venda<br>Venda                   | Consumidor/Clie<br>Consumidor/Clie<br>Consumidor/Clie<br>Consumidor/Clie<br>Consumidor/Clie                                       | ente ente ente ente ente ente ente ente | Pocket Resta<br>Terminal de<br>Site Delivery<br>Controle de<br>Restaurante<br>Restaurante                | urante<br>Auto-Atendimen<br>Produção<br>(Comanda/Delivi<br>(Comanda/Delivi                                 | to<br>ery com Venda                                   | Balcão<br>Balcão |              | NFC-e<br>NFC-e<br>NFC-e<br>NFC-e                   | : Consumidor<br>: Consumidor<br>: Consumidor<br>: Consumidor<br>: Consumidor                                 | · (FNC)<br>· (FNC)<br>· (FNC)<br>· (FNC)<br>· (FNC)<br>· (FNC)                       |                        |
| D4 TAA01<br>D5 SITE DELIVERY<br>D6 CADXA 03<br>D7 CADXA 04<br>D8 SMARTPOS<br>Voltar                                                                                                    | Sim<br>Sim<br>Sim<br>Sim                        | Venda<br>Venda<br>Venda<br>Venda                   | Consumidor/Clie<br>Consumidor/Clie<br>Consumidor/Clie<br>Consumidor/Clie                                                          | Inte                                    | Terminal de<br>Site Delivery<br>Controle de<br>Restaurante<br>Restaurante                                | Auto-Atendimen<br>Produção<br>(Comanda/Deliw                                                               | to<br>ery com Venda<br>ery com Venda                  | Balcão<br>Balcão |              | NFC-e<br>NFC-e<br>NFC-e<br>NFC-e                   | : Consumidor<br>: Consumidor<br>: Consumidor<br>: Consumidor<br>: Consumidor                                 | · (FNC)<br>· (FNC)<br>· (FNC)<br>· (FNC)<br>· (FNC)                                  |                        |
| 25 STTE DELIVERY<br>26 CADA 03<br>27 CADA 04<br>28 SMARTPOS<br>29 SMARTPOS                                                                                                    | Sim<br>Sim<br>Sim                               | Venda<br>Venda<br>Venda                            | Consumidor/Clie<br>Consumidor/Clie<br>Consumidor/Clie                                                                             | ente                                    | Site Delivery<br>Controle de<br>Restaurante<br>Restaurante                                               | Produção<br>/Comanda/Deliv/<br>/Comanda/Deliv/                                                             | ery com Venda<br>ery com Venda                        | Balcão<br>Balcão |              | NFC-e<br>NFC-e<br>NFC-e                            | e Consumidor<br>e Consumidor<br>e Consumidor<br>e Consumidor                                                 | • (FNC)<br>• (FNC)<br>• (FNC)<br>• (FNC)                                             |                        |
| 06 CADXA 03<br>07 CADXA 04<br>08 SMARTPOS                                                                                                    | Sim<br>Sim<br>Sim                               | Venda<br>Venda                                     | Consumidor/Clie<br>Consumidor/Clie<br>Consumidor/Clie                                                                             | ente                                    | Controle de<br>Restaurante<br>Restaurante                                                                | Produção<br>/Comanda/Deliv/<br>/Comanda/Deliv/                                                             | ery com Venda<br>ery com Venda                        | Balcão           |              | NFC-e<br>NFC-e                                     | : Consumidor<br>: Consumidor<br>: Consumidor                                                                 | (FNC)<br>(FNC)<br>(FNC)                                                              |                        |
| 27 CADXA 04<br>28 SMARTPOS<br>28/001ar                                                                                                    | Sim<br>Sim                                      | Venda                                              | Consumidor/Clie                                                                                                    | ente                                    | Restaurante<br>Restaurante                                                                               | (Comanda/Deliv)                                                                                            | ery com Venda                                         | Balcão           |              | NFC-e                                              | Consumidor                                                                                                   | (FNC)                                                                                |                        |
| 00tar                                                                                                    | Sim                                             | Venda                                              | Consumidor/Clie                                                                                                    | ente                                    | Restaurante                                                                                              | (Comanda/Deliv                                                                                             | ery com Venda                                         | Balcão           |              | NFC-e                                              | Consumidor                                                                                                   | (FNC)                                                                                |                        |
| Yoltar                                                                                                    |                                                 |                                                    |                                                                                                    |                                         |                                                                                                    |                                                                                                    |                                                       |                  |              |                                                    |                                                                                                    |                                                                                      |                        |
| /oltar                                                                                                    |                                                 |                                                    |                                                                                                    |                                         |                                                                                                    |                                                                                                    |                                                       |                  |              |                                                    |                                                                                                    | G                                                                                    | <b>F</b> iltro aplicad |
|                                                                                                    |                                                 |                                                    |                                                                                                    |                                         | Adicionar                                                                                                |                                                                                                    |                                                       |                  |              |                                                    |                                                                                                    |                                                                                      |                        |
|                                                                                                    |                                                 |                                                    |                                                                                                    |                                         |                                                                                                    |                                                                                                    |                                                       |                  |              |                                                    |                                                                                                    |                                                                                      |                        |
|                                                                                                    |                                                 |                                                    |                                                                                                    |                                         |                                                                                                    |                                                                                                    |                                                       |                  |              |                                                    |                                                                                                    |                                                                                      |                        |
| <b>iem 13</b> – Tel                                                                                                    | a de Lista                                      | adem                                               |                                                                                                    |                                         |                                                                                                    |                                                                                                    |                                                       |                  |              |                                                    |                                                                                                    |                                                                                      |                        |
|                                                                                                    |                                                 | 5                                                  |                                                                                                    |                                         |                                                                                                    |                                                                                                    |                                                       |                  |              |                                                    |                                                                                                    |                                                                                      |                        |
|                                                                                                    |                                                 |                                                    |                                                                                                    |                                         |                                                                                                    |                                                                                                    |                                                       |                  |              |                                                    |                                                                                                    |                                                                                      |                        |
| Olianda                                                                                                    | لا ما م                                         | D. Juću                                            |                                                                                                    | luce e les                              |                                                                                                    | 4                                                                                                    |                                                       |                  |              |                                                    |                                                                                                    |                                                                                      |                        |
| Clique                                                                                                    | na aba                                          | a Paran                                            | netros (                                                                                                    | imag                                    | em i                                                                                                    | 4)                                                                                                    |                                                       |                  |              |                                                    |                                                                                                    |                                                                                      |                        |
|                                                                                                    |                                                 |                                                    |                                                                                                    |                                         |                                                                                                    |                                                                                                    |                                                       |                  |              |                                                    |                                                                                                    |                                                                                      |                        |
|                                                                                                    |                                                 |                                                    |                                                                                                    |                                         |                                                                                                    |                                                                                                    |                                                       |                  |              |                                                    |                                                                                                    |                                                                                      |                        |
|                                                                                                    |                                                 |                                                    |                                                                                                    |                                         |                                                                                                    |                                                                                                    |                                                       |                  |              |                                                    |                                                                                                    |                                                                                      |                        |
| Cadastro de Caixa                                                                                                    | PEINAMENTO ODHEN - 6   1                        | L - Administrador de sistema l                     | l Parametrização do Controle de                                                                                                   | y Perfil                                |                                                                                                    |                                                                                                    |                                                       |                  |              |                                                    |                                                                                                    | 0                                                                                    | 3.62.1 ( DB Ve         |
| idade: FILIAL - TREINAMENTO_                                                                                                    | ODHEN - 6                                       | FILIAL - TREIN                                     | AMENTO ODHEN - 6 - LOIA TE                                                                                                    | REINAMENTO_ODHI                         | EN_2 - TAA01                                                                                             |                                                                                                    |                                                       |                  |              |                                                    | A0                                                                                                    | ccess Control                                                                        |                        |
|                                                                                                    | 25                                              | Cadastro de                                        | Caixa Parâmetros                                                                                                    |                                         |                                                                                                    |                                                                                                    |                                                       |                  |              |                                                    |                                                                                                    |                                                                                      |                        |
| A diama and a diama and a diama a diama a diama a diama diama diama diama diama diama diama diama diama diama d                                                                                                    |                                                 |                                                    | a da Calua Abautona da s                                                                                                    |                                         | anto do Caiva                                                                                            | Caixas Associad                                                                                            | los Periférico                                        | os Vendedore     | s Associados | Dispositivo CC                                     |                                                                                                    |                                                                                      |                        |
| ódigo Nome                                                                                                    | Ativo                                           | Ver                                                | e de Caixa Abertura do                                                                                                    | Caixa Fechame                           |                                                                                                    |                                                                                                    |                                                       |                  |              | Dispositivo 55                                     | L                                                                                                    |                                                                                      |                        |
| ódigo         Nome           D1         CAIXA 01           D2         CAIXA 02                                                                                                    | Ativo<br>Sim                                    | Ver > Utilizaç                                     | ão TEF                                                                                                    | Caixa Fechame                           |                                                                                                    |                                                                                                    |                                                       |                  |              | Dispositivo 33                                     | L                                                                                                    |                                                                                      |                        |
| ódigo         Nome           01         CADXA 01           02         CADXA 02           03         TABLET 01                                                                                                    | Ativo<br>Sim<br>Sim                             | Ver > Utilizaç                                     | ão TEF                                                                                                    | Caixa Fechame                           | nito do Caixa                                                                                            |                                                                                                    |                                                       |                  |              | Dispositivo 35                                     | L                                                                                                    |                                                                                      |                        |
| Sidigo         Nome           01         CADKA 01           02         CADKA 02           03         TABLET 01           04         TABLET 01                                                                                          | Ativo<br>Sim<br>Sim<br>Sim                      | Ver<br>Ver                                         | ão TEF                                                                                                    | Caixa Fechame                           |                                                                                                    |                                                                                                    |                                                       |                  |              | Disho2000 22                                       | L                                                                                                    |                                                                                      |                        |
| Sidigo         Nome           11         CADXA 01           12         CADXA 02           13         TABLET 01           14         TAA01                                                                                              | Ativo<br>Sim<br>Sim<br>Sim<br>Sim               | Ver > Utilizaç                                     | ão TEF                                                                                                    | Caixà Fechame                           |                                                                                                    |                                                                                                    |                                                       |                  |              | Disho210.00.22                                     | L                                                                                                    |                                                                                      |                        |
| Sidigo         Nome           11         CADXA 01           12         CADXA 02           13         TABLET 01           14         TAA01           15         SITE DELIVERY                                                           | Ativo<br>Sim<br>Sim<br>Sim<br>Sim<br>Sim        | TEF Frentu<br>Ver<br>Ver<br>Ver<br>Ver             | ão TEF                                                                                                    | Caixà Fechame                           |                                                                                                    |                                                                                                    |                                                       |                  |              | 0500500055                                         | L                                                                                                    |                                                                                      |                        |
| Sidigo         Nome           11         CADXA 01           12         CADXA 02           13         TABLET 01           14         TAA01           15         SITE DELIVERY           16         CADXA 03                             | Ativo<br>Sim<br>Sim<br>Sim<br>Sim<br>Sim        | Ver<br>Ver<br>Ver<br>Ver<br>Ver<br>Ver             | ao TEF                                                                                                    | Caixa Fechame                           |                                                                                                    |                                                                                                    |                                                       |                  |              | 0540510100 25                                      | L                                                                                                    |                                                                                      |                        |
| Jdigo         Nome           1         CADXA 01           12         CADXA 02           13         TABLET 01           14         TAA01           15         SITE DELIVERY           16         CADXA 03           17         CADXA 04 | Ativo<br>Sim<br>Sim<br>Sim<br>Sim<br>Sim<br>Sim | Ver<br>Ver<br>Ver<br>Ver<br>Ver<br>Ver<br>Ver      | ao TEF                                                                                                    | Caixa Fechame                           |                                                                                                    |                                                                                                    |                                                       |                  |              |                                                    | L                                                                                                    |                                                                                      |                        |

#### Imagem 14 – Parâmetros

## 

7. Selecione a aba **Frente de Caixa** (Imagem 15).

| Unidade: FILI   | AL - TREINAMENTO_ODHE | N - 6 | FIL    | IAL - TREINAMENTO_ODHEN  | - 6 - L(        | INTO_ODHI     | EN_2 - TAA01  |            |            |             |          |              |             |         |      |
|-----------------|-----------------------|-------|--------|--------------------------|-----------------|---------------|---------------|------------|------------|-------------|----------|--------------|-------------|---------|------|
| Cádiga          | Namo                  | Ative | Ca     | adastro de Caixa Parâm   | netr            |               |               |            |            |             |          |              |             |         | <br> |
| 001             | CAIXA 01              | Sim   | Ver TE | F Frente de Caixa        | bertura do C    | aixa Fecha    | mento do Ca   | ixa Caixas | Associados | Periféricos | Vendedor | es Associado | os Disposit | ivo SSL |      |
| 002             | CATXA 02              | Sim   | Ver    | ente Caixa (1) Frente Ca | ixa (2) Fren    | te Caixa (3   | ) Frente Ca   | aixa (4)   |            |             |          |              |             |         | <br> |
| 003             | TABLET 01             | Sim   | Ver >  | Senha Cupom Fiscal/P     | Pedido          |               |               |            |            |             |          |              |             |         |      |
| 004             | TAAD1                 | Sim   | >      | Obriga fechamento do     | o dia           |               |               |            |            |             |          |              |             |         |      |
| 005             | SITE DELIVERY         | Sim   | Ver >  | Número Série NFCe        |                 |               |               |            |            |             |          |              |             |         |      |
| 006             | CAIXA 03              | Sim   | Ver    | Utiliza SAT Comparatila  | obe             |               |               |            |            |             |          |              |             |         |      |
| 007             | CAIXA 04              | Sim   | Ver    | otiliza SAI Compartin    | 1400            |               |               |            |            |             |          |              |             |         |      |
| 008             | SMARTPOS              | Sim   | Ver >  | Agrupamento de Com       | anda no Aut     | o Pagament    | o Comanda     |            |            |             |          |              |             |         |      |
|                 |                       |       | >      | Sincronização com De     | livery          |               |               |            |            |             |          |              |             |         |      |
|                 |                       |       | >      | Impressão Cupom Fis      | cal na exped    | ição do ped   | ido no KDS    |            |            |             |          |              |             |         |      |
|                 |                       |       | >      | Impressão Cupom Fis      | cal via leitura | QR-Code       |               |            |            |             |          |              |             |         |      |
|                 |                       |       | >      | Imprime nota fiscal a    | pós finalizar a | a venda       |               |            |            |             |          |              |             |         |      |
|                 |                       |       |        | 6 II - 11 - 11           |                 |               | P             | 4          |            |             |          |              |             |         |      |
|                 |                       |       | >      | Solicita email para en   | vio da nota fi  | scal apos fii | halizar a ver | ida        |            |             |          |              |             |         |      |
|                 |                       |       | >      | Visualiza Tela de Pedio  | do              |               |               |            |            |             |          |              |             |         |      |
|                 |                       |       | >      | Finaliza Pedido Autom    | nático Deliver  | у             |               |            |            |             |          |              |             |         |      |
|                 |                       |       | ×      | Catraca Online           |                 |               |               |            |            |             |          |              |             |         |      |
| <b>〈</b> Voltar |                       |       |        |                          |                 |               | 2<br>Editar   |            |            |             |          |              |             |         |      |
|                 |                       |       |        |                          |                 |               |               |            |            |             |          |              |             |         |      |
|                 |                       |       |        |                          |                 |               |               |            |            |             |          |              |             |         |      |

8. Clique na aba Frente de Caixa(3) (Imagem 16)

| Jnidade: FILI | AL - TREINAMENTO_ODHEN - 6 |       |     | FILLAL - TREINAMENTO_ODHEN - 6 - LOJA TREINAMENTO_ODHEN_2 -<br>Cadastro de Caixa Parâmetros                                                                                                    |  |
|---------------|----------------------------|-------|-----|----------------------------------------------------------------------------------------------------|--|
| Código        | Nome                       | Ativo | Тір | TEF Frente de Caixa Abertu pode Caixa Fechaniemo do Caixa Caixas Associados Periféricos Vendedores Associados Dispositivo SSL                                                                                                    |  |
| 001           | CAIXA 01                   | Sim   | Ver | Frente Caixa (1) Frente Caixa (2) Frente Caixa (3) irente Caixa (4)                                                                                                    |  |
| 02            | CAIXA 02                   | Sim   | Ver | Sanha Cunom Eieral/Dedido                                                                                                    |  |
| 03            | TABLET 01                  | Sim   | Ver | y senia caponi iscan catao                                                                                                    |  |
| 04            | TAA01                      | Sim   | ×   | > Obriga fechamento do dia                                                                                                    |  |
| 05            | SITE DELIVERY              | Sim   | Ver | > Número Série NFCe                                                                                                    |  |
| 006           | CADKA 03                   | Sim   | Ver | > Utiliza SAT Compartilhado                                                                                                    |  |
| 107           | CAIXA 04                   | Sim   | Ver |                                                                                                    |  |
| 08            | SMARTPOS                   | Sim   | Ver | Agrupamento de Comanda no Auto Pagamento Comanda                                                                                                    |  |
|               |                            |       |     | <ul> <li>&gt; Sincronização com Delivery</li> <li>&gt; Impressão Cupom Fiscal na expedição do pedido no KDS</li> <li>&gt; Impressão Cupom Fiscal via leitura QR-Code</li> <li>&gt; Imprime nota fiscal após finalizar a venda</li> <li>&gt; Solicita email para envio da nota fiscal após finalizar a venda</li> <li>&gt; Visualiza Tela de Pedido</li> <li>&gt; Finaliza Pedido Automático Delivery</li> </ul> |  |
| Voltar        |                            |       |     | Y Catrara Anlina                                                                                                    |  |

**Imagem 16**– Frente de Caixa (3)

9. Selecione o botão Editar (Imagem 17)

| ≡ 🙆 Cada        | astro de Caixa<br>2024   0001 - FILIAL - TREINAMENTO | _ODHEN - 6   1 - A | dministr | rador de sistema   Parametrização do Controle de Acesso por Perfil                                                            | Access Control | MAN<br>3.62.1 ( DB Version - 8637 ) |
|-----------------|------------------------------------------------------|--------------------|----------|----------------------------------------------------------------------------------------------------|----------------|-------------------------------------|
| Unidade: FIL    | IAL - TREINAMENTO_ODHEN - 6                          |                    |          | FILIAL - TREINAMENTO_ODHEN - 6 - LOJA TREINAMENTO_ODHEN_2 - TAA01                                                             |                |                                     |
| Código          | Nome                                                 | Ativo              | Tip      | Ladastro de Caixa Palalmetros                                                                                                 |                |                                     |
| 001             | CAIXA 01                                             | Sim                | Ver      | Ter Frence de Caixa Abertura do Caixa Pechamento do Caixa Caixas Associados Perifericos Vendedores Associados Dispositivo SSL |                |                                     |
| 002             | CAIXA 02                                             | Sim                | Ver      | Visualiza Tala de Dedido                                                                                                    |                |                                     |
| 003             | TABLET 01                                            | Sim                | Ver      |                                                                                                    |                |                                     |
| 004             | TAA01                                                | Sim                | ĸ        | > Finaliza Pedido Automático Delivery                                                                                         |                |                                     |
| 005             | SITE DELIVERY                                        | Sim                | Ver      | > Catraca OnLine                                                                                                    |                |                                     |
| 006             | CAIXA 03                                             | Sim                | Ver      | > Definição Local Impressão do Controle de Entrega                                                                            |                |                                     |
| 007             | CAIXA 04                                             | Sim                | Ver      | ✓ Configurações para utilização do SAT                                                                                        |                |                                     |
| 008             | SMARTPOS                                             | Sim                | Ver      | Endereço dos Periféricos para SAT Código de ativação do SAT                                                                   |                |                                     |
|                 |                                                      |                    |          | Código de Vinculação (disponível na página Teknisa)                                                                           |                |                                     |
|                 |                                                      |                    |          | Versão Layout SAT                                                                                                    |                |                                     |
|                 |                                                      |                    |          | 0.07                                                                                                    |                |                                     |
|                 |                                                      |                    |          | > Imprime automaticamente Controle de Entrega após a emissão do cupom em caixa                                                |                |                                     |
|                 |                                                      |                    |          | > Imprime o cancelamento do pedido na impressora NFCe/SAT                                                                     |                |                                     |
|                 |                                                      |                    |          | > Configurações para geração dos relatórios fiscais NFCe de Santa Catarina                                                    |                |                                     |
|                 |                                                      |                    |          | > Impressao de senha no cupom                                                                                                 |                |                                     |
| <b>〈</b> Voltar |                                                      |                    |          | 0                                                                                                    |                |                                     |

Imagem 17 - Editar

## 10. Preencha o fichamento (Imagem 18);

- Endereço do periféricos para SAT;
- Código de ativação do SAT;
- Código de vinculação Disponível na página da Teknisa (CP).

| Existent FURAL - TREEDAULISTIC CORE - S - Op TREEDAURING_CORE - S - Op TREEDAURING_CORE - S - OP TREEDAURING_CORE - S - OP TREEDAURING_CORE - S - OP TREEDAUR | ≡ @ Cadas      | tro de Caixa<br>24   0001 - FILIAL - TREINAMENTO | 0_ODHEN - 6   1 - Adn | nistrador de sistema   Parametrização do Controle de Acesso por Perfil                                                                                                    | Access Control | MAN<br>3.62.1 ( DB Version - 8637 ) |
|----------------------------------------------------------------------------------------------------|----------------|--------------------------------------------------|-----------------------|----------------------------------------------------------------------------------------------------|----------------|-------------------------------------|
| Codigo       Nome       Ativo       Tir       Frente de Calas       Parametros         001       CADA, 01       Sin       Visualizados de Calas       Atenando Calas       Calasa Associados       Periféricos       Vendedores Associados       Disposiblyo 553.         002       CADA, 02       Sin       V       Prente Calas (2)       Frente Calas (3)       Frente Calas (4)       Prente Calas (3)         003       TABLET 01       Sin       V       Pinaliza Pedido Automático Delivery       >       Visualiza Tela de Pedido         005       SITE DELIVERY       Sin       V       >       Definição Local Impressão do Controle de Entrega       >       >       Certarca Online       >       >       Definição Local Impressão do SAT       Enderege dos Ser       Certarca Online       >        Certarca Online         Certarca Online            Certarca Online            Certarca Online            Certarca Online                                                                                                    | Unidade: FILIA | L - TREINAMENTO_ODHEN - 6                        | i                     | FILIAL - TREINAMENTO_ODHEN - 6 - LOJA TREINAMENTO_ODHEN_2 - TAAO1                                                                                                    |                |                                     |
| Cédige     Nome     Alive     Tip     TEF     Frente de Calva     Absrutu do Calva     Calva Associados     Prenterios     Vendedores Associados     Depositivo Sst.       601     GAUXA 01     Sim     Vende     Sim     Vende     Sim     Vende     Sim     Vende       602     GAUXA 02     Sim     Vende     Sim     Vende     Prente Calva (2)     Frente Calva (2)     Frente Calva (2)     Frente Calva (3)     Frente Calva (4)       603     TAAO1     Sim     Vende     Sim     Vende     Prente Calva (2)     Frente Calva (2)     Frente Calva (3)     Frente Calva (4)       605     STE DELIVERY     Sim     Vende     Definição Local Impressão do Controle de Entrega     Configurações para utilizaçõo do SAT       606     CAUXA 03     Sim     Venderive dos Periféricos para SAT     Cédigo de ativação do SAT       606     SMATFROS     Sim     Vende Vendedores Associados do Controle de Entrega     Versio Layout SAT       607     Calva Vendedores Associados do Controle de Entrega após a emissão do cupom em calva     Versio Layout SAT       607     Imprime automaticamente Controle de Entrega após a emissão do cupom em calva     Imprime calvação dos relatórios fiscais NFCe de Santa Catarina       1     Impressao de senha no cupom     Impressao de senha no cupom                                                                                                    |                |                                                  |                       | Cadastro de Caixa Parâmetros                                                                                                    |                |                                     |
| 001       CADXA 02       Sim       Yenete Caba (1)       Frente Caba (2)       Frente Caba (3)         002       CADXA 02       Sim       Yenete Caba (1)       Frente Caba (2)       Frente Caba (3)         003       TABLET 01       Sim       Yenete Caba (1)       Prente Caba (2)       Frente Caba (3)         004       TABLET 01       Sim       Yenete Caba (1)       Prente Caba (2)       Frente Caba (3)         005       SITE DELIVERY       Sim       Yenete Caba (3)       Prente Caba (4)       Prente Caba (4)         005       SIXARTOS       Sim       Yenete Caba (4)       Definição Local Impressão do Controle de Entrega       Código de ativação do SAT         006       SMARTOS       Sim       Yenete Caba (4)       Prente Caba (5)       Yenete Caba (5)         007       CADXA 63       Sim       Yenete Caba (6)       Prente Caba (6)       Prente Caba (6)         008       SMARTOS       Sim       Yenete Caba (6)       Prente Caba (6) O SAT       Frente Caba (6) O SAT         Endereço do Sat       Imprime automaticamente Controle de Entrega após a emissão do cupom em caba       Yeneia Layout SAT       Oo7       Yeneia Layout SAT         007       Imprime automaticamente Controle de Entrega após a emissão do cupom em caba       Yeneia Layout SAT       Configurações para g                                                                                                    | Código         | Nome                                             | Ativo                 | TEF Frente de Caixa Abertura do Caixa Fechamento do Caixa Caixas Associados Periféricos Vendedores Associados Dispositivo SSL                                                                                                    |                |                                     |
| 002       CADA 02       Sim       Visualiza Tela de Pedido         003       TABLT 01       Sim       P       Visualiza Tela de Pedido         004       TA401       Sim       P       P       Finaliza Pedido Automático Delivery         005       STE DELIVERY       Sim       P       Catraca OnLine       P       Definição Local Impressão do Controle de Entrega         007       CADA 04       Sim       P       Configurações para utilização do SAT       Endereço dos Feriféricos para SAT       Cédigo de ativação do SAT         005       SMARTPOS       Sim       V       Versão Layout SAT       Cédigo de ativação do SAT         007       CADA 04       Sim       V       Versão Layout SAT       Cédigo de ativação do SAT         008       SMARTPOS       Sim       Versão Layout SAT       Cédigo de Unculação (disponível na página Teknisa)       Cédigo de ativação do SAT         1007       Versão Layout SAT       Do7       Versão Layout SAT       Do7       P         1007       Imprime automáticamente Controle de Entrega após a emissão do cupom em caixa       Imprime o cancelamento do pedido na impressora NFCer/SAT       Configurações para geração dos relatórios fiscais NFCe de Santa Catarina       Impressao de senha no cupom                                                                                                    | 001            | CAIXA 01                                         | Sim                   | Ver Frente Caixa (1) Frente Caixa (2) Frente Caixa (3) Frente Caixa (4)                                                                                                    |                |                                     |
| 003       TABLET 01       Sim       Finaliza Pedido Automático Delivery         004       TAA03       Sim       Catraca OnLine         005       CADA 03       Sim       Catraca OnLine         006       CADA 04       Sim       Configurações para utilização do SAT         006       SMATPOS       Sim       Configurações para utilização do SAT         Código de Ativação do SAT       Código de Ativação do SAT         Versão Layout SAT       Código de Ativação do SAT         Versão Layout SAT       Código de Ativação do SAT         Versão Layout SAT       Código de Ativação do SAT         Versão Layout SAT       Configurações para utilização (disponível na página Teknisa)         Versão Layout SAT       Configurações para geração dos relatórios fiscais NFCe de Santa Catarina         ) Imprime o cancelamento do pedido na impressora NFCe/SAT       Configurações para geração dos relatórios fiscais NFCe de Santa Catarina         ) Impressao de senha no cupom       Impressao de senha no cupom                                                                                                    | 002            | CADXA 02                                         | Sim                   | Ver > Visualiza Tela de Pedido                                                                                                    |                |                                     |
| 004       TAOI       Sin         005       SITE DELIVERY       Sin       Ve         007       CADA 63       Sin       Ve         008       SMARTPOS       Sin       Ve         Código de SIMARTPOS       Sin       Versão Layout SAT         Código de Vinculação (disponível na página Teknisa)       Código de ativação do SAT         Versão Layout SAT       Código de Vinculação (disponível na página Teknisa)       Versão Layout SAT         0.67       Imprime automaticamente Controle de Entrega após a emissão do cupom em caixa       Imprime o cancelamento do pedido na impressora NFCe/SAT         O configurações para geração dos relatórios fiscais NFCe de Santa Catarina       Impressao de senha no cupom                                                                                                    |                | TABLET 01                                        | Sim                   | Ver                                                                                                    |                |                                     |
| 005       STE DELIVERY       Sim       V         006       CAXX 03       Sim       V         007       CAXX 04       Sim       V         008       SMARTPOS       Sim       V         Código de Xinculação do SAT       Endereço dos Periféricos para SAT       Código de ativação do SAT         Código de Vinculação (disponível na página Teknisa)       Versão Layout SAT       Código de Vinculação dos relatórios fiscais NFCe /SAT         0.07       Versão Layout SAT       Surverti se sao de senha no cupom       Surverti se sao de senha no cupom                                                                                                    | 004            | TAA01                                            | Sim                   | Finaliza Pedido Automatico Delivery                                                                                                    |                |                                     |
| 000       CADA 03       Sim       Version         007       CADA 04       Sim       Version         008       SMARTPOS       Sim       Version       Código de stivação do SAT         Indereço dos Pertiféricos para SAT       Código de ativação do SAT       Código de ativação do SAT         Versão Layout SAT       0/7       Versão Layout SAT       0/7         0/7       O/7       Versão Layout SAT       0/7       Versão Layout SAT         0/7       O/7       O/7       Versão Layout SAT       0/7         1       Imprime automaticamente Controle de Entrega após a emissão do cupom em caixa       1       Imprime o cancelamento do pedido na impressora NFCe/SAT         2       Configurações para geração dos relatórios fiscais NFCe de Santa Catarina       1       Impressão de senha no cupom                                                                                                    | 005            | SITE DELIVERY                                    | Sim                   | Ver > Catraca OnLine                                                                                                    |                |                                     |
| 007       CADXA 04       Sim       Ver         008       SMARTPOS       Sim       Ver         Código de ativação do SAT       Código de ativação do SAT         Código de Vinculação (disponível na página Teknisa)       Código de vinculação (disponível na página Teknisa)         Versão Layout SAT       0.07         0.07       V         > Imprime automaticamente Controle de Entrega após a emissão do cupom em caixa         > Imprime o cancelamento do pedido na impressora NFCe/SAT         > Configurações para geração dos relatórios fiscais NFCe de Santa Catarina         > Impressao de senha no cupom                                                                                                    | 006            | CAIXA 03                                         | Sim                   | > Definição Local Impressão do Controle de Entrega                                                                                                    |                |                                     |
| 008       SMARTPOS       Sim       Ver       Endereço dos Periféricos para SAT       Código de ativação do SAT         Código de Vinculação (disponível na página Teknisa)       Código de vinculação (disponível na página Teknisa)       Código de vinculação (disponível na página Teknisa)         Versão Layout SAT       0.07           0.07         Imprime automaticamente Controle de Entrega após a emissão do cupom em caixa         > Imprime o cancelamento do pedido na impressora NFCe/SAT        Configurações para geração dos relatórios fiscais NFCe de Santa Catarina         > Impressao de senha no cupom        Salvar                                                                                                    | 007            | CAIXA 04                                         | Sim                   | Ver 🛩 Configurações para utilização do SAT                                                                                                    |                |                                     |
| Código de Vinculação (disponível na página Teknisa)<br>Versão Layout SAT<br>0.07<br>) Imprime automaticamente Controle de Entrega após a emissão do cupom em caixa<br>) Imprime o cancelamento do pedido na impressora NFCe/SAT<br>) Configurações para geração dos relatórios fiscais NFCe de Santa Catarina<br>) Impressao de senha no cupom<br>(Cancelar                                                                                                    | 800            | SMARTPOS                                         | Sim                   | Endereço dos Periféricos para SAT Código de ativação do SAT                                                                                                    |                |                                     |
| ( Cancelar Salvar                                                                                                    |                |                                                  |                       | Código de Vinculação (disponível na página Teknisa) Versão Layout SAT 0.07  Imprime automaticamente Controle de Entrega após a emissão do cupom em caixa Imprime o cancelamento do pedido na impressora NFCe/SAT Configurações para geração dos relatórios fiscais NFCe de Santa Catarina Impressao de senha no cupom |                | ~                                   |
|                                                                                                    |                |                                                  |                       |                                                                                                    |                | Salvar                              |
|                                                                                                    |                |                                                  |                       |                                                                                                    |                |                                     |

Imagem 18 – Fichamento

11. Clique em **Salvar** (Imagem 19)

| 01/01/20 | 024   0001 - FILIAL |        | 0_ODHEN - 6 | 1 - Adminis | FILLAL - T | ema   Parameti<br>REINAMENTO | rização do Cont<br>_ODHEN - 6 - L | trole de Acesso<br>LOJA TREINAM | por Perfil<br>ENTO_ODHEN    | L2 - TAA01   |              |            |              |              |            |             | Acce | ass Control | 3.62.1 ( DB Version |
|----------|---------------------|--------|-------------|-------------|------------|------------------------------|-----------------------------------|---------------------------------|-----------------------------|--------------|--------------|------------|--------------|--------------|------------|-------------|------|-------------|---------------------|
|          |                     |        |             |             | Cadastr    | o de Caixa                   | Parâmetr                          | os                              |                             |              |              |            |              |              |            |             |      |             |                     |
| ódigo    | Nome                |        | Ativo       | ті          | TEF Fr     | ente de C                    | aixa Aber                         | tura do Caix                    | ta Fecham                   | ento do Caix | a Caixas As  | sociados F | Periféricos  | Vendedores.  | Associados | Dispositivo | SSL  |             |                     |
|          | CAIXA 01            |        | Sim         | Ve          | Frente C   | aixa (1) Fr                  | ente Caixa (                      | 2) Frente                       | Caixa (3)                   | Frente Cab   | a (4)        |            |              |              |            |             |      |             |                     |
|          | CAIXA 02            |        | Sim         | Ve          | > Visu     | ualiza Tela c                | le Pedido                         |                                 |                             |              |              |            |              |              |            |             |      |             |                     |
|          | TABLET 01           |        | Sim         | Ve          | > Fina     | aliza Pedido                 | Automátic                         | o Delivery                      |                             |              |              |            |              |              |            |             |      |             |                     |
| 04       | TAA01               |        | Sim         | V           | ) Cat      | raca Online                  |                                   |                                 |                             |              |              |            |              |              |            |             |      |             |                     |
| 05       | SITE DELIVE         | RY     | Sim         | Ve          | r Cau      | ou onulle                    |                                   |                                 |                             |              |              |            |              |              |            |             |      |             |                     |
| 06       | CAIXA 03            |        | Sim         | Ve          | > Def      | inição Loca                  | l Impressão                       | o do Contro                     | ole de Entre                | ga           |              |            |              |              |            |             |      |             |                     |
| 07       | CAIXA 04            |        | Sim         | Ve          | - Cor      | ifigurações                  | para utiliza                      | ação do SAT                     |                             |              |              |            |              |              |            |             |      |             |                     |
|          | SMARTPOS            |        | Sim         | Ve          | Endereç    | o dos Perifé                 | ricos para S/                     | AT                              |                             |              |              |            | Código de at | ivação do SA | π          |             |      |             |                     |
|          |                     |        |             |             | Código d   | le Vinculaçã                 | o (disponíve                      | el na página                    | Teknisa)                    |              |              |            |              |              |            |             |      |             |                     |
|          |                     |        |             |             |            |                              |                                   |                                 |                             |              |              |            |              |              |            |             |      |             |                     |
|          |                     |        |             |             | 0.07       | ayout SAT                    |                                   |                                 |                             |              |              |            |              |              |            |             |      |             |                     |
|          |                     |        |             |             |            |                              |                                   |                                 |                             |              |              |            |              |              |            |             |      |             |                     |
|          |                     |        |             |             | ) Imp      | orime autor                  | naticament                        | te Controle                     | de Entrega                  | após a emis  | são do cup   | om em caix | a            |              |            |             |      |             |                     |
|          |                     |        |             |             | > Imp      | orime o can                  | celamento                         | do pedido                       | na impress                  | ora NFCe/SA  | T            |            |              |              |            |             |      |             |                     |
|          |                     |        |             |             | > Cor      | ifigurações                  | para geraç                        | ão dos rela                     | tórios <mark>fisca</mark> i | is NFCe de S | anta Catarii | a          |              |              |            |             |      |             |                     |
|          |                     |        |             |             | ) Imr      | oressao de                   | senha no ci                       | upom                            |                             |              |              |            |              |              |            |             |      |             |                     |
|          |                     |        |             |             |            | . Ibbao ac .                 |                                   | - P. S. I.                      |                             |              |              |            |              |              |            |             |      |             | F                   |
| Cancelar |                     |        |             |             |            |                              |                                   |                                 |                             |              |              |            |              |              |            |             |      |             | S                   |
|          |                     |        |             |             |            |                              |                                   |                                 |                             |              |              |            |              |              |            |             |      |             | +                   |
| naom     | 10 - 9              | Salvar | r           |             |            |                              |                                   |                                 |                             |              |              |            |              |              |            |             |      |             |                     |
| igen     | 19 - 3              | aivdi  | 1           |             |            |                              |                                   |                                 |                             |              |              |            |              |              |            |             |      |             |                     |
|          |                     |        |             |             |            |                              |                                   |                                 |                             |              |              |            |              |              |            |             |      |             |                     |
|          |                     |        |             |             |            |                              |                                   |                                 |                             |              |              |            |              |              |            |             |      |             |                     |
|          |                     |        |             |             |            |                              |                                   |                                 |                             |              |              |            |              |              |            |             |      |             |                     |
|          |                     |        |             |             |            |                              |                                   |                                 |                             |              |              |            |              |              |            |             |      |             |                     |
|          |                     |        |             |             |            |                              |                                   |                                 |                             |              |              |            |              |              |            |             |      |             |                     |
|          |                     |        |             |             |            |                              |                                   |                                 |                             |              |              |            |              |              |            |             |      |             |                     |
|          |                     |        |             |             |            |                              |                                   |                                 |                             |              |              |            |              |              |            |             |      |             |                     |
|          |                     |        |             |             |            |                              |                                   |                                 |                             |              |              |            |              |              |            |             |      |             |                     |
|          |                     |        |             |             |            |                              |                                   |                                 |                             |              |              |            |              |              |            |             |      |             |                     |
|          |                     |        |             |             |            |                              |                                   |                                 |                             |              |              |            |              |              |            |             |      |             |                     |
|          |                     |        |             |             |            |                              |                                   |                                 |                             |              |              |            |              |              |            |             |      |             |                     |
|          |                     |        |             |             |            |                              |                                   |                                 |                             |              |              |            |              |              |            |             |      |             |                     |
|          |                     |        |             |             |            |                              |                                   |                                 |                             |              |              |            |              |              |            |             |      |             |                     |
|          |                     |        |             |             |            |                              |                                   |                                 |                             |              |              |            |              |              |            |             |      |             |                     |
|          |                     |        |             |             |            |                              |                                   |                                 |                             |              |              |            |              |              |            |             |      |             |                     |
|          |                     |        |             |             |            |                              |                                   |                                 |                             |              |              |            |              |              |            |             |      |             |                     |
|          |                     |        |             |             |            |                              |                                   |                                 |                             |              |              |            |              |              |            |             |      |             |                     |
|          |                     |        |             |             |            |                              |                                   |                                 |                             |              |              |            |              |              |            |             |      |             |                     |
|          |                     |        |             |             |            |                              |                                   |                                 |                             |              |              |            |              |              |            |             |      |             |                     |
|          |                     |        |             |             |            |                              |                                   |                                 |                             |              |              |            |              |              |            |             |      |             |                     |
|          |                     |        |             |             |            |                              |                                   |                                 |                             |              |              |            |              |              |            |             |      |             |                     |
|          |                     |        |             |             |            |                              |                                   |                                 |                             |              |              |            |              |              |            |             |      |             |                     |
|          |                     |        |             |             |            |                              |                                   |                                 |                             |              |              |            |              |              |            |             |      |             |                     |
|          |                     |        |             |             |            |                              |                                   |                                 |                             |              |              |            |              |              |            |             |      |             |                     |
|          |                     |        |             |             |            |                              |                                   |                                 |                             |              |              |            |              |              |            |             |      |             |                     |
|          |                     |        |             |             |            |                              |                                   |                                 |                             |              |              |            |              |              |            |             |      |             |                     |
|          |                     |        |             |             |            |                              |                                   |                                 |                             |              |              |            |              |              |            |             |      |             |                     |
|          |                     |        |             |             |            |                              |                                   |                                 |                             |              |              |            |              |              |            |             |      |             |                     |
|          |                     |        |             |             |            |                              |                                   |                                 |                             |              |              |            |              |              |            |             |      |             |                     |
|          |                     |        |             |             |            |                              |                                   |                                 |                             |              |              |            |              |              |            |             |      |             |                     |
|          |                     |        |             |             |            |                              |                                   |                                 |                             |              |              |            |              |              |            |             |      |             |                     |
|          |                     |        |             |             |            |                              |                                   |                                 |                             |              |              |            |              |              |            |             |      |             |                     |
|          |                     |        |             |             |            |                              |                                   |                                 |                             |              |              |            |              |              |            |             |      |             |                     |
|          |                     |        |             |             |            |                              |                                   |                                 |                             |              |              |            |              |              |            |             |      |             |                     |
|          |                     |        |             |             |            |                              |                                   |                                 |                             |              |              |            |              |              |            |             |      |             |                     |
|          |                     |        |             |             |            |                              |                                   |                                 |                             |              |              |            |              |              |            |             |      |             |                     |

## TEF

 Acesse o menu superior (Imagem 1, página 4), na barra de pesquisa digite "Cadastro de caixa" (Imagem 20), selecione a opção correspondente.

| operador_TREINAMENTO_ODHEN_19<br>01/01/2024          | s   Parametrização do Controle  | de Acesso por Perfil       |                          | Active to the second second second | Access Control 3.23.1 ( DB )      | Management<br>ersion - 8637 )<br>Favoritos |
|------------------------------------------------------|---------------------------------|----------------------------|--------------------------|------------------------------------|-----------------------------------|--------------------------------------------|
| 0001 - FILIAL - TREINAMENTO_ODHEN - 6                | Data: 10/04/2024                |                            |                          | *Calculo das informações consolid  | adas executado a cada 45 minutos. |                                            |
|                                                      | Médio (R\$)                     |                            |                          |                                    |                                   |                                            |
| cadastro de caixa X                                  | 2                               |                            |                          |                                    |                                   |                                            |
| Cadastro de Caixa<br>Parametrização = Vendas = Caixa | tos Sem NCM Ou<br>ta De Imposto | NF De Entrada Em Digitação | NF De Entrada Pendentes  | NF De Entrada Digitadas            | NF De Entrada Importadas<br>(XML) |                                            |
|                                                      |                                 |                            |                          | 0                                  | 0                                 |                                            |
|                                                      | Saida Digitadas                 |                            |                          |                                    |                                   |                                            |
|                                                      |                                 |                            |                          |                                    |                                   |                                            |
|                                                      |                                 |                            |                          |                                    |                                   |                                            |
|                                                      |                                 |                            |                          |                                    |                                   |                                            |
|                                                      |                                 | 🖉 Qua                      | ntidade De Tickets - TCs |                                    |                                   |                                            |
|                                                      |                                 | 16                         |                          | -                                  |                                   |                                            |
|                                                      |                                 | 14                         |                          |                                    |                                   |                                            |
|                                                      |                                 |                            |                          |                                    |                                   |                                            |
| Codhen RETAIL                                        |                                 | Fitro Atualizar A          | D<br>Juda                |                                    |                                   | Dia Seguinte 🔉                             |

Imagem 20 – Barra de pesquisa

- 2. Na tela filtro (Imagem 21) preencha a lacuna:
- Loja

| ≡ @ Cadastro     | de Caixa<br>0001 - FILIAL - TREINAMENT | FO_ODHEN - 6   1 - | Administrador de sistema   Parametriz | ação do Controle de Acesso por Perfil |                  | (a)<br>Access Control     | MAN<br>3.62.1 ( DB Version - 8637 ) Favoritos |
|------------------|----------------------------------------|--------------------|---------------------------------------|---------------------------------------|------------------|---------------------------|-----------------------------------------------|
| Unidade:         |                                        |                    |                                       |                                       |                  | Loja:                     |                                               |
| Código           | Nome                                   | Ativo              | Tipo do Caixa                         | Habilitado Para                       | Modalidade Caixa | Tipo de Emissão de Vendas |                                               |
|                  |                                        |                    |                                       | Não há registi                        | os               |                           |                                               |
|                  |                                        |                    |                                       |                                       |                  |                           |                                               |
|                  |                                        |                    |                                       |                                       |                  |                           |                                               |
|                  |                                        |                    |                                       |                                       |                  |                           |                                               |
|                  |                                        |                    |                                       |                                       |                  |                           |                                               |
|                  |                                        |                    |                                       |                                       |                  |                           |                                               |
|                  |                                        |                    |                                       |                                       |                  |                           |                                               |
|                  |                                        |                    |                                       |                                       |                  |                           |                                               |
|                  |                                        |                    |                                       |                                       |                  |                           |                                               |
|                  |                                        |                    |                                       |                                       |                  |                           |                                               |
|                  |                                        |                    |                                       |                                       |                  |                           |                                               |
| Filtro           |                                        |                    |                                       |                                       |                  | _                         |                                               |
| Unidade O        |                                        |                    |                                       | Loja                                  | 0                |                           |                                               |
| FILIAL - TREINAM | IENTO_ODHEN - 6                        |                    |                                       | ×                                     |                  |                           | Q                                             |
| > Mais campo     | s                                      |                    |                                       |                                       |                  | -                         |                                               |
| Fechar           |                                        |                    |                                       | $\otimes$                             |                  |                           | Aplicar filtro                                |
| reenur           |                                        |                    |                                       |                                       |                  |                           |                                               |

Imagem 21 – Tela de filtro

3. Selecione **Aplicar filtro** (Imagem 22)

| ≡ @ Cadastro 0                   | de Caixa<br>1001 - FILIAL - TREINAMENT | 0_ODHEN - 6   1 - A | dministrador de sistema   Parametrizaç | ão do Controle de Acesso por Perfil |                  | Control<br>Access Control | 3.62.1 ( DB Version - 8637 )<br>Favoritos |
|----------------------------------|----------------------------------------|---------------------|----------------------------------------|-------------------------------------|------------------|---------------------------|-------------------------------------------|
| Unidade:                         |                                        |                     |                                        |                                     |                  | Loja:                     |                                           |
| Código                           | Nome                                   | Ativo               | Tipo do Caixa                          | Habilitado Para                     | Modalidade Caixa | Tipo de Emissão de Vendas |                                           |
|                                  |                                        |                     |                                        | Não há regi                         |                  |                           |                                           |
|                                  |                                        |                     |                                        |                                     |                  |                           |                                           |
|                                  |                                        |                     |                                        |                                     |                  |                           |                                           |
|                                  |                                        |                     |                                        |                                     |                  |                           |                                           |
|                                  |                                        |                     |                                        |                                     |                  |                           |                                           |
|                                  |                                        |                     |                                        |                                     |                  |                           |                                           |
|                                  |                                        |                     |                                        |                                     |                  |                           |                                           |
|                                  |                                        |                     |                                        |                                     |                  |                           |                                           |
|                                  |                                        |                     |                                        |                                     |                  |                           |                                           |
|                                  |                                        |                     |                                        |                                     |                  |                           |                                           |
|                                  |                                        |                     |                                        |                                     |                  |                           |                                           |
| Filtro                           |                                        |                     |                                        |                                     |                  |                           |                                           |
| FILLO                            |                                        |                     |                                        |                                     |                  |                           |                                           |
| FILIAL - TREINAME                | NTO_ODHEN - 6                          |                     |                                        | ×                                   | oja 💙            |                           | Q                                         |
| Mais compos                      |                                        |                     |                                        |                                     |                  |                           |                                           |
| <ul> <li>imais campos</li> </ul> |                                        |                     |                                        |                                     |                  |                           |                                           |
| Fechar                           |                                        |                     |                                        | ×                                   |                  |                           | Aplicar filtro                            |
|                                  |                                        |                     |                                        |                                     |                  |                           |                                           |

Imagem 22 - Aplicar filtro

4. Selecione o caixa na **tela de listagem** (Imagem 23) que deve receber os pedidos do TAA

| iidade: FILI/ | AL - TREINAMENTO_ODHEI | N - 6 |               |                    | Loja: L                                       | DJA TREINAMENTO_ODHEN_2 |                           |
|---------------|------------------------|-------|---------------|--------------------|-----------------------------------------------|-------------------------|---------------------------|
| ódigo         | Nome                   | Ativo | Tipo do Caixa | Habilitado Para    | Modalidade Caixa                              |                         | Tipo de Emissão de Vendas |
| 01            | CADKA 01               | Sim   | Venda         | Consumidor/Cliente | Restaurante/Comanda/Delivery com Venda Balcão |                         | NFC-e Consumidor (FNC)    |
| 02            | CAIXA 02               | Sim   | Venda         | Consumidor/Cliente | Controle de Produção                          |                         | NFC-e Consumidor (FNC)    |
| )3            | TABLET 01              | Sim   | Venda         | Consumidor/Cliente | Pocket Restaurante                            |                         | NFC-e Consumidor (FNC)    |
| 14            | TAA01                  | Sim   | Venda         | Consumidor/Cliente | Terminal de Auto-Atendimento                  |                         | NFC-e Consumidor (FNC)    |
| )5            | SITE DELIVERY          | Sim   | Venda         | Consumidor         | Site Delivery                                 |                         | NFC-e Consumidor (FNC)    |
| 06            | CAIXA 03               | Sim   | Venda         | Consumidor/Cliente | Controle de Produção                          |                         | NFC-e Consumidor (FNC)    |
| 7             | CADKA 04               | Sim   | Venda         | Consumidor/Cliente | Restaurante/Comanda/Delivery com Venda Balcão |                         | NFC-e Consumidor (FNC)    |
| 8             | SMARTPOS               | Sim   | Venda         | Consumidor/Cliente | Restaurante/Comanda/Delivery com Venda Balcão |                         | NFC-e Consumidor (FNC)    |
| oltar         |                        |       |               |                    | Ø                                             |                         | Y Filtro aplicad          |
|               |                        |       |               |                    | Adicionar                                     |                         |                           |
|               |                        |       |               |                    |                                               |                         |                           |

## 5. Clique na aba **Parâmetros** (Imagem 24).

| Jnidade: FILI | 2024   0001 - FILIAL - TREINAME<br>AL - TREINAMENTO_ODHEN | NTO_ODHEN - 6   1 | - Administ | FILIA | sistema   Parar | netrização do Cont | role de Aces | MENTO_ODHEN | _2 - TAA01 |                 |             |           |             |            |              | Access C | ontrol | 5.62.1 ( DB version - i |
|---------------|-----------------------------------------------------------|-------------------|------------|-------|-----------------|--------------------|--------------|-------------|------------|-----------------|-------------|-----------|-------------|------------|--------------|----------|--------|-------------------------|
| ódigo         | Nome                                                      | Ativo             | Tin        | Cada  | stro de Caix    | Parâmetr           | os           |             |            |                 |             |           |             |            |              |          |        |                         |
| 001           | CAIXA 01                                                  | Sim               | Ver        | IEF   | Frente de       | aixa Abertur       | a uo Caixa   | Fechament   | o do Caixa | Caixas Associac | los Perifér | icos Vend | edores Asso | ciados Dis | positivo SSL |          |        |                         |
| 02            | CAIXA 02                                                  | Sim               | Ver        | >     | Jtilização Ti   | F                  |              |             |            |                 |             |           |             |            |              |          |        |                         |
| 13            | TABLET 01                                                 | Sim               | Ver        |       |                 |                    |              |             |            |                 |             |           |             |            |              |          |        |                         |
| 04            | TAA01                                                     | Sim               | ×          |       |                 |                    |              |             |            |                 |             |           |             |            |              |          |        |                         |
| )5            | SITE DELIVERY                                             | Sim               | Ver        |       |                 |                    |              |             |            |                 |             |           |             |            |              |          |        |                         |
| 06            | CAIXA 03                                                  | Sim               | Ver        |       |                 |                    |              |             |            |                 |             |           |             |            |              |          |        |                         |
| )7            | CAIXA 04                                                  | Sim               | Ver        |       |                 |                    |              |             |            |                 |             |           |             |            |              |          |        |                         |
| 8             | SMARTPOS                                                  | Sim               | Ver        |       |                 |                    |              |             |            |                 |             |           |             |            |              |          |        |                         |
|               |                                                           |                   |            |       |                 |                    |              |             |            |                 |             |           |             |            |              |          |        |                         |
| /oltar        |                                                           |                   |            |       |                 |                    |              |             | 0          |                 |             |           |             |            |              |          |        |                         |

## 6. Selecione a aba **TEF** (Imagem 25).

| nidade: FILL | IAL - TREINAMENTO_ODHEI | N - 6 |     | FILIAL - TH |               | DHEN - 6 - LOJ | ATRELIVAN | icitio_obiicit_2 - invioi |                   |             |                      |                   |  |  |
|--------------|-------------------------|-------|-----|-------------|---------------|----------------|-----------|---------------------------|-------------------|-------------|----------------------|-------------------|--|--|
| ódigo        | Nome                    | Ativo | T   | Cadastro    |               | arametros      | 5         |                           |                   |             |                      |                   |  |  |
| 01           | CAIXA 01                | Sim   | Ver | TEF F       | ente de Caixi | a Abertura     | do Caixa  | Fechamento do Caixa       | Caixas Associados | Perifericos | Vendedores Associado | s Dispositivo SSI |  |  |
| 02           | CAIXA 02                | Sim   | Ver | > Utili     | zação TEF     |                |           |                           |                   |             |                      |                   |  |  |
| 13           | TABLET 01               | Sim   | Ver |             |               |                |           |                           |                   |             |                      |                   |  |  |
| 4            | TAA01                   | Sim   | ×   |             |               |                |           |                           |                   |             |                      |                   |  |  |
| 5            | SITE DELIVERY           | Sim   | Ver |             |               |                |           |                           |                   |             |                      |                   |  |  |
| 16           | CAIXA 03                | Sim   | Ver |             |               |                |           |                           |                   |             |                      |                   |  |  |
| 7            | CAIXA 04                | Sim   | Ver |             |               |                |           |                           |                   |             |                      |                   |  |  |
| 8            | CMARTNOS                | Sim   | Ver |             |               |                |           |                           |                   |             |                      |                   |  |  |
|              | SWARTOS                 |       |     |             |               |                |           |                           |                   |             |                      |                   |  |  |
|              | 30001003                |       |     |             |               |                |           |                           |                   |             |                      |                   |  |  |
| oltar        |                         |       |     |             |               |                |           | Eonar                     |                   |             |                      |                   |  |  |
| oltar        |                         |       |     |             |               |                |           | Ediar                     |                   |             |                      |                   |  |  |
| oltar        | 1 <b>25</b> – TEF       |       |     |             |               |                |           | Corar<br>Eorar            |                   |             |                      |                   |  |  |

7. Clique no botão Editar (Imagem 26)

| Jnidade: FILI | AL - TREINAMENTO_ODHEN - 6 |       |     | FILIAL - TREINAMI              | ENTO_ODHEN - 6 - LOJA TREIN | MENTO_ODHEN_2 - TAA01 |                    |             |                       |                 | Access Control | Fa |
|---------------|----------------------------|-------|-----|--------------------------------|-----------------------------|-----------------------|--------------------|-------------|-----------------------|-----------------|----------------|----|
| Código        | Nome                       | Ativo | Тір | TEE Frente de                  | e Caixa Abertura do Caix    | a Fechamento do Caixa | Caixas Associados  | Periféricos | Vendedores Associados | Dispositivo SSI |                |    |
| 01            | CAIXA 01                   | Sim   | Ver | TET Trente of                  |                             |                       | cultus / 050clud05 | Terneticos  | vendedores resociados | Dispositivo 550 |                |    |
| 02            | CAIXA 02                   | Sim   | Ver | <ul> <li>Utilização</li> </ul> | IEF                         |                       |                    |             |                       |                 |                |    |
| 03            | TABLET 01                  | Sim   | Ver |                                |                             |                       |                    |             |                       |                 |                |    |
| 04            | TAA01                      | Sim   | ĸ   |                                |                             |                       |                    |             |                       |                 |                |    |
| )5            | SITE DELIVERY              | Sim   | Ver |                                |                             |                       |                    |             |                       |                 |                |    |
| 06            | CAIXA 03                   | Sim   | Ver |                                |                             |                       |                    |             |                       |                 |                |    |
| 07            | CAIXA 04                   | Sim   | Ver |                                |                             |                       |                    |             |                       |                 |                |    |
| 08            | SMARTPOS                   | Sim   | Ver |                                |                             |                       |                    |             |                       |                 |                |    |
|               |                            |       |     |                                |                             |                       |                    |             |                       |                 |                |    |
| ′oltar        |                            |       |     |                                |                             | Editar                |                    |             |                       |                 |                |    |

Imagem 26 - Editar

- 8. Preencha a lacuna (Imagem 27);
- Utilização TEF: selecione a opção Utiliza TEF Dedicado.

| @ Cada       | stro de Caixa<br>2024   0001 - FILIAL - TREINAME | ENTO_ODHEN - 6   1 | Administrador de sistema   Parametrização do Controle de Acesso por Perfil Acess Control                                      | .62.1 ( DB Version - 8637 ) Favo |
|--------------|--------------------------------------------------|--------------------|----------------------------------------------------------------------------------------------------|----------------------------------|
| nidade: FILI | AL - TREINAMENTO_ODHEI                           | N - 6              | FILIAL - TREINAMENTO_ODHEN - 6 - LOJA TREINAMENTO_ODHEN 2 - TAA01                                                             |                                  |
|              |                                                  |                    | Cadastro de Caixa Parâmetros                                                                                                  |                                  |
| ódigo        | Nome                                             | Ativo              | TEF Frente de Caixa Abertura do Caixa Fechamento do Caixa Caixas Associados Periféricos Vendedores Associados Dispositivo SSL |                                  |
|              | CAIXA 01                                         | Sim                | Ver 🗸 Utilização TEF                                                                                                    |                                  |
| 02           | CAIXA 02                                         | Sim                | Ver Utilização TEF                                                                                                    |                                  |
|              | TABLET 01                                        | Sim                | Ver Utiliza TEF Dedicado                                                                                                    |                                  |
| 04           | TAA01                                            | Sim                | Utiliza TEF Discado Utiliza TEF Dedicado Utiliza TEF Dedicado                                                                 |                                  |
| 05           | SITE DELIVERY                                    | Sim                | Ver Não utiliza TEF                                                                                                    |                                  |
| 06           | CAIXA 03                                         | Sim                | Ver                                                                                                    |                                  |
| )7           | CAIXA 04                                         | Sim                | Ver                                                                                                    |                                  |
| 8            | SMARTPOS                                         | Sim                | Ver                                                                                                    |                                  |
|              |                                                  |                    |                                                                                                    |                                  |
| Cancelar     |                                                  |                    |                                                                                                    | Sa                               |

Imagem 27 – Lacuna

| Term | inal de Autoatendimento - Cadastros e Parametri | izaç | ões |  |  |  |  |  |
|------|-------------------------------------------------|------|-----|--|--|--|--|--|
|      |                                                 |      |     |  |  |  |  |  |
| 9,   | Preencha a tela de fichamento (Imagem 2         | 28): |     |  |  |  |  |  |
| •    | Tipo de TEF;                                    |      |     |  |  |  |  |  |
| •    | Código da Loja TEF;                             |      |     |  |  |  |  |  |
| •    | Código do Terminal TEF;                         |      |     |  |  |  |  |  |
| •    | Endereço IP do TEF;                             |      |     |  |  |  |  |  |
| •    | Informar CNPJ Sitef Software Express;           |      |     |  |  |  |  |  |
|      | CNPJ do Estabelecimento Comercial.              |      |     |  |  |  |  |  |

| 01/01/2 | 024   0001 - FILIAL - TREINAM | ENTO_ODHEN - 6   1 - | - Administrador de sistema   Parametrização do Controle de Acesso por Perfil Access Contr                                     | ol 3.62.1 ( DB Version - 8637 ) Favo |
|---------|-------------------------------|----------------------|----------------------------------------------------------------------------------------------------|--------------------------------------|
|         |                               |                      | FILIAL - TREINAMENTO_ODHEN - 6 - LOJA TREINAMENTO_ODHEN_2 - TAA01                                                             |                                      |
|         |                               |                      | Cadastro de Caixa Parametros                                                                                                  |                                      |
| odigo   | Nome                          | Ativo                | TEF Frente de Caixa Abertura do Caixa Fechamento do Caixa Caixas Associados Periféricos Vendedores Associados Dispositivo SSL |                                      |
|         | CAIXA 01                      |                      | 🗸 Ver 🗸 Parametrização TEF                                                                                                    |                                      |
| 2       | CAIXA 02                      | Sim                  | Ver Solicita Consulta Eletrônica de Cheque no Recebimento da Venda                                                            |                                      |
|         | TABLET 01                     | Sim                  | Ver                                                                                                    | ~                                    |
| 4       | TAA01                         | Sim                  | Bloquela Digitação do Número do Cartão                                                                                        |                                      |
| )5      | SITE DELIVERY                 | Sim                  | Ver reliaire Remainemente de conté de contrate (remate)                                                                       | Ŷ                                    |
| NG.     |                               | Cim                  | Não                                                                                                    | ~                                    |
|         |                               |                      | Tipo do TEF                                                                                                    |                                      |
|         | CAIXA 04                      | Sim                  | Ver                                                                                                    | ~                                    |
| 8       | SMARTPOS                      | Sim                  | Ver Porta de Comunicação do TEF                                                                                               |                                      |
|         |                               |                      |                                                                                                    |                                      |
|         |                               |                      | Estabelecimento do TEF                                                                                                    |                                      |
|         |                               |                      | Código da Loja TEF                                                                                                    |                                      |
|         |                               |                      |                                                                                                    |                                      |
|         |                               |                      | Código do Terminal TEF                                                                                                    |                                      |
|         |                               |                      |                                                                                                    |                                      |
|         |                               |                      | Exibe QR Code no pinpad                                                                                                    |                                      |
|         |                               |                      |                                                                                                    |                                      |
|         |                               |                      |                                                                                                    |                                      |
|         |                               |                      | Endereço IP do TEF(2)                                                                                                    |                                      |
|         |                               |                      |                                                                                                    | 1.00                                 |

## Imagem 28 – Tela de Fichamento

## 10. Clique no botão Salvar (Imagem 29).

| Inidade: FILI | AL - TREINAMENTO_ODHEM | N - 6 | FILIAL - TREINAMENTO_ODHEN - 6 - LOJA TREINAMENTO_ODHEN_2 - TAA01                                                             |   |       |
|---------------|------------------------|-------|----------------------------------------------------------------------------------------------------|---|-------|
| Tédigo        | Namo                   | Ating | Cadastro de Caixa Parametros                                                                                                  |   |       |
| ouigo         | wome                   | Auvo  | TEF Frente de Caixa Abertura do Caixa Fechamento do Caixa Caixas Associados Periféricos Vendedores Associados Dispositivo SSL |   |       |
|               | CAIXA 01               |       | Ver Varametrização TEF                                                                                                    |   |       |
| 02            | CAIXA 02               | Sim   | Ver Solicita Consulta Eletrônica de Cheque no Recebimento da Venda                                                            |   |       |
|               | TABLET 01              | Sim   | Ver Não                                                                                                    |   | ~     |
| 04            | TAA01                  | Sim   | Bloqueia Digitação do Número do Cartão                                                                                        |   | ~     |
| 05            | SITE DELIVERY          | Sim   | Ver Solicita Parcelamento do cartão de crédito (Cappta)                                                                       |   |       |
| 06            | CAIXA 03               | Sim   | Ver Não                                                                                                    |   | ~     |
| 07            | CAIXA 04               | Sim   | Tipo do TEF<br>Ver                                                                                                    |   | ~     |
| 08            | SMARTPOS               | Sim   | Ver Porta de Comunicação do TEF                                                                                               |   |       |
|               |                        |       | Estabelecimento do TEF                                                                                                    |   |       |
|               |                        |       | Código da Loja TEF                                                                                                    |   |       |
|               |                        |       | Código do Terminal TEF                                                                                                    |   |       |
|               |                        |       | Exibe QR Code no pinpad                                                                                                    |   |       |
|               |                        |       | Não                                                                                                    |   | ~     |
|               |                        |       | Endereço IP do TEF                                                                                                    |   |       |
|               |                        |       | Endereço IP do TEF(2)                                                                                                    |   | <br>_ |
| Cancelar      |                        |       |                                                                                                    | _ | Salv  |

Imagem 29 – Salvar

## Layout

1. Selecione o menu superior (Imagem 30) no canto superior esquerdo.

| Painel De Controle                             | rador de sistema   Parametrização do Controle de Acesso por Perfil                                                                                                    |                           |                                           | Access Control 3.23.1 ( DB Version - 8637 ) Favoritor |
|------------------------------------------------|----------------------------------------------------------------------------------------------------|---------------------------|-------------------------------------------|-------------------------------------------------------|
| Unidade: 0001 - FILIAL - TREINAMENTO_ODHEN - 6 | Data: 02/04/2024                                                                                                    |                           | *Cálculo das informações consolidadas exe | ecutado a cada 45 minutos.                            |
| Vendas Colored Alexandre Vendas Canceladas     | Fech. de Cupons Pendentes Estoque Não Consolidado                                                                                                    | Fech. de Caixa Pendentes  |                                           |                                                       |
| Vendas Acumuladas/Dia<br>No deta.              | Vendas x Meta Act     Total Vendas     Total Vendas     Total Vendas     Total Vendas     Total Vendas     Total Vendas     Total Vendas     Total Vendas     Total Vendas     Total Vendas     Total Vendas     Total Vendas | umulada<br>0.00%<br>0.00% |                                           |                                                       |
| Ticket Médio/Dia<br>Meta Ticket Médio: 0 0,00% |                                                                                                    | /Modalidade Por Dia       | ←                                         |                                                       |
| Clia anterior                                  | Fitro Aualia                                                                                                    | ar Ajuda                  |                                           | Dia Seguinte 🕻                                        |

2. Na **barra de pesquisa** (Imagem 31) digite "Configuração de Terminal de Caixa" e selecione o resultado correspondente.

| operador_TREINAMENTO_ODHEN_19<br>01/01/2024<br>0001 - FILIAL - TREINAMENTO_ODHEN - 6 | s   Parametrização do Controle<br>Data: 10/04/2024 | de Acesso por Perfil                  |                                                 | *Cálculo das informações consolid             | Access Control 3.23.1 ( DB V<br>adas executado a cada 45 minutos. | Management<br>ersion - 8637)<br>Favoritos |
|--------------------------------------------------------------------------------------|----------------------------------------------------|---------------------------------------|-------------------------------------------------|-----------------------------------------------|-------------------------------------------------------------------|-------------------------------------------|
| Trocar Unidade       configuração de te                                              | Médio (R\$)                                        | Vendas Canceladas (Pós<br>Venda)<br>O | Fechamento De Caixa<br>Pendentes (30 Dias)<br>O | Aprovação De Mov.<br>Pendentes (30 dias)<br>O | Diferenças de Caixas<br>Apuradas (Dia Anterior)<br>Vr.:0,00       |                                           |
| Configuração de Terminal de Caixa<br>Parametrização - Vender - Caixa                 | tos Sem NCM Ou<br>ta De Imposto                    | NF De Entrada Em Digitação<br>O       | NF De Entrada Pendentes                         | NF De Entrada Digitadas                       | NF De Entrada Importadas<br>(XML)<br>O                            |                                           |
|                                                                                      | Saida Digitadas                                    |                                       |                                                 |                                               |                                                                   |                                           |
|                                                                                      |                                                    | Qua<br>16                             | ntidade De Tickets - TCs                        |                                               |                                                                   |                                           |
| 🖸 🞯 odhen<br>RETAIL 🕰                                                                |                                                    | Fitro Atualizar A                     | <b>2</b><br>uda                                 |                                               |                                                                   |                                           |

Imagem 31 – Barra de pesquisa

Imagem 30 – Menu Superior

3. Na tela de filtro (Imagem 32) preencha a lacuna:

- Unidade;
- Loja.

| E Configuração Terminal de Caixa | - 6   1 - Administrador de sistema   Parametrização d | o Controle de Acesso por Perfil | Access Control 3.62.1 ( DB Version - 5637 ) Favoritos                                                            |
|----------------------------------|-------------------------------------------------------|---------------------------------|----------------------------------------------------------------------------------------------------|
| Unidade:                         |                                                       |                                 |                                                                                                    |
| Código                           | Nome                                                  | Início da Vigência              |                                                                                                    |
|                                  |                                                       | Não há registros                |                                                                                                    |
|                                  |                                                       |                                 |                                                                                                    |
|                                  |                                                       |                                 |                                                                                                    |
|                                  |                                                       |                                 |                                                                                                    |
|                                  |                                                       |                                 |                                                                                                    |
|                                  |                                                       |                                 |                                                                                                    |
|                                  |                                                       |                                 |                                                                                                    |
|                                  |                                                       |                                 |                                                                                                    |
|                                  |                                                       |                                 |                                                                                                    |
|                                  |                                                       |                                 |                                                                                                    |
|                                  |                                                       |                                 |                                                                                                    |
| Filtro                           |                                                       |                                 |                                                                                                    |
| Thuo                             |                                                       |                                 |                                                                                                    |
| FILIAL - TREINAMENTO_ODHEN - 6   |                                                       | ×                               | Q                                                                                                    |
| ) Mais campos                    |                                                       |                                 |                                                                                                    |
| y mais compos                    |                                                       | ~                               | and the second second second second second second second second second second second second second second second |
| Fechar                           |                                                       | ×                               | Aplicar filtro                                                                                                   |
|                                  |                                                       |                                 |                                                                                                    |

#### Imagem 32 - Tela de Filtro

4. Clique em **Aplicar filtro** (Imagem 33)

| digo                                | Nome | Início da Vigência |              |
|-------------------------------------|------|--------------------|--------------|
|                                     |      | Não há registros   |              |
|                                     |      |                    |              |
|                                     |      |                    |              |
|                                     |      |                    |              |
|                                     |      |                    |              |
|                                     |      |                    |              |
|                                     |      |                    |              |
|                                     |      |                    |              |
|                                     |      |                    |              |
|                                     |      |                    |              |
|                                     |      |                    |              |
|                                     |      |                    |              |
| 0                                   |      |                    |              |
| ade O<br>AL - TREINAMENTO ODHEN - 6 |      | Loja 🛛             |              |
|                                     |      |                    |              |
| Mais campos                         |      |                    |              |
|                                     |      | $\otimes$          | Aplicar filt |
|                                     |      |                    |              |

#### Imagem 33 – Aplicar filtro

**OBSERVAÇÃO:** Nessa tela temos duas opções criar uma nova configuração ou usar uma existente.

5. Clique em Adicionar (Imagem 34) para criar uma nova configuração.

| Configuração Ter<br>01/01/2024   0001 - FILL                                                                                                    | r <b>minal de Caixa</b><br>IAL - TREINAMENTO_ODHEN - 6   1 - Administra                                                                                                    | idor de sistema   Parametrizaç                                                                                         | ção do Controle de Acesso por l                                                    | Perfil                                      |                                            |                        |                           |                              |                               |                            | Access Control                                                                                                    | 3.62.1 ( D | 5 Version - 8657         |            |
|----------------------------------------------------------------------------------------------------|----------------------------------------------------------------------------------------------------|----------------------------------------------------------------------------------------------------|------------------------------------------------------------------------------------|---------------------------------------------|--------------------------------------------|------------------------|---------------------------|------------------------------|-------------------------------|----------------------------|----------------------------------------------------------------------------------------------------|------------|--------------------------|------------|
| Inidade: 0001 - FILIAL - TRE                                                                                                    | EINAMENTO_ODHEN - 6                                                                                                    |                                                                                                    |                                                                                    |                                             |                                            |                        | Loj                       | a: 01 - LOJA T               | REINAMENT                     | O_ODHEN_2                  |                                                                                                    |            |                          |            |
| Código                                                                                                    | Nome                                                                                                    |                                                                                                    |                                                                                    |                                             |                                            |                        | I                         | ní <mark>cio d</mark> a Vigê | ncia                          |                            |                                                                                                    |            |                          |            |
| 00001                                                                                                    | LAYOUT RIOMAR                                                                                                    |                                                                                                    |                                                                                    |                                             |                                            |                        | 0                         | 1/01/2019                    |                               |                            |                                                                                                    |            |                          |            |
| 0002                                                                                                    | LAYOUT DE TREINAMEN                                                                                                    | /TO 2022                                                                                                    |                                                                                    |                                             |                                            |                        | 0                         | 1/01/2019                    |                               |                            |                                                                                                    |            |                          |            |
| 0008                                                                                                    | TAA                                                                                                    |                                                                                                    |                                                                                    |                                             |                                            |                        | 3                         | 0/08/2022                    |                               |                            |                                                                                                    |            |                          |            |
| 0009                                                                                                    | HAMBURGER                                                                                                    |                                                                                                    |                                                                                    |                                             |                                            |                        | 2                         | 8/09/2022                    |                               |                            |                                                                                                    |            |                          |            |
| 0010                                                                                                    | 2                                                                                                    |                                                                                                    |                                                                                    |                                             |                                            |                        | 0                         | 1/01/2019                    |                               |                            |                                                                                                    |            |                          |            |
| 0012                                                                                                    | ODHEN POS                                                                                                    |                                                                                                    |                                                                                    |                                             |                                            |                        | 1                         | 2/07/2023                    |                               |                            |                                                                                                    |            |                          |            |
|                                                                                                    |                                                                                                    |                                                                                                    |                                                                                    |                                             |                                            |                        |                           |                              |                               |                            |                                                                                                    |            |                          |            |
| oltar                                                                                                    |                                                                                                    |                                                                                                    |                                                                                    | Adicionar                                   |                                            |                        |                           |                              |                               |                            |                                                                                                    | G          | Filtro aplicado          | lo         |
|                                                                                                    |                                                                                                    |                                                                                                    |                                                                                    |                                             |                                            |                        |                           |                              |                               |                            |                                                                                                    |            |                          |            |
| aem 34 -                                                                                                    | Adicionar                                                                                                    |                                                                                                    |                                                                                    |                                             |                                            |                        |                           |                              |                               |                            |                                                                                                    |            |                          |            |
| 90                                                                                                    |                                                                                                    |                                                                                                    |                                                                                    |                                             |                                            |                        |                           |                              |                               |                            |                                                                                                    |            |                          |            |
|                                                                                                    |                                                                                                    |                                                                                                    |                                                                                    |                                             |                                            |                        |                           |                              |                               |                            |                                                                                                    |            |                          |            |
|                                                                                                    |                                                                                                    |                                                                                                    |                                                                                    |                                             |                                            |                        |                           |                              |                               |                            |                                                                                                    |            |                          |            |
| Dree                                                                                                    |                                                                                                    |                                                                                                    | . ()                                                                               | - m- 0E                                     | \<br>\                                     |                        |                           |                              |                               |                            |                                                                                                    |            |                          |            |
| Pree                                                                                                    | encha o fich                                                                                                    | amento                                                                                                    | o (Imag                                                                            | em 35                                       | ).                                         |                        |                           |                              |                               |                            |                                                                                                    |            |                          |            |
| Pree                                                                                                    | encha o fich                                                                                                    | amento                                                                                                    | o (Imag                                                                            | em 35                                       | ). •                                       |                        |                           |                              |                               |                            |                                                                                                    |            |                          |            |
| Pree                                                                                                    | encha o fich                                                                                                    | amento                                                                                                    | o (Imag                                                                            | em 35                                       | ).                                         |                        |                           |                              |                               |                            |                                                                                                    |            |                          |            |
| Pree<br>Non                                                                                                    | encha o fich<br>ne;                                                                                                    | iamento                                                                                                    | o (Imag                                                                            | em 35                                       | ).                                         |                        |                           |                              |                               |                            |                                                                                                    |            |                          |            |
| Pree<br>Non                                                                                                    | encha o fich<br>ne;                                                                                                    | amento                                                                                                    | o (Imag                                                                            | em 35                                       | ).                                         |                        |                           |                              |                               |                            |                                                                                                    |            |                          |            |
| Pree<br>Non<br>Iníci                                                                                                    | encha o fich<br>ne;<br>io da Vigêno                                                                                                    | iamento<br>cia.                                                                                                    | o (Imag                                                                            | em 35                                       | ).                                         |                        |                           |                              |                               |                            |                                                                                                    |            |                          |            |
| Pree<br>Non<br>Iníci                                                                                                    | encha o fich<br>ne;<br>io da Vigêno                                                                                                    | iamento<br>cia.                                                                                                    | o (Imag                                                                            | em 35                                       | ).                                         |                        |                           |                              |                               |                            |                                                                                                    |            |                          |            |
| Pree<br>Non<br>Iníci                                                                                                    | encha o fich<br>ne;<br>io da Vigêno<br>minal de Caixa                                                                                                    | iamento<br>cia.                                                                                                    | o (Imag                                                                            | em 35                                       | ).                                         |                        |                           |                              |                               |                            | 0                                                                                                    |            | MA<br>A Local and A      | AN         |
| Pree<br>Non<br>Iníci                                                                                                    | encha o fich<br>ne;<br>io da Vigên(<br>minal de Caixa<br>AL TREMARENTO, COMEN- 6   1 - Aramientr                                                                                                    | namento<br>cia.                                                                                                    | D (Image                                                                           | em 35                                       | ).                                         |                        |                           |                              |                               |                            | Constant Sector Sector | 3.62.1 ( 0 | MA<br>8 Version - 8637   | 4N<br>7)   |
| Pree<br>Non<br>Iníci                                                                                                    | encha o fich<br>ne;<br>io da Vigêno<br>minal de Calxa<br>AL TREMARENTO, COMEN - 6   1 - Administra                                                                                                    | iamento<br>Cia.<br>dor de sistema   Parametrizas<br><u>configuração PDV</u>                                            | D (Image<br>ção do Controle de Acesso por<br>Calicas Associados Gra                | em 35<br>Perfil<br>uppos de Produtos        | ).<br>Grupos de Re:                        | cebimento              | Ambiente                  | Pré-visualiza                | ação do Lay                   | out Sugest                 | Access Control                                                                                                    | 3.62.1 ( D | MA<br>8 Version - 8657   | AN<br>7)   |
| Pree<br>Non<br>Iníci                                                                                                    | encha o fich<br>ne;<br>io da Vigêno<br>minal de Caixa<br>AL TREMARENTO COMEN - 6 1 - Administra<br>TRAMERITO COMEN - 6<br>Nome                                                                                                    | iamento<br>Cia.<br>dor de sistema   Parametrizaç<br><u>Configuração PDV</u><br>Unidade <b>O</b>                        | Co (Image<br>Gão do Controle de Acesso por<br>Cabras Associados Gre                | em 35<br>Perfil<br>upos de Produtos         | ).<br>Grupos de Rev                        | rebimento              | Ambiente                  | Pré-visualiza                | ação do Lay                   | out Sugest                 | Access Control<br>Lão de Vendas                                                                                                    | 3.62.1 ( 0 | NLA<br>8 Version - 8657  | AN 7)      |
| Pree<br>Non<br>Iníci                                                                                                    | encha o fich<br>ne;<br>io da Vigêno<br>rminal de Caixa<br>RAL TREMARENTO_CONENT- 6   1 - Arministra<br>TRAMENTO_CONENT- 6<br>Nome<br>LAVOUIT RIOMAR                                                                                                    | iamento<br>Cia.<br>dor de sistema   Parametrizaç<br>Configuração PDV<br>Unidade O<br>FILIAL - TREINAMENTO.             | Collega de Controle de Acesso por l<br>Calvas Associados Gr                        | Perfil<br>upos de Produtos                  | ).<br>Grupos de Rev<br>•<br>A TREINAMENTI  | cebimento<br>0_0DHEN_2 | Ambiente                  | Pré-visualiza                | ação do Lay<br>Códi<br>X 000  | out Sugest<br>igo ♥<br>114 | Access Control<br>Lão de Vendas                                                                                                    | 3.62.1 ( D | MA<br>8 Version - 8637   | AN (77)    |
| Pree<br>Non<br>Iníci                                                                                                    | encha o fich<br>ne;<br>io da Vigêno<br>minal de Caixa<br>RAL TREMARIENTO JOUERT - 6 1 - Administra<br>TRAMENTO JOUERT - 6<br>Nome<br>LAVOUT REINAAR<br>LAVOUT DE TREMARR<br>LAVOUT DE TREMARR                                                                                                    | cia.<br>configuração PDV<br>Unidade O<br>FILAL - TREINAMENTO.<br>Nome O                                                | Calkas Associados Gr<br>LODHEN - 6                                                 | em 35<br>Perfil<br>upos de Produtos         | ).<br>Grupos de Ree<br>a TREINAMENT        | cebimento<br>0_00HEN_2 | Ambiente<br>Início da Vij | Pré-visualizz<br>zência O    | ação do Layo<br>Cédi<br>X 000 | out Sugest<br>igo∳<br>114  | Access Control<br>Lão de Vendas                                                                                                    | 3.62.1 ( D | NA<br>8 Version - 8637   | AN (77)    |
| Pree<br>Non<br>Iníci                                                                                                    | encha o fich<br>ne;<br>io da Vigêno<br>rminal de Caixa<br>RE: TREIMARENTO, COMEN- 6 J 1- Administra<br>TRAMENTO, COMEN- 6 J<br>Nome<br>LAYOUT REOMAR<br>LAYOUT RETREIMARE<br>TRA                                                                                                    | cia.<br>configuração PDV<br>Unidade O<br>FILAL - TREINAMENTO<br>Nome O                                                 | D (Image<br>ção do Controle de Acesso por<br>Cabras Associados Gr<br>_CODHEN - 6   | em 35                                       | ).<br>Grupos de Ree<br>o                   | cebimento<br>o_odHEN_2 | Ambiente                  | Pré-visualiza<br>sência O    | ação do Layr<br>Códi<br>X 000 | out Sugest<br>gg ♥         | Access Control                                                                                                    | 3.62.1(D   | MA<br>8 Version - 8637   | AN (7 )    |
|                                                                                                    | encha o fich<br>ne;<br>io da Vigênd<br>rminal de Caixa<br>RL: TREIMARENTO, COHEN - 6   1 - Administra<br>TRAMENTO, COHEN - 6<br>Nome<br>LAYOUT REOMAR<br>LAYOUT REIMARE<br>TAA<br>HAMBURGER                                                                                                    | cia.<br>configuração PDV<br>Unidade O<br>FILAL - TREINAMENTO,<br>Nome O                                                | D (Image<br>ção do Controle de Acesso por<br>Cabras Associados Gr<br>_ODHEN - 6    | em 35                                       | ).<br>Grupos de Ree<br>a TREINAMENT        | cebimento<br>o_odHEN_2 | Ambiente<br>Início da Vij | Pré-visualiza<br>sência ●    | ação do Lay<br>Códi<br>X 000  | out Sugest<br>igo O<br>114 | Access Control                                                                                                    | 3.62.1(0   | BASS<br>B Version - 8637 | AN (7)     |
| Pree<br>Non<br>Iníci                                                                                                    | encha o fich<br>ne;<br>io da Vigêno<br>ne da Vigêno<br>ne cata<br>io da Vigêno<br>ne cata<br>ne cata<br>ne cat | cia.<br>configuração PDV<br>unidade º<br>FILAL - TREINAMENTO.<br>Nome •                                                | D (Image<br>ção do Controle de Acesso por<br>Cabras Associados Gr<br>_ODHEN - 6    | Perfil<br>upos de Produtos                  | ).<br>Grupos de Ree                        | cebimento<br>o_odHEN_2 | Ambiente<br>Início da Vij | Pré-visualiza<br>sência ●    | ação do Lay<br>Códi<br>X 000  | out Sugest<br>igo O<br>114 | Access Control                                                                                                    | 3.62.1 ( D | NAS<br>8 Version - 8637  | AN (77)    |
|                                                                                                    | encha o fich<br>ne;<br>io da Vigênd<br>minal de Calxa<br>DEL TREINARENTO_CONEN- 6 [ 1 - Administra<br>DEL TREINARENTO_CONEN- 6 [ 1 - Administra<br>DEL TREINARENTO_CONEN- 6 [                                                                                                    | dor de sistema   Parametrita;<br>Configuração PDV<br>Unidade ©<br>  FILIAL - TREINAMENTO_<br>Nome ©                    | D (Image<br>ção do Controle de Acesso por<br>Calxas Associados Gr<br>_ODHEN - 6    | em 35                                       | ).<br>Grupos de Re-<br>o<br>A TREINAMENT   | cebimento<br>o_odHEN_2 | Ambiente<br>Início da Vij | Pré-visualiza<br>gência ♥    | ação do Lay<br>Códi<br>X 000  | out Sugest                 | Access Control                                                                                                    | 342.110    | B Version - 8637         | AN (7)     |
| Pres                                                                                                    | encha o fich<br>ne;<br>io da Vigênd<br>minal de Caixa<br>RAL-TREINAMENTO_CONEN- 6 1 - Administra<br>Nome<br>LAVOUT REINAME<br>LAVOUT REINAME<br>LAVOUT REINAME<br>TAA<br>HAMBURGER<br>2<br>ODHEN POS                                                                                                    | cia.<br>configuração PDV<br>unidade ©<br>FILAL - TREINAMENTO<br>Nome ©                                                 | C) (Image<br>ção do Controle de Acesso por<br>Cabras Associados Gr<br>_ODHEN - 6   | Perfil<br>upos de Produtos                  | ).<br>Grupos de Ree<br>•<br>A TREINAMENT   | cebimento<br>0_0DHEN_2 | Ambiente<br>Início da Vig | Pré-visualiza                | ação do Lay<br>Códi<br>X 000  | out Sugesi<br>go⊙<br>114   | Access Control                                                                                                    | 342.71 (0  | BLG<br>B Version - 8637  | AN<br>7 ]  |
| Pres                                                                                                    | encha o fich<br>ne;<br>io da Vigêno<br>io da Vigêno<br>i                                                                                                    | cia.                                                                                                    | Cabras Associados Gr<br>200HEN - 6                                                 | Perfil<br>upos de Produtos                  | ).<br>Grupos de Ree<br>•<br>A TREINAMENT   | cebimento<br>0_0DHEN_2 | Amblente<br>Início da Vig | Pré-visualiza                | ação do Lay<br>Códi           | out Sugest<br>go⊙<br>114   | Access Control                                                                                                    | 342.71 (0  | BLG<br>B Version - 5637  | Ahi<br>7 ] |
| Pres                                                                                                    | encha o fich<br>ne;<br>io da Vigêno<br>ta trellaureno, contri - 6 1 - Administr<br>ta TRELIAURENO, CONTRI - 6<br>Nome<br>LAYOUT RECMAR<br>LAYOUT RECMAR<br>LAYOUT RECMAR<br>LAYOUT RECMAR<br>LAYOUT RECMAR<br>LAYOUT RECMAR<br>2<br>ODHEN FOS                                                                                                    | namento<br>Cia.<br>Configuração PDV<br>Unidade ©<br>ELLAL - TREINAMENTO<br>Nome ©                                      | Co (Image<br>Go do Controle de Acesso por<br>Cabras Associados Gr<br>LODHEN - 6    | em 35                                       | ).<br>Grupos de Ree<br>e<br>A TREINAMENT   | cebimento<br>0_0DHEN_2 | Amblente                  | Pré-visualiza                | ação do Lay<br>Códi           | out Sugest                 | Access Control                                                                                                    | 342.71 (0  | bld<br>B Version - 8637  | AN (7)     |
| Pres                                                                                                    | encha o fich<br>ne;<br>io da Vigêno<br>io da Vigêno<br>i                                                                                                    | namento<br>Cia.<br>Configuração PDV<br>Unidade ©<br>FILAI - TREINAMENTO<br>Nome ©                                      | Co (Image<br>Geo do Controle de Acesso por<br>Cabras Associados Gr<br>LODHEN - 6   | Perfil<br>upos de Produtos                  | ).<br>Grupos de Ree<br>e<br>A TREINAMENT   | cebimento<br>0_0DHEN_2 | Amblente                  | Pré-visualiza                | ação do Lay<br>Códi           | out Sugesi<br>go⊙<br>114   | Access Control                                                                                                    | 342.71 (0  | blda<br>8 Version - 8657 | AN 77)     |
| Pres                                                                                                    | encha o fich<br>ne;<br>io da Vigêno<br>io da Vigêno<br>i                                                                                                    | namento<br>Cia.<br>Configuração PDV<br>Unidade •<br>FILAL - TREINAMENTO                                                | Co (Image<br>g80 do Controle de Acesso por<br>Cabras Associados Gr<br>_CODHEN - 6  | Perfil<br>upos de Produtos                  | ).<br>Grupos de Ree<br>e<br>A TREINAMENT   | cebimento<br>0_0DHEN_2 | Amblente<br>Início da Vig | Pré-visualiza                | ação do Lay<br>Códi           | out Sugest                 | Leces Control                                                                                                    | 342.71 (0  | bla<br>8 Version - 8657  | AN 77]     |
| Pres                                                                                                    | encha o fich<br>ne;<br>io da Vigêno<br>io da Vigêno<br>i                                                                                                    | namento<br>Cia.<br>Configuração PDV<br>Unidade •<br>FILAL - TREINAMENTO<br>Nome •                                      | Co (Image<br>Go do Controle de Acesso por<br>Calicas Associados Gr<br>_ODHEN - 6   | Perfil<br>upos de Produtos                  | ).<br>Grupos de Ree<br>•<br>•              | cebimento<br>0_0DHEN_2 | Amblente<br>Início da Vij | Pré-visualiza                | ação do Lay<br>Códi           | out Sugest<br>igo O<br>114 | Leces Control                                                                                                    | 34521 [ 0  | BLAS<br>8 Version - 8657 | AN<br>(7)  |
| Pres                                                                                                    | encha o fich<br>ne;<br>io da Vigêno<br>io da Vigêno<br>i                                                                                                    | namento<br>Cia.<br>Configuração PDV<br>Vuidade O<br>FILAL - TREINAMENTO<br>Nome O                                      | Co (Image<br>Geo do Controle de Acesso por<br>Calicas Associados Gr<br>_COMEN - 6  | em 35                                       | ).<br>Grupos de Ree<br>•<br>•              | cebimento<br>0_0DHEN_2 | Ambiente<br>Início da Vij | Pré-visualiza<br>gência ♥    | ação do Lay<br>Códi           | out Sugest<br>igo⊙<br>114  | Access Control<br>Lão de Vendas                                                                                                    | 34521 ( 0  | MA<br>8 Version - 8657   | AN (7)     |
| Pree     Non     Iníci     ororiguração Ter     ororiguração Ter     ororinoriguração Ter     ororiguração Ter     ororiguração Te | encha o fich<br>ne;<br>io da Vigênd<br>io da Vigênd<br>milal de Caka<br>LANOUT REIMARINO, ODIER - 6 1 - Administr<br>LANOUT REIMARINO, ODIER - 6 1 - Administr<br>INAMERITO, ODIER - 6<br>Nome<br>LANOUT REIMARIE<br>TAA<br>HAMBURGER<br>2<br>ODHEN POS                                                                                                    | cia.                                                                                                    | Col (Image<br>GRO do Controle de Acesso por<br>Cabras Associados Gr<br>_CODHEN - 6 | em 35                                       | ).<br>Grupos de Rec<br>O<br>A TREINAMENT   | cebimento<br>0_0DHEN_2 | Ambiente<br>Início da Vij | Pré-visualiza<br>gência O    | ação do Lay<br>Códi<br>X 000  | out Sugest<br>go⊙<br>114   | Actes Control                                                                                                    | 34521(0    | MA<br>8 Version - 8657   | AN 77)     |
| Pree                                                                                                    | encha o fich<br>ne;<br>io da Vigênd<br>io da Vigênd<br>in da Vigênd<br>in de Caixa<br>in de Caixa<br>in de Caix                                                                                                    | namento<br>Cia.<br>Configuração PDV<br>Unidade O<br>FILAL - TREINAMENTO.<br>Nome O                                     | C) (Image<br>Geo do Controle de Acesso por<br>Calixas Associados Gre<br>_ODHEN - 6 | em 35                                       | ).<br>Grupos de Rec<br>O<br>A TREINAMENT   | cebimento<br>O_ODHEN_2 | Ambiente<br>Início da Vij | Pré-visualizz<br>géncia O    | ação do Lay<br>Cóđi           | out Sugest                 | Acces Control                                                                                                    | 3452.1(0   | MA<br>8 Version - 8637   | AN (77)    |
| Pree<br>Non<br>Iníci<br>Configuração Ter<br>Divorazão 4 10001 - FILIAL - TRE<br>stage<br>2001<br>2002<br>2008<br>2009<br>2010<br>2012<br>2014                                                                                                    | encha o fich<br>ne;<br>io da Vigênd<br>io da Vigênd<br>minal de Caka<br>reminal de Caka<br>LANOUT NOME<br>LANOUT DE TREMANE<br>LANOUT DE TREMANE<br>LANOUT DE TREMANE<br>LANOUT DE TREMANE<br>LANOUT DE TREMANE<br>AMBURGER<br>2<br>ODHEN POS                                                                                                    | namento<br>Cia.<br>Sor de sistema   Parametrizaç<br>Configuração PDV<br>Unidade ©<br>FILIAL - TREINAMENTO.<br>Nome O   | C) (Image<br>GRO do Controle de Acesso por<br>Calxas Associados Gr<br>_CODHEN - 6  | Perfil<br>Vupos de Produtos<br>Koja<br>Loja | ).<br>Grupos de Re-<br>e<br>A TREINAMENT   | cebimento<br>0_0DHEN_2 | Ambiente<br>Início da Vij | Pré-visualizz<br>gência O    | ação do Layo<br>Códi<br>X 000 | out Sugest                 | Access Control                                                                                                    | 34521(0    | MA<br>8 Version - 8637   | AN<br>77)  |
| Pree<br>Non<br>Iníci                                                                                                    | encha o fich<br>ne;<br>io da Vigênd<br>minal de Caka<br>reminal de Caka<br>LAVOUT RIOMAR<br>LAVOUT RIOMAR<br>LAVOUT DE TREINAME<br>TAA<br>HAMBURGER<br>2<br>ODHEN POS                                                                                                    | namento<br>Cia.                                                                                                    | C) (Image<br>GRO do Controle de Acesso por<br>Calxas Associados Gr<br>_CODHEN - 6  | em 35                                       | ).<br>Grupos de Re-<br>P<br>A TREINAMENT   | cebimento<br>0_0DHEN_2 | Ambiente<br>Início da Vij | Pré-visualizz<br>gência O    | ação do Layo<br>Cédi<br>X 000 | out Sugest<br>int4         | Access Control                                                                                                    | 3421(0     | MA<br>8 Version - 8637   | AN<br>(7)  |
| Pree<br>Nom<br>Iníci                                                                                                    | encha o fich<br>ne;<br>io da Vigêne<br>io da Vigêne<br>io da Vigêne<br>ia - reenvalento; opten - 6 1 - Administr<br>IAVOLT REINARE<br>LAVOLT REINAR<br>LAVOLT DE TREINAR<br>LAVOLT DE TREINAR<br>LAVOLT DE TREINAR<br>Z<br>ODHEN POS                                                                                                    | namento<br>Cia.<br>Kor de sistema   Parametritação<br>Configuração PDV<br>Vildade •<br>FILLAL - TREINAMENTO.<br>Nome • | C) (Image<br>GRO do Controle de Acesso por<br>Calizas Associados Gr<br>_ODHEN - 6  | em 35                                       | ).<br>Grupos de Re-<br>•<br>• A TREINAMENT | cebimento<br>o_ODHEN_2 | Ambiente<br>Início da Vij | Pré-visualizz                | ação do Lay<br>Cédi<br>X 000  | out Sugest                 | Access Control                                                                                                    | 3421(0     | MAR<br>8 Version - 8657  | AN 77)     |
| Pree<br>Nom<br>Iníci                                                                                                    | encha o fich<br>ne;<br>io da Vigêne<br>io da Vigêne<br>io da Vigêne<br>ixi - tretivaliento; conten - 6 1 - Administr<br>ixi - tretivaliento; conten - 6 1<br>Nome<br>Lavout retomar<br>Lavout retomar<br>HAMEURGER<br>2<br>ODHEN POS                                                                                                    | namento<br>Cia.<br>Kor de sistema   Parametrizaç<br>Configuração PDV<br>Unidac •<br>FILLAL - TREINAMENTO.<br>Nome •    | D (Image<br>Sto do Controle de Acesso por<br>Calicas Associados Gr<br>_ODHEN - 6   | em 35                                       | ).<br>Grupos de Re-<br>•<br>A TREINAMENT   | cebimento<br>o_odHEN_2 | Ambiente<br>Início da Vij | Pré-visualizz                | ação do Lay<br>Cédi<br>X 000  | out Sugest                 | Control Access Control                                                                                                    | 3421(0     | MAR<br>B Version - 8657  | AN 17)     |

Imagem 35 – Fichamento

## TEKNISA

7. Selecione o botão Salvar (Imagem 36).

|                                  |                    | ador de sistema   Parametrização do Controle de Acesso por Perfil |                                     |                                    | Access Control               | 3.62.1 ( DB Version - 8637 ) Favoritos |
|----------------------------------|--------------------|-------------------------------------------------------------------|-------------------------------------|------------------------------------|------------------------------|----------------------------------------|
| Unidade: 0001 - FILIAL - TREINAM | ENTO_ODHEN - 6     | Configuração PDV Caixas Associados Grupos                         | de Produtos – Grupos de Recebimento | Ambiente Pré-visualização          | do Layout Sugestão de Vendas |                                        |
| Código                           | Nome               | Unidade 🛇                                                         | Loja 😂                              |                                    | Código 🕄                     |                                        |
| 00001                            | LAYOUT RIOMAR      | FILIAL - TREINAMENTO_ODHEN - 6                                    | X LOJA TREINAMENTO_ODHEN_2          | 2 ×                                | 00014                        |                                        |
| 00002                            | LAYOUT DE TREINAME | Nome 0<br>TAA 01                                                  |                                     | Início da Vigência O<br>10/04/2024 |                              | ×                                      |
| 80000                            | TAA                |                                                                   |                                     |                                    |                              |                                        |
| 00009                            | HAMBURGER          |                                                                   |                                     |                                    |                              |                                        |
| 00010                            | 2                  |                                                                   |                                     |                                    |                              |                                        |
| 00012                            | ODHEN POS          |                                                                   |                                     |                                    |                              |                                        |
| 00014                            | TAA 01             |                                                                   |                                     |                                    |                              |                                        |
|                                  |                    |                                                                   |                                     |                                    |                              |                                        |
| < Cancelar                       |                    |                                                                   |                                     |                                    |                              | Salvar                                 |

- Imagem 36 Salvar
  - 8. Clique na aba **Caixas Associados** (Imagem 37).

| 01/01/2024   0001 - FILIAL - TRE        | INAMENTO_ODHEN - 6   1 - Admini |              |            |                |              |               |              |                |          |               |                |         |             |   |   | _ |
|-----------------------------------------|---------------------------------|--------------|------------|----------------|--------------|---------------|--------------|----------------|----------|---------------|----------------|---------|-------------|---|---|---|
| nidade: 0001 - FILIAL - TREINAME        | ENTO_ODHEN - 6                  | FILIAL - TRE | INAMENTO C | DDHEN - 6 - LO | DIA TREINAME | NIO_ODHE      | 0014         |                |          |               |                |         |             |   |   |   |
|                                         |                                 | Configuraç   | ção PDV    | Caixas Ass     | ociados      | Grupos de Pro | lutos Grupos | de Recebimento | Ambiente | Pré-visualiza | ição do Layout | Sugestã | o de Vendas |   |   |   |
| Iódigo                                  | Nome                            | Unid         | ade        |                |              |               |              |                |          | Caixa         |                |         |             |   |   |   |
| 0001                                    | LAYOUT RIOMAR                   | _            |            |                |              |               |              | Não há r       | egistros |               |                |         |             |   |   |   |
| 0002                                    | LAYOUT DE TREINAM               | IE           |            |                |              |               |              |                |          |               |                |         |             |   |   |   |
| 8000                                    | TAA                             |              |            |                |              |               |              |                |          |               |                |         |             |   |   |   |
| 0009                                    | HAMBURGER                       |              |            |                |              |               |              |                |          |               |                |         |             |   |   |   |
| 0010                                    | 2                               |              |            |                |              |               |              |                |          |               |                |         |             |   |   |   |
| 0012                                    | ODHEN POS                       |              |            |                |              |               |              |                |          |               |                |         |             |   |   |   |
| 0014                                    | TAA 01 <                        | 2            |            |                |              |               |              |                |          |               |                |         |             |   |   |   |
|                                         |                                 |              |            |                |              |               |              |                |          |               |                |         |             |   |   |   |
|                                         |                                 |              |            |                |              |               |              |                |          |               |                |         |             |   |   |   |
| Yoltar                                  |                                 |              |            |                |              | A             | econor.      |                |          |               |                |         |             |   |   |   |
| Yoltar                                  |                                 |              | •          |                |              | A             | Cocoar       |                |          |               |                |         |             |   |   |   |
| Yoltar                                  |                                 |              | •          |                | +            |               | Coontra      | · ·            |          |               |                | •       |             |   |   |   |
| 'oltar                                  | · ·                             |              |            |                |              | -             | Constr.      | · •            | -        |               |                |         |             |   | - |   |
| <sup>oltar</sup><br><b>aem 37</b> – Ca  | iixas Associa                   | ados         | •          |                | •            |               | Congr        | · •            | •        |               | •              | •       | •           | • | - |   |
| <sup>roltar</sup><br><b>gem 37</b> – Ca | iixas Associ                    | ados         | -          | -              |              | Α             | Geome        |                | -        | -             | -              | -       | -           |   | - |   |

9. Selecione o botão Adicionar (Imagem 38).

| Configuração T<br>01/01/2024   0001 - F | FILIAL - TREINAMENTO_ODHEN - 6   1 - Administr | rador de sistema   Parametrizaç                | ão do Controle de Acesso j                 | oor Perfil                |               |            |         |               |              |             | Access Control | 3.62.1 ( DE | version - 6657 | J F      |
|-----------------------------------------|------------------------------------------------|------------------------------------------------|--------------------------------------------|---------------------------|---------------|------------|---------|---------------|--------------|-------------|----------------|-------------|----------------|----------|
| nidade: 0001 - FILIAL - T               | REINAMENTO_ODHEN - 6                           | FILIAL - TREINAMENTO_OD<br>Configuração PDV Ca | HEN - 6 - LOJA TREINAMI<br>ixas Associados | Grupos de Produtos        | Grupos de Rec | ebimento A | mbiente | Pré-visualiza | ação do Layo | out Sugesta | ão de Vendas   |             |                |          |
| ódigo                                   | Nome                                           | Unidade                                        |                                            |                           |               |            |         | Caixa         |              |             |                |             |                |          |
| 0001                                    | LAYOUT RIOMAR                                  |                                                |                                            |                           |               | Não há reg | istros  |               |              |             |                |             |                |          |
| 0002                                    | LAYOUT DE TREINAME                             |                                                |                                            |                           |               |            |         |               |              |             |                |             |                |          |
| 008                                     | TAA                                            |                                                |                                            |                           |               |            |         |               |              |             |                |             |                |          |
| 009                                     | HAMBURGER                                      |                                                |                                            |                           |               |            |         |               |              |             |                |             |                |          |
| 010                                     | 2                                              |                                                |                                            |                           |               |            |         |               |              |             |                |             |                |          |
| 012                                     | ODHEN POS                                      |                                                |                                            |                           |               |            |         |               |              |             |                |             |                |          |
| 014                                     | TAA 01                                         |                                                |                                            |                           |               |            |         |               |              |             |                |             |                |          |
|                                         |                                                |                                                |                                            |                           | 1             |            |         |               |              |             |                |             |                | (        |
| bitar                                   |                                                |                                                |                                            | Adicionar                 |               |            | _       |               |              |             |                |             |                | _        |
|                                         |                                                |                                                |                                            |                           |               |            |         |               |              |             |                |             |                |          |
| . 85 mom                                | - Adicionar                                    |                                                |                                            |                           |               |            |         |               |              |             |                |             |                |          |
| gein 50                                 | Adicional                                      |                                                |                                            |                           |               |            |         |               |              |             |                |             |                |          |
|                                         |                                                |                                                |                                            |                           |               |            |         |               |              |             |                |             |                |          |
|                                         |                                                |                                                |                                            |                           |               |            |         |               |              |             |                |             |                |          |
| Pre                                     | encha o <b>fic</b> ł                           | namento                                        | o (Imad                                    | aem 39                    | ):            |            |         |               |              |             |                |             |                |          |
|                                         |                                                |                                                |                                            |                           |               |            |         |               |              |             |                |             |                |          |
| Cai                                     | uade - infon<br>xa.                            | ne a un                                        | luade                                      | em que                    | 01/           | 4A I       |         | aua           | stra         | 100,        |                |             |                |          |
| Configuração T                          | orminal do Caiva                               |                                                |                                            |                           |               |            |         |               |              |             | 0              |             | •              |          |
| 01/01/2024   0001 - F                   | ILIAL - TREINAMENTO_ODHEN - 6   1 - Administr  | ador de sistema   Parametrizaç                 | ão do Controle de Acesso p                 | oor Perfil                |               |            |         |               |              |             | Access Control | 3.62.1 ( DI | Version - 8637 | <u>n</u> |
| idade: 0001 - FILIAL - "                | Configuração PDV Caixas Associa                | ados Grupos de Cai:                            | as Associados                              | DHEN - 6 - LOJA TREINAMEI | NTO_ODHEN_2 - | 00014      |         |               |              |             |                |             |                |          |
| digo                                    | Unidade                                        | Unid                                           | lade 🝳                                     |                           |               |            |         |               |              |             |                |             |                |          |
| 001                                     |                                                |                                                |                                            |                           |               |            |         |               |              |             |                |             |                |          |
| 002                                     |                                                | Caix                                           | av                                         |                           |               |            |         |               |              |             |                |             |                |          |
| 108                                     |                                                |                                                |                                            |                           |               |            |         |               |              |             |                |             |                |          |
| 009                                     |                                                |                                                |                                            |                           |               |            |         |               |              |             |                |             |                |          |
| 010                                     |                                                |                                                |                                            |                           |               |            |         |               |              |             |                |             |                |          |
| 912.                                    |                                                |                                                |                                            |                           |               |            |         |               |              |             |                |             |                |          |
| 114                                     |                                                |                                                |                                            |                           |               |            |         |               |              |             |                |             |                |          |
|                                         |                                                |                                                |                                            |                           |               |            |         |               |              |             |                |             |                |          |
|                                         |                                                |                                                |                                            |                           |               |            |         |               |              |             |                |             |                |          |
|                                         |                                                |                                                |                                            |                           |               |            |         |               |              |             |                |             |                |          |
|                                         |                                                |                                                |                                            |                           |               |            |         |               |              |             |                |             |                |          |
|                                         |                                                |                                                |                                            |                           |               |            |         |               |              |             |                |             |                |          |
|                                         |                                                |                                                |                                            |                           |               |            |         |               |              |             |                |             |                |          |
|                                         |                                                |                                                |                                            |                           |               |            |         |               |              |             |                |             |                |          |
|                                         |                                                |                                                |                                            |                           |               |            |         |               |              |             |                |             |                |          |
|                                         |                                                |                                                |                                            |                           |               |            |         |               |              |             |                |             |                |          |
|                                         |                                                |                                                |                                            |                           |               |            |         |               |              |             |                |             |                |          |
|                                         |                                                |                                                |                                            |                           |               |            |         |               |              |             |                |             |                |          |
| ncelar                                  |                                                |                                                |                                            |                           |               |            |         |               |              |             |                |             |                | 2        |
| ncelar                                  |                                                |                                                |                                            |                           |               |            |         |               |              |             |                |             |                |          |
| ccelar                                  | - Eichamento                                   |                                                |                                            |                           |               |            |         |               |              |             |                |             |                |          |

11. Clique no botão Salvar (Imagem 40).

|   |          |        | Configurat | ão PDV Ca | aixas Asso | ciados Gri | upos de C | aixas Asso     | ociados   | UNEN - 0 - LO | IN TREINAMEN | O_ODHEN_2 - | 00014 | <br> | <br> | <br> |            |
|---|----------|--------|------------|-----------|------------|------------|-----------|----------------|-----------|---------------|--------------|-------------|-------|------|------|------|------------|
|   |          |        | Unid       | ade       |            |            | U         | nidade 🔉       |           |               |              |             |       |      |      |      |            |
|   |          |        |            |           |            |            |           | FILIAL - TREIM | VAMENTO_O | DHEN - 6      |              |             |       |      |      |      | ×          |
|   |          |        |            |           |            |            | C         | × TAA          |           |               |              |             |       |      |      |      | R          |
|   |          |        |            |           |            |            |           |                |           |               |              |             |       |      |      |      |            |
|   |          |        |            |           |            |            |           |                |           |               |              |             |       |      |      |      |            |
|   |          |        |            |           |            |            |           |                |           |               |              |             |       |      |      |      |            |
|   |          |        |            |           |            |            |           |                |           |               |              |             |       |      |      |      |            |
|   |          |        |            |           |            |            |           |                |           |               |              |             |       |      |      |      |            |
|   |          |        |            |           |            |            |           |                |           |               |              |             |       |      |      |      |            |
|   |          |        |            |           |            |            |           |                |           |               |              |             |       |      |      |      |            |
|   |          |        |            |           |            |            |           |                |           |               |              |             |       |      |      |      |            |
|   |          |        |            |           |            |            |           |                |           |               |              |             |       |      |      |      |            |
|   |          |        |            |           |            |            |           |                |           |               |              |             |       |      |      |      |            |
|   |          |        |            |           |            |            |           |                |           |               |              |             |       |      |      |      |            |
|   |          |        |            |           |            |            |           |                |           |               |              |             |       |      |      |      |            |
|   |          |        |            |           |            |            |           |                |           |               |              |             |       |      |      |      |            |
|   |          |        |            |           |            |            |           |                |           |               |              |             |       |      |      |      |            |
|   | 1.0      |        |            |           |            |            |           |                |           |               |              |             |       |      |      |      | <b>C</b> 1 |
|   | Cancelar |        |            |           |            |            |           |                |           |               |              |             |       |      |      |      | Salvar     |
|   |          |        |            |           |            |            |           |                |           |               |              |             |       |      |      |      |            |
|   |          |        |            |           |            |            |           |                |           |               |              |             |       |      |      |      |            |
| n | nagen    | n 40 · | - Salv     | /ar       |            |            |           |                |           |               |              |             |       |      |      |      |            |
|   |          |        |            |           |            |            |           |                |           |               |              |             |       |      |      |      |            |
|   |          |        |            |           |            |            |           |                |           |               |              |             |       |      |      |      |            |
|   |          |        |            |           |            |            |           |                |           |               |              |             |       |      |      |      |            |
|   |          |        |            |           |            |            |           |                |           |               |              |             |       |      |      |      |            |
|   |          |        |            |           |            |            |           |                |           |               |              |             |       |      |      |      |            |
|   |          |        |            |           |            |            |           |                |           |               |              |             |       |      |      |      |            |
|   |          |        |            |           |            |            |           |                |           |               |              |             |       |      |      |      |            |
|   |          |        |            |           |            |            |           |                |           |               |              |             |       |      |      |      |            |
|   |          |        |            |           |            |            |           |                |           |               |              |             |       |      |      |      |            |
|   |          |        |            |           |            |            |           |                |           |               |              |             |       |      |      |      |            |
|   |          |        |            |           |            |            |           |                |           |               |              |             |       |      |      |      |            |
|   |          |        |            |           |            |            |           |                |           |               |              |             |       |      |      |      |            |
|   |          |        |            |           |            |            |           |                |           |               |              |             |       |      |      |      |            |
|   |          |        |            |           |            |            |           |                |           |               |              |             |       |      |      |      |            |
|   |          |        |            |           |            |            |           |                |           |               |              |             |       |      |      |      |            |
|   |          |        |            |           |            |            |           |                |           |               |              |             |       |      |      |      |            |
|   |          |        |            |           |            |            |           |                |           |               |              |             |       |      |      |      |            |
|   |          |        |            |           |            |            |           |                |           |               |              |             |       |      |      |      |            |
|   |          |        |            |           |            |            |           |                |           |               |              |             |       |      |      |      |            |
|   |          |        |            |           |            |            |           |                |           |               |              |             |       |      |      |      |            |
|   |          |        |            |           |            |            |           |                |           |               |              |             |       |      |      |      |            |
|   |          |        |            |           |            |            |           |                |           |               |              |             |       |      |      |      |            |
|   |          |        |            |           |            |            |           |                |           |               |              |             |       |      |      |      |            |
|   |          |        |            |           |            |            |           |                |           |               |              |             |       |      |      |      |            |
|   |          |        |            |           |            |            |           |                |           |               |              |             |       |      |      |      |            |
|   |          |        |            |           |            |            |           |                |           |               |              |             |       |      |      |      |            |
|   |          |        |            |           |            |            |           |                |           |               |              |             |       |      |      |      |            |
|   |          |        |            |           |            |            |           |                |           |               |              |             |       |      |      |      |            |
|   |          |        |            |           |            |            |           |                |           |               |              |             |       |      |      |      |            |
|   |          |        |            |           |            |            |           |                |           |               |              |             |       |      |      |      |            |
|   |          |        |            |           |            |            |           |                |           |               |              |             |       |      |      |      |            |
|   |          |        |            |           |            |            |           |                |           |               |              |             |       |      |      |      |            |
|   |          |        |            |           |            |            |           |                |           |               |              |             |       |      |      |      |            |
|   |          |        |            |           |            |            |           |                |           |               |              |             |       |      |      |      |            |

## **Criando Grupos de Produtos**

1. Selecione o menu superior (Imagem 41) no canto superior esquerdo.

| Painel De Controle                             | rador de sistema   Parametrização do Controle | de Acesso por Perfil    |                          |                                   | Access Control 3.          | Management<br>23.1 ( DB Version - 8637 ) Favoritos |
|------------------------------------------------|-----------------------------------------------|-------------------------|--------------------------|-----------------------------------|----------------------------|----------------------------------------------------|
| Unidade: 0001 - FILIAL - TREINAMENTO_ODHEN - 6 | Data: 02/04/2024                              | 1                       |                          | *Cálculo das informações consolid | adas executado a cada 45 n | ninutos.                                           |
| Vendas Coloredadas                             | Fech. de Cupons Pendentes                     | Estoque Não Consolidado | Fech. de Caixa Pendentes |                                   |                            |                                                    |
| Vendas Acumuladas/Dia<br>No deta.              | Cost Vendor<br>Meta Acuato<br>Posição Acuat   | Vendas x Meta Acum      | ulada<br>0,00%           |                                   |                            |                                                    |
| Ticket Médio/Dia<br>Meta Ticket Médio: 0 0,00% |                                               | Vendas Realizadas/M     | odalidade Por Dia        | ÷                                 |                            |                                                    |
| Clia anterior                                  |                                               | Filtro Atualizar        | Ajuda                    |                                   |                            | Dia Seguinte 💙                                     |

2. Na **barra de pesquisa** (Imagem 42) digite "Configuração de Terminal de Caixa" e selecione o resultado correspondente.

| operador_TREINAMENTO_ODHEN_19<br>01/01/2024<br>0001 - fillal - treinamento_odhen - 6 | Parametrização do Controle de Acesso por Perfil     Acesso Control     Acesso Control     Acesso Control     Acesso Control     Acesso Control     Acesso Control     Acesso Control     Acesso Control     Acesso Control     Acesso Control     Acesso Control     Acesso Control     Acesso     Acesso     A |                                       |                                                 |                                               |                                                             |  |  |  |  |
|--------------------------------------------------------------------------------------|----------------------------------------------------------------------------------------------------|---------------------------------------|-------------------------------------------------|-----------------------------------------------|-------------------------------------------------------------|--|--|--|--|
| Trocar Unidade       configuração de te                                              | Médio (R\$)                                                                                                    | Vendas Canceladas (Pós<br>Venda)<br>O | Fechamento De Caixa<br>Pendentes (30 Dias)<br>O | Aprovação De Mov.<br>Pendentes (30 dias)<br>O | Diferenças de Caixas<br>Apuradas (Dia Anterior)<br>Vr.:0,00 |  |  |  |  |
| Configuração de Terminal de Caixa<br>Paramerização » Vendas » Caixa                  | tos Sem NCM Ou<br>ta De Imposto                                                                                                    | NF De Entrada Em Digitação<br>O       | NF De Entrada Pendentes                         | NF De Entrada Digitadas                       | NF De Entrada Importadas<br>(XML)<br>O                      |  |  |  |  |
|                                                                                      | Saida Digitadas                                                                                                    |                                       |                                                 |                                               |                                                             |  |  |  |  |
|                                                                                      |                                                                                                    | Qua<br>16                             | ntidade De Tickets - TCs                        |                                               |                                                             |  |  |  |  |
| i 🞯 odhen 🗚                                                                          |                                                                                                    | Filtro Atualizar A                    | <b>2</b><br>uda                                 |                                               |                                                             |  |  |  |  |

Imagem 42 – Barra de pesquisa

Imagem 41 - Menu Superior

3. Na tela de filtro (Imagem 43) preencha a lacuna:

- Unidade;
- Loja.

| = Configuração Terminal de Caixa<br>01/01/2024   0001 - FILIAL - TREINAMENTO_ODHEN | - 6   1 - Administrador de sistema   Parametrização d | o Controle de Acesso por Perfil | Access Control 3.62.1 ( DB Version - 5637 ) Favoritos |
|------------------------------------------------------------------------------------|-------------------------------------------------------|---------------------------------|-------------------------------------------------------|
| Unidade:                                                                           |                                                       |                                 |                                                       |
| Código                                                                             | Nome                                                  | Início da Vigência              |                                                       |
|                                                                                    |                                                       | Não há registros                |                                                       |
|                                                                                    |                                                       |                                 |                                                       |
|                                                                                    |                                                       |                                 |                                                       |
|                                                                                    |                                                       |                                 |                                                       |
|                                                                                    |                                                       |                                 |                                                       |
|                                                                                    |                                                       |                                 |                                                       |
|                                                                                    |                                                       |                                 |                                                       |
|                                                                                    |                                                       |                                 |                                                       |
|                                                                                    |                                                       |                                 |                                                       |
|                                                                                    |                                                       |                                 |                                                       |
|                                                                                    |                                                       |                                 |                                                       |
| Filtro                                                                             |                                                       |                                 |                                                       |
| Unidade 😉                                                                          |                                                       | Loja 🛇                          |                                                       |
| FILIAL - TREINAMENTO_ODHEN - 6                                                     |                                                       | ×                               | ٩                                                     |
| > Mais campos                                                                      |                                                       |                                 |                                                       |
| Fechar                                                                             |                                                       | $\otimes$                       | Aplicar filtro                                        |
|                                                                                    |                                                       |                                 | <br>                                                  |

#### Imagem 43 - Tela de Filtro

4. Clique em **Aplicar filtro** (Imagem 44)

| Código                         | Nome | Início da Vigência |         |
|--------------------------------|------|--------------------|---------|
|                                |      | Não há registros   |         |
|                                |      |                    |         |
|                                |      |                    |         |
|                                |      |                    |         |
|                                |      |                    |         |
|                                |      |                    |         |
|                                |      |                    |         |
|                                |      |                    |         |
|                                |      |                    |         |
|                                |      |                    |         |
|                                |      |                    |         |
| Filtro                         |      |                    |         |
| -11110                         |      |                    |         |
| FILIAL - TREINAMENTO_ODHEN - 6 |      | Loja 🗸             |         |
| Mais campos                    |      |                    |         |
| / Mais campos                  |      |                    |         |
| Fechar                         |      | ×                  | Aplicar |
|                                |      |                    |         |

5.

Selecione o caixa que deseja configurar o grupo de produtos na **tela de listagem** (Imagem 45).

| Código                                                                                                    | Nome                                                                                                    |                                                                                                    |                                                                                                    |                                                                              |                                                             |                                          |                          | Início da | Vigência            |                               |             |                                            |                     |           |
|----------------------------------------------------------------------------------------------------|----------------------------------------------------------------------------------------------------|----------------------------------------------------------------------------------------------------|----------------------------------------------------------------------------------------------------|------------------------------------------------------------------------------|-------------------------------------------------------------|------------------------------------------|--------------------------|-----------|---------------------|-------------------------------|-------------|--------------------------------------------|---------------------|-----------|
| 00001                                                                                                    | LAYOUT RIOMAR                                                                                                    |                                                                                                    |                                                                                                    |                                                                              |                                                             |                                          |                          | 01/01/201 | 9                   |                               |             |                                            |                     |           |
| 00002                                                                                                    | LAYOUT DE TREINAME                                                                                                    | NTO 2022                                                                                                    |                                                                                                    |                                                                              |                                                             |                                          |                          | 01/01/201 | 9                   |                               |             |                                            |                     |           |
| 00008                                                                                                    | TAA                                                                                                    |                                                                                                    |                                                                                                    |                                                                              |                                                             |                                          |                          | 30/08/202 | 2                   |                               |             |                                            |                     |           |
| 00009                                                                                                    | HAMBURGER                                                                                                    |                                                                                                    |                                                                                                    |                                                                              |                                                             |                                          |                          | 28/09/202 | 2                   |                               |             |                                            |                     |           |
| 00010                                                                                                    | 2                                                                                                    |                                                                                                    |                                                                                                    |                                                                              |                                                             |                                          |                          | 01/01/201 | 9                   |                               |             |                                            |                     |           |
| 00012                                                                                                    | ODHEN POS                                                                                                    |                                                                                                    |                                                                                                    |                                                                              |                                                             |                                          |                          | 12/07/202 | 3                   |                               |             |                                            |                     |           |
|                                                                                                    |                                                                                                    |                                                                                                    |                                                                                                    |                                                                              |                                                             |                                          |                          |           |                     |                               |             |                                            | <b>▼</b> Filtro apl | cado      |
| <ul> <li>Voltar</li> </ul>                                                                                                    |                                                                                                    |                                                                                                    |                                                                                                    |                                                                              | 0                                                           |                                          |                          |           |                     |                               |             |                                            |                     |           |
|                                                                                                    |                                                                                                    |                                                                                                    |                                                                                                    |                                                                              |                                                             |                                          |                          |           |                     |                               |             |                                            |                     |           |
| Cliau                                                                                                    | e na aba <b>G</b>                                                                                                    | rupo de                                                                                                    | Prod                                                                                                    | utos                                                                         | (Imao                                                       | nem 4                                    | 46).                     |           |                     |                               |             |                                            |                     |           |
| Cliqu                                                                                                    | e na aba <b>G</b>                                                                                                    | rupo de                                                                                                    | Prod                                                                                                    | utos                                                                         | (Ima                                                        | gem 4                                    | 46).                     |           |                     |                               |             |                                            |                     |           |
| Cliqu                                                                                                    | e na aba <b>G</b>                                                                                                    | rupo de                                                                                                    | Prod                                                                                                    | lutos                                                                        | (Imag                                                       | gem 4                                    | 46).                     |           |                     |                               |             |                                            |                     |           |
| Cliqu                                                                                                    | e na aba <b>G</b>                                                                                                    | rupo de<br>rador de sistema   Parametrij                                                                    | Prod                                                                                                    | utos                                                                         | (Ima                                                        | gem 4                                    | 46).                     |           |                     |                               |             | Control<br>Access Control                  | 3.62.1 ( 0          | B Version |
| Cliqu<br>Cliqu<br>Configuração Te<br>ounizaze   dool - FIL<br>Unidade: 0001 - FILIAL - TR                                                                                                    |                                                                                                    | rupo de                                                                                                    | e Prod                                                                                                    | LUTOS                                                                        |                                                             | gem 4                                    | <b>46).</b>              | o. Dróvić |                     |                               | Sugartão da | CO<br>Access Control                       | 3.62.1 ( D          | B Version |
| Cliqu<br>Cliqu<br>configuração Te<br>ovorizez 4 coo1 - Fil<br>Unidade: 0001 - FillAl - TR<br>codigo                                                                                                    | ena de Listagen<br>e na aba G<br>rminal de Caixa<br>IAL-TREINAMENTO_ODHEN - 6<br>Nome                                                                                                    | rator de sistema   Parametri<br>FILIAL - TREINAMENTO_C<br>Configuração PPV C                                | eção do Controle de A<br>DHEM - 6 - LOJA TRE<br>alxasa Associados                                                   | utos<br>cosso por Perfil<br>INAMENTO ODHEN<br>Grupos de Pri<br>Cor de Beño   | (Ima(<br>2-0008<br>odutos Grup                              | gem 4                                    | 46).                     | e Pré-vis | ualização d         | o Layout                      | Sugestão de | Access Control                             | 3.62.1 ( D          | 8 Version |
| Cliqu<br>Configuração Te<br>criorizoza   coori - Fil<br>Unidade: coori - Fillal - Tr<br>Código<br>00001                                                                                                    | ena de Listagen<br>e na aba G<br>rminal de Caixa<br>IAL-TREINAMENTO_ODIEN - 6   1 - Adminis<br>EINAMENTO_ODIEN - 6<br>Nome<br>LAYOUT RIOMAR                                                                                                    | rator de sistema   Parametri<br>FILIAL - TREINAMENTO_C<br>Configuração PDV C<br>Página Posição              | e Prod<br>ação do Controe de A<br>DHEN - 6 - LOJA TRE<br>alixas Associados<br>Nome do Botão                         | utos<br>ecesso por Perfil<br>INAMENTO ODHEN<br>Grupos de Pr<br>Cor do Botão  | (Imag<br>2-0000<br>odutos Grup<br>Corda Fonte               | gem 4<br>os de Recebimer<br>Tamanho da f | 16).                     | e Pré-vis | ualização d<br>Imag | o Layout<br><b>em do Gruș</b> | Sugestão de | Control Access Control<br>Access Control   | 3.62.1 ( D          | 8 Version |
| Cliqu<br>Cliqu<br>Configuração Te<br>Orrorizoza   0001 - FIL<br>Unidade: 0001 - FILA - TR<br>Código<br>00001<br>00002                                                                                                    | ena de Listagen<br>e na aba G<br>rminal de Caixa<br>IAL-TREINAMENTO_ODHEN - 6   1 - Adminis<br>ENAMENTO_ODHEN - 6<br>Nome<br>LAYOUT REIOMAR<br>LAYOUT DE TREINAME                                                                                                    | rador de sistema   Parametrit<br>FILAL - TREINAMENTO_C<br>Configuração PDV C<br>Página Posição              | e Prod<br>ação do Controle de A<br>DHEN - 6 - LOJA TRE<br>DHEN - 6 - LOJA TRE<br>BAIXAS ASSOCIADOS<br>Nome do Botão | utos<br>utosso por Perfil<br>INAMENTO ODHEN<br>Grupos de Pr<br>Cor do Botão  | (Imaç<br>2.0008<br>odutos<br>Grup<br>Cor da Fonte           | gem 4<br>os de Recebimer<br>Tamanho da f | 10 Ambient               | e Pré-vis | ualização d<br>Imag | o Layout<br><b>em do Gruj</b> | Sugestão de | Control<br>Actest Control<br>2 Vendas      | 3.62.1 ( D          | 8 Versior |
| Clique<br>Configuração Te<br>outrizada i dooi - Fil<br>Unidade: 0001 - Fil<br>Codigo<br>00001<br>00002<br>00008                                                                                                    | ena de Listagen<br>e na aba G<br>Rei na aba G<br>Rei TREINAMENTO_ODHEN - 6   1 - Adminis<br>ERMAMENTO_ODHEN - 6<br>Nome<br>LAYOUT REIOMAR<br>LAYOUT RE TREINAME<br>TAA <                                                                                                    | rador de sistema   Parametria<br>FILIAL - TREINAMENTO_C<br>Configuração PDV C<br>Página Posição             | e Prod<br>estão do Controle de A<br>DHEN - 6 - LOJA TRE<br>alxas Associados<br>Nome do Botão                        | utos<br>ecesso por Perfil<br>INAMENTO ODHEN<br>Grupos de Pr<br>Cor do Botão  | (Imaç<br>2-0008<br>odutos<br>Grup<br>Grup                   | gem 4<br>os de Recebimer<br>Tamanho da f | 46).                     | e Pré-vis | ualização d<br>Imag | o Layout<br>em do Gruj        | Sugestão de | Actes Control<br>2 Vendas                  | 3.62.1 ( D          | 8 Versior |
| Clique<br>Configuração Te<br>Configuração 1 - FIL<br>Configuração 1 - FIL<br>Configuração 1 - F                                                                                                    | ena de Listagen<br>e na aba G<br>autopartense<br>international<br>envanento_odhen-6<br>Nome<br>LAYOUT REIDARR<br>LAYOUT REIDARR<br>LAYOUT REIDARR<br>LAYOUT DE TREINAME<br>TAA <                                                                                                    | rador de sistema   Parametria<br>FILIAL - TREINAMENTO_C<br>Configuração PDV - CC<br>Página Posição          | eção do Controle de A<br>DHEN - 6 - LOJA TRE<br>alxas Associados<br>Nome do Botão                                   | utos<br>exesso por Perfil<br>INAMENTO ODHEN<br>Grupos de Pr<br>Cor do Botão  | (Imag<br>2-0008<br>odutos<br>Grup<br>Cor da Fonte           | os de Recebimer<br>Tamanho da f          | to Ambient               | e Pré-vis | ualização d<br>Imag | o Layout<br>em do Gruj        | Sugestão de | Access Control<br>Access Control<br>Vendas | 3.62.1 ( D          | 8 Version |
| Clique Configuração Te Configuração 1 Configuração 1 Configuração                                                                                                    | ena de Elistagen<br>e na aba G<br>e na aba G<br>ena de caixa<br>ena de caixa<br>ena d                                                                                                    | rador de sistema i Parametri<br>FILIAL - TREINAMENTO_C<br>Configuração PDV C<br>Página Posição              | e Prod<br>ação do Controle de A<br>DHEN - 6 - LOJA TRE<br>alxas Associados<br>Nome do Botão                         | utos<br>excesso por Perfil<br>INAMENTO ODHEN<br>Grupos de Pr<br>Cor do Botão | (Imag<br>2. 0000<br>odutos<br>Grup<br>Cor da Fonte          | os de Recebimer<br>Tamanho da f          | tto Ambient<br>onte Tipo | e Pré-vis | ualização d<br>Imag | o Layout<br>em do Gruj        | Sugestão de | Access Control<br>Vendas                   | 3.62.1 ( D          | 8 Versior |
| Clique Configuração Te Configuração 1 Configuração 1 Configuração                                                                                                    | ena de Elistagen<br>e na aba G<br>minal de Caixa<br>ena aba G<br>ena aba G<br>ena aba C<br>ena aba C<br>ena | rator de sistema   Parametris<br>FILIAL - TREINAMENTO_C<br>Configuração PDV C<br>Página Posição             | e Prod<br>ação do Controle de A<br>DHEN - 6 - LOJA TRE<br>alixas Associados<br>Nome do Botão                        | utos<br>wesso por Perfil<br>INAMENTO ODHEN<br>Grupos de Pr<br>Cor do Botão   | (Imag<br>2.0000<br>odutos<br>Grup<br>Cor da Fonte           | os de Recebimer<br>Tamanho da f          | 46).                     | e Prévis  | ualização d<br>Imag | o Layout                      | Sugestão de | Access Control<br>Vendas                   | 3.42.1 ( D          | 8 Version |
| Clique Configuração Te Configuração Te Configu                                                                                                    | ena de Listagen<br>e na aba G<br>rminal de Caixa<br>IAL-TREINAMENTO_ODHEN - 6   1 - Adminis<br>ENAMENTO_ODHEN - 6  <br>LAYOUT REIOMAR<br>LAYOUT DE TREINAMI<br>TAA<br>AMBURGER<br>2<br>ODHEN POS                                                                                                    | rator de sistema   Parametri<br>FILLAL - TREINAMENTO C<br>Configuração PDV C<br>Página Posição              | e Prod<br>ação do Controle de A<br>DHEN - 6 - LOJA TRE<br>alxas Associados<br>Nome do Botão                         | LUTOS<br>Kesso por Perfil<br>INAMENTO ODHEN<br>Grupos de Pr<br>Cor do Botão  | (Imag<br>2.0000<br>odutos<br>Grup<br>Cor da Fonte           | os de Recebimer<br>Tamanho da f          | 46).                     | e Prévis  | ualização d<br>Imag | o Layout                      | Sugestão de | Access Control<br>Vendas                   | 342.1(0             | 8 Versios |
| Clique Configuração Te Configuração Te Configu                                                                                                    | ena de Listagen<br>e na aba G<br>rminal de Caixa<br>IAL- TREINAMENTO_ODHEN - 6<br>Nome<br>LAYOUT RIOMAR<br>LAYOUT RIOMAR<br>LAYOUT DE TREINAMI<br>TAA<br>A<br>HAMBURGER<br>2<br>ODHEN POS                                                                                                    | rator de Sistema   Parametria<br>FILLAL - TREINAMENTO CO<br>Configuração PDV C<br>Página Posição            | e Prod<br>ação do Controle de A<br>DHEN - 6 - LOJA TRE<br>alixas Associados<br>Nome do Botão                        | UTOS<br>Kesso por Perfil<br>INAMENTO COHEN<br>Grupos de Pr<br>Cor do Botão   | (Imag<br>2-0000<br>odutos<br>Grup<br>Cor da Ponte           | os de Recebimer                          | 16).                     | e Pré-vis | ualização d<br>Imag | o Layout                      | Sugestão de | ecess Corres                               | 3452.11 (0          | 8 Versior |
| Clique Configuração Te Configuração Te Configu                                                                                                    | ena de Listagen<br>e na aba G<br>rminal de Caixa<br>IAL - TREINAMENTO_ODHEN - 6<br>Nome<br>LAYOUT RE INAME<br>LAYOUT RE TREINAME<br>TAA<br>LAYOUT DE TREINAME<br>TAA<br>2<br>ODHEN POS                                                                                                    | rador de sistema   Parametria<br>FILLAL - TREINAMENTO_CO<br>Configuração PDV C<br>Página Posição            | ação do Controle de A<br>DHEM - 6 - LOJA TRE<br>alixas Associados<br>Nome do Botão                                  | utos<br>cesso por Perfil<br>INMARINO ODHEN<br>Grupos de Pr<br>Cor do Botão   | (Imag<br>2-0008<br>odutos<br>Grup<br>Corda Ponte            | gem 4                                    | 46).                     | e Prévis  | ualização d         | o Layout                      | Sugestão de | Access Conrol                              | 342710              | 8 Version |
| Cliqu<br>Configuração Te<br>orrerizosa   configuração Te<br>orrerizosa   configuração   configuração  <br>configuração   configuração   configuração  <br>configuração   configuração   configuração  <br>configuração   configuração   configuração   configuração  <br>configuração   configuração   configuração   configuração   configuração  <br>configuração   configuração   confi                                                                                                    | ena de Listagen<br>e na aba G<br>rminal de Caixa<br>LAL TREINAMENTO_ODHEN - 6   1 - Adminis<br>ENAMENTO_ODHEN - 6<br>LAYOUT REINAME<br>LAYOUT RE TREINAME<br>TAA <<br>HAMBURGER<br>2<br>ODHEN POS                                                                                                    | rator de sistema   Parametria<br>FILIAL - TREINAMENTO_C<br>Configuração PDV C<br>Página Posição             | eção do Controle de A<br>DHEM - 6 - LOJA THE<br>alxas Associados<br>Nome do Botão                                   | utos<br>acesso por Perfil<br>INAMENTO ODHEN<br>Grupos de Pri<br>Cor do Botão | (Imag<br>2-000<br>cordutos<br>Corda Fonte                   | gem 4<br>os de Recebimer<br>Tamanho da f | 46).<br>nto Ambient      | e Prévis  | ualização d<br>Imag | o Layout                      | Sugestão de | Access Control                             | 342.1(0             | E Version |
| Clique Configuração Te Configuração Te Configu                                                                                                    | ena de Listagen<br>e na aba G<br>rminal de Caixa<br>IAL-TREINAMENTO_ODHEN - 6   1 - Adminis<br>ENAMENTO_ODHEN - 6<br>LAYOUT REINAME<br>LAYOUT DE TREINAME<br>LAYOUT DE TREINAME<br>TAA <<br>HAMBURGER<br>2<br>ODHEN POS                                                                                                    | rador de sistema   Parametria<br>FILIAL - TREINAMENTO_C<br>Configuração PDV C<br>Página Posição             | eção do Controle de A<br>DHEN - 6 - LOJA TRE<br>alxas Associados<br>Nome do Botão                                   | utos<br>ecesso por Perfil<br>INAMENTO ODHEN<br>Grupos de Pr<br>Cor do Botão  | (Imag<br>2-0000<br>cordutos<br>Corda Fonte                  | gem 4<br>os de Recebimer<br>Tamanho da f | 46).                     | e Prévis  | ualização d<br>Imag | o Layout<br>em do Gruy        | Sugestão de | Access Control<br>2: Vendas                | 342.1(0             | B Version |
| Clique Configuração Te Configuração Te Configu                                                                                                    | ena de Listagen<br>e na aba G<br>rminal de Caixa<br>LAL TREINAMENTO_ODHEN - 6   1 - Adminis<br>ERMAMENTO_ODHEN - 6<br>LAYOUT REIONAR<br>LAYOUT RE TREINAME<br>TAA <<br>AMBURGER<br>2<br>ODHEN POS                                                                                                    | rupo de<br>rador de sistema   Parametria<br>FILIAL - TREINAMENTO_C<br>Configuração PDV CC<br>Página Posição | eção do Controte de A<br>DHEN - 6 - LOJA TRE<br>alxas Associados<br>Nome do Botão                                   | utos<br>ecesso por Perfil<br>INAMENTO ODHEN<br>Grupos de Pr<br>Cor do Botão  | (Imag<br>2-0008<br>odutos<br>odutos<br>Grup<br>Cor da Fonte | gem 4<br>os de Recebimer<br>Tamanho da f | 46).                     | e Prévis  | ualização d<br>Imag | 0 Layout                      | Sugestão de | Access Control<br>2: Vendas                | 342.1(0             | B Versior |
| Clique Configuração F Curreira de la configuração e la configuração e la configuraçã                                                                                                    | ena de Listagen<br>e na aba G<br>rminal de Caixa<br>IAL TREINARENTO_ODHEN - 6   1 - Adminis<br>ENAMENTO_ODHEN - 6   1 - Adminis<br>LAYOUT REIONAR<br>LAYOUT REIONAR<br>LAYOUT DE TREINARE<br>TAA <<br>HAMBURGER<br>2<br>ODHEN POS                                                                                                    | rupo de<br>rador de sistema i Parametri<br>FILIAL - TREINAMENTO_C<br>Configuração PDV C<br>Página Posição   | eção do Controte de A<br>DHEN - 6 - LOJA TRE<br>BALASA ASSOCIADOS<br>Nome do Botão                                  | utos<br>acesso por Perfil<br>INAMENTO ODHEN<br>Grupos de Pr<br>Cor do Botão  | (Imaç<br>2.0008<br>odutos<br>odutos<br>Grup<br>Cor da Fonte | gem 4<br>os de Recebimer<br>Tamanho da f | 46).                     | e Prévis  | ualização d<br>Imag | em do Grup                    | Sugestão de | Access Control<br>20 Vendas                | 342.1(0             | 8 Version |
| Cliqu<br>Cliqu<br>Configuração F<br>Configuração 1<br>Configuração 1<br>Configura | ena de Listagen<br>e na aba G<br>minial de Caixa<br>LAL-TREINAMENTO_ODHEN - 6   1 - Adminis<br>ENAMENTO_ODHEN - 6<br>LAYOUT REIOMAR<br>LAYOUT DE TREINAMI<br>TAA <<br>HAMBURGER<br>2<br>ODHEN POS                                                                                                    | rator de sistema   Parametris<br>FILIAL - TREINAMENTO_C<br>Configuração PDV C<br>Página Posição             | e Prod                                                                                                    | utos<br>acesso por Perfil<br>INAMENTO ODHEN<br>Grupos de Pr<br>Cor do Botão  | (Imaç<br>2.0000<br>odutos<br>Grup<br>Cor da Fonte           | gem 4<br>os de Recebimer<br>Tamanho da f | 46).                     | e Pré-vis | ualização d<br>Imag | em do Gruj                    | Sugestão de | Acress Control<br>2: Vendas                | 342.1(0             | E Versior |
| Clique Configuração Te Configuração Te Configu                                                                                                    | ena de Listagen<br>e na aba G<br>sui-reinade Caixa<br>isui-reinade Caixa<br>isui-r                                                                                                    | rator de Sistema   Parametrià<br>FILIAL - TREINAMENTO_C<br>Configuração PDV C<br>Página Posição             | e Prod                                                                                                    | utos<br>cesso por Perfil<br>INAMENTO ODHEN<br>Grupos de Pr<br>Cor do Botão   | (Imac                                                       | os de Recebimer<br>Tamanho da f          | 46).                     | e Pré-vis | ualização d<br>Imag | o Layout                      | Sugestão de | Access Control<br>Vendas                   | 342.1(0             | 8 Version |
| Clique Configuração Te Configuração Te Configu                                                                                                    | ena de Listagen<br>e na aba G<br>minal de Caixa<br>fal- TREINAMENTO_ODHEN - 6   1 - Admins<br>LAYOUT REIDAR<br>LAYOUT REIDAR<br>LAYOUT DE TREINAME<br>TAA <<br>NAMBURGER<br>2<br>ODHEN POS                                                                                                    | rator de sistema   Parametri<br>FILLAL - TREINAMENTO C<br>Configuração PDV C<br>Página Posição              | e Prod                                                                                                    | LUTOS                                                                        | (Imag<br>2-0000<br>odutos<br>Grup<br>Cor da Ponte           | os de Recebimer<br>Tamanho da f          | 46).                     | e Prévis  | ualização d<br>Imag | em do Gruj                    | Sugestão de | ecres Correct<br>Vendas                    | 3.452.11 (0         | B Version |

**Imagem 46** – Grupo de Produtos

## 7. Selecione o botão Adicionar (Imagem 47).

| Configuração           | Terminal de Caixa     FILIAL - TREINAMENTO_ODHEN - 6   1 - Administra | ador de sister | na   Parametr | ização do Controle de Ac | esso por Perfil |              |                   |               |                                   | Access Control     | MA3<br>3.62.1 ( DB Version - 8637 |
|------------------------|-----------------------------------------------------------------------|----------------|---------------|--------------------------|-----------------|--------------|-------------------|---------------|-----------------------------------|--------------------|-----------------------------------|
| Unidade: 0001 - FILIAL | - TREINAMENTO_ODHEN - 6                                               | FILIAL - TR    | EINAMENTO_    | ODHEN - 6 - LOJA TREI    | NAMENTO_ODHEN_2 | 2 - 00008    | an de Daarbinnete | t an h-la mba | De la deve lles elle de la second | Current de Mandan  |                                   |
| Código                 | Nome                                                                  | Configura      | içao PDV      | Calxas Associados        | Grupos de Pr    | odutos Grup  | os de Recebimento | Amplente      | Pre-visualização do Layout        | Sugestao de vendas |                                   |
| 00001                  | LAYOUT RIOMAR                                                         | Página         | Posição       | Nome do Botão            | Cor do Botão    | Cor da Fonte | Tamanho da fonte  | Тіро          | Imagem do Gr                      | ibo                |                                   |
| 00002                  | LAYOUT DE TREINAME                                                    |                |               |                          |                 |              |                   |               |                                   |                    |                                   |
| 00008                  | TAA                                                                   |                |               |                          |                 |              |                   |               |                                   |                    |                                   |
| 00009                  | HAMBURGER                                                             |                |               |                          |                 |              |                   |               |                                   |                    |                                   |
| 00010                  | 2                                                                     |                |               |                          |                 |              |                   |               |                                   |                    |                                   |
| 00012                  | ODHEN POS                                                             |                |               |                          |                 |              |                   |               |                                   |                    |                                   |
|                        |                                                                       |                |               |                          |                 |              |                   |               |                                   |                    |                                   |
|                        |                                                                       |                |               |                          |                 |              |                   |               |                                   |                    |                                   |
|                        |                                                                       |                |               |                          |                 |              |                   |               |                                   |                    |                                   |
|                        |                                                                       |                |               |                          |                 |              |                   |               |                                   |                    |                                   |
|                        |                                                                       |                |               |                          |                 |              |                   |               |                                   |                    |                                   |
|                        |                                                                       |                |               |                          |                 |              |                   |               |                                   |                    |                                   |
|                        |                                                                       |                |               |                          |                 |              |                   |               |                                   |                    |                                   |
|                        |                                                                       |                |               |                          |                 |              |                   |               |                                   |                    |                                   |
|                        |                                                                       |                |               |                          |                 |              |                   |               |                                   |                    |                                   |
|                        |                                                                       |                |               |                          |                 |              |                   |               |                                   |                    |                                   |
|                        |                                                                       |                |               |                          | _               |              |                   |               |                                   |                    |                                   |
| <b>〈</b> Voltar        |                                                                       |                |               |                          |                 | •            |                   |               |                                   | C                  | adastrar Prod. Auto.              |
|                        |                                                                       | _              | 1             |                          |                 | Ownervine/   |                   | 1             |                                   | 4 4                |                                   |

Imagem 47 – Adicionar

8. Preencha o fichamento (Imagem 48).

- Página;
- Posição;
- Nome do botão;
- Cor do botão;
- Cor da fonte;
- Tipo;
- Exibe grupo no terminal de Auto-Atendimento Sim.

| Configura | ição PDV C | aixas Associados G | rupos de P | Grupos de Produtos Produto | 5              |                                                 |  |
|-----------|------------|--------------------|------------|----------------------------|----------------|-------------------------------------------------|--|
| Página    | Posição    | Nome do Botão      | Cor do Bo  | Página 🖸                   |                | Posição 🛇                                       |  |
| 1         | 01         | LANCHES            |            | Name de Patão O            | ~              |                                                 |  |
| 1         | 02         | BEBIDAS            |            | Nome do Borao o            |                |                                                 |  |
| 1         |            | SANDUICHES         |            | Nome do Botão (Inglês)     |                | Nome do Botão (Espanhol)                        |  |
|           |            |                    |            | Cor do Botão 9             | Cor da Fonte 😶 | Tamanho da fonte 🚥                              |  |
|           |            |                    |            |                            |                | 08                                              |  |
|           |            |                    |            | Tipo O                     | (37)           | Exibe Grupo no Terminal de Auto-Atendimento ? O |  |
|           |            |                    |            |                            |                | 300                                             |  |
|           |            |                    |            | Imagem do Grupo            |                |                                                 |  |
|           |            |                    |            | No file selected.          |                |                                                 |  |
|           |            |                    |            |                            | Cho            | oose a file                                     |  |
|           |            |                    |            |                            |                |                                                 |  |
|           |            |                    |            |                            |                |                                                 |  |
|           |            |                    |            |                            |                |                                                 |  |
|           |            |                    |            |                            |                |                                                 |  |
|           |            |                    |            |                            |                |                                                 |  |
|           |            |                    |            |                            |                |                                                 |  |
|           |            |                    |            |                            |                |                                                 |  |
|           |            |                    |            |                            |                |                                                 |  |
|           |            |                    |            |                            |                |                                                 |  |
|           |            |                    |            |                            |                |                                                 |  |
|           |            |                    |            |                            |                |                                                 |  |

Imagem 48 - Fichamento

9. Clique no botão **Salvar** (Imagem 49).

| Unidade: 0 |        | Configur | ação PDV C | aixas Associado | s Grupos de | P Grupos d         | le Produto     | S Produtos | soy a menuAh |      |            |        |              |              |               |             |      |        |
|------------|--------|----------|------------|-----------------|-------------|--------------------|----------------|------------|--------------|------|------------|--------|--------------|--------------|---------------|-------------|------|--------|
| Código     |        | Página   | Posição    | Nome do Bol     | tão Cordo B | o Página O         |                |            |              |      |            | F      | Posição 😋    |              |               |             |      |        |
| 00001      |        | 1        | 01         | LANCHES         |             | 1                  |                |            |              |      |            | ~      | 04           |              |               |             |      | ×      |
| 00002      |        | 1        | 02         | BEBIDAS         |             | Nome do B<br>SUCOS | lotão 🖸        |            |              |      |            |        |              |              |               |             |      |        |
| 30000      |        | 1        | 03         | SANDUICHES      |             | Nome do B          | lotão (Inglês) |            |              |      |            | ٩      | Nome do Bot  | io (Espanhol | )             |             |      |        |
| 00009      |        |          |            |                 |             |                    |                |            |              |      |            |        |              |              | -             | 1-6-        |      |        |
| 00010      |        |          |            |                 |             | Cor do Bot         | ao 😳           |            |              | Cord | ia Fonte O |        |              |              | Tamanho<br>08 | da fonte 😳  |      |        |
| 00012      |        |          |            |                 |             | Tipo 📀             |                |            |              |      |            | E      | xibe Grupo r | o Terminal o | de Auto-Ater  | ndimento? C |      |        |
|            |        |          |            |                 |             | Grupo de l         | Produtos       |            |              |      |            | ~      | Sim          |              |               |             |      | ~      |
|            |        |          |            |                 |             | No file se         | elected.       |            |              |      |            |        |              |              |               |             |      |        |
|            |        |          |            |                 |             |                    |                |            |              |      |            | Choose | a file       |              |               |             | <br> |        |
|            |        |          |            |                 |             |                    |                |            |              |      |            |        |              |              |               |             |      |        |
|            |        |          |            |                 |             |                    |                |            |              |      |            |        |              |              |               |             |      |        |
|            |        |          |            |                 |             |                    |                |            |              |      |            |        |              |              |               |             |      |        |
|            |        |          |            |                 |             |                    |                |            |              |      |            |        |              |              |               |             |      |        |
|            |        |          |            |                 |             |                    |                |            |              |      |            |        |              |              |               |             |      |        |
|            |        |          |            |                 |             |                    |                |            |              |      |            |        |              |              |               |             |      |        |
|            |        |          |            |                 |             |                    |                |            |              |      |            |        |              |              |               |             |      |        |
|            |        |          |            |                 |             |                    |                |            |              |      |            |        |              |              |               |             |      |        |
| Cancelar   | 1      |          |            |                 |             |                    |                |            |              |      |            |        |              |              |               |             |      | Salvar |
|            |        |          |            |                 |             |                    |                |            |              |      |            |        |              |              |               |             |      |        |
| mado       | m /0   | _ \$2    | lvar       |                 |             |                    |                |            |              |      |            |        |              |              |               |             |      |        |
| maye       | 111 47 | 30       | Ivai       |                 |             |                    |                |            |              |      |            |        |              |              |               |             |      |        |
|            |        |          |            |                 |             |                    |                |            |              |      |            |        |              |              |               |             |      |        |
|            |        |          |            |                 |             |                    |                |            |              |      |            |        |              |              |               |             |      |        |
|            |        |          |            |                 |             |                    |                |            |              |      |            |        |              |              |               |             |      |        |
|            |        |          |            |                 |             |                    |                |            |              |      |            |        |              |              |               |             |      |        |
|            |        |          |            |                 |             |                    |                |            |              |      |            |        |              |              |               |             |      |        |
|            |        |          |            |                 |             |                    |                |            |              |      |            |        |              |              |               |             |      |        |
|            |        |          |            |                 |             |                    |                |            |              |      |            |        |              |              |               |             |      |        |
|            |        |          |            |                 |             |                    |                |            |              |      |            |        |              |              |               |             |      |        |
|            |        |          |            |                 |             |                    |                |            |              |      |            |        |              |              |               |             |      |        |
|            |        |          |            |                 |             |                    |                |            |              |      |            |        |              |              |               |             |      |        |
|            |        |          |            |                 |             |                    |                |            |              |      |            |        |              |              |               |             |      |        |
|            |        |          |            |                 |             |                    |                |            |              |      |            |        |              |              |               |             |      |        |
|            |        |          |            |                 |             |                    |                |            |              |      |            |        |              |              |               |             |      |        |
|            |        |          |            |                 |             |                    |                |            |              |      |            |        |              |              |               |             |      |        |
|            |        |          |            |                 |             |                    |                |            |              |      |            |        |              |              |               |             |      |        |
|            |        |          |            |                 |             |                    |                |            |              |      |            |        |              |              |               |             |      |        |
|            |        |          |            |                 |             |                    |                |            |              |      |            |        |              |              |               |             |      |        |
|            |        |          |            |                 |             |                    |                |            |              |      |            |        |              |              |               |             |      |        |
|            |        |          |            |                 |             |                    |                |            |              |      |            |        |              |              |               |             |      |        |
|            |        |          |            |                 |             |                    |                |            |              |      |            |        |              |              |               |             |      |        |
|            |        |          |            |                 |             |                    |                |            |              |      |            |        |              |              |               |             |      |        |
|            |        |          |            |                 |             |                    |                |            |              |      |            |        |              |              |               |             |      |        |
|            |        |          |            |                 |             |                    |                |            |              |      |            |        |              |              |               |             |      |        |
|            |        |          |            |                 |             |                    |                |            |              |      |            |        |              |              |               |             |      |        |
|            |        |          |            |                 |             |                    |                |            |              |      |            |        |              |              |               |             |      |        |
|            |        |          |            |                 |             |                    |                |            |              |      |            |        |              |              |               |             |      |        |
|            |        |          |            |                 |             |                    |                |            |              |      |            |        |              |              |               |             |      |        |
|            |        |          |            |                 |             |                    |                |            |              |      |            |        |              |              |               |             |      |        |
|            |        |          |            |                 |             |                    |                |            |              |      |            |        |              |              |               |             |      |        |
|            |        |          |            |                 |             |                    |                |            |              |      |            |        |              |              |               |             |      |        |
|            |        |          |            |                 |             |                    |                |            |              |      |            |        |              |              |               |             |      |        |
|            |        |          |            |                 |             |                    |                |            |              |      |            |        |              |              |               |             |      |        |
|            |        |          |            |                 |             |                    |                |            |              |      |            |        |              |              |               |             |      |        |
|            |        |          |            |                 |             |                    |                |            |              |      |            |        |              |              |               |             |      |        |

## **Inserindo Produtos**

1. Selecione o menu superior (Imagem 50) no canto superior esquerdo.

| Painel De Controle<br>01/01/2024   0001 - FILIAL - TREINAMENTO_ODHEN - 6   1 - Adminis | strador de sistema   Parametrização do Controle | de Acesso por Perfil    |                          |                                    | Access Control          | Management<br>3.23.1 ( DB Version - 8637 )<br>Favoritos |
|----------------------------------------------------------------------------------------|-------------------------------------------------|-------------------------|--------------------------|------------------------------------|-------------------------|---------------------------------------------------------|
| Unidade: 0001 - FILIAL - TREINAMENTO_ODHEN - 6                                         | Data: 02/04/202                                 | 4                       |                          | *Cálculo das informações consolida | adas executado a cada 4 | 5 minutos.                                              |
| Vendas Conceladas                                                                      | Fech. de Cupons Pendentes                       | Estoque Não Consolidado | Fech. de Caixa Pendentes |                                    |                         |                                                         |
| Vendas Acumuladas/Dia<br>No deta.                                                      | ←                                               | Vendas x Meta Acum      | ulada<br>0.00%           |                                    |                         |                                                         |
| Ticket Médio/Dia<br>Meta Ticket Médio: 0 0.00%                                         |                                                 | Vendas Realizadas/M     | odalidade Por Dia        | ←                                  |                         |                                                         |
| <b>〈</b> Dia anterior                                                                  |                                                 | Filtro Atualizar        | Ajuda                    |                                    |                         | Dia Seguinte 💙                                          |

2. Na **barra de pesquisa** (Imagem 51) digite "Configuração de Terminal de Caixa" e selecione o resultado correspondente.

| operador_TREINAMENTO_ODHEN_19<br>01/01/2024<br>0001 - FILIAL - TREINAMENTO_ODHEN - 6 | a   Parametrização do Controle<br>Data: 10/04/2024 | de Acesso por Perfil                  |                                                 | *Cálculo das informações consolida            | Access Control 3.23.1 ( DB V<br>adas executado a cada 45 minutos. | Management<br>ersion - 8637)<br>Favoritos |
|--------------------------------------------------------------------------------------|----------------------------------------------------|---------------------------------------|-------------------------------------------------|-----------------------------------------------|-------------------------------------------------------------------|-------------------------------------------|
| Trocar Unidade       configuração de te                                              | Médio (R\$)                                        | Vendas Canceladas (Pós<br>Venda)<br>O | Fechamento De Caixa<br>Pendentes (30 Dias)<br>O | Aprovação De Mov.<br>Pendentes (30 dias)<br>O | Diferenças de Caixas<br>Apuradas (Dia Anterior)<br>Vr.:0,00       |                                           |
| Configuração de Terminal de Caixa<br>Parametruação - Vendos - caixa                  | tos Sem NCM Ou<br>ta De Imposto                    | NF De Entrada Em Digitação<br>O       | NF De Entrada Pendentes                         | NF De Entrada Digitadas<br>O                  | NF De Entrada Importadas<br>(XML)<br>O                            |                                           |
|                                                                                      | Saida Digitadas                                    |                                       |                                                 |                                               |                                                                   |                                           |
|                                                                                      |                                                    | Qua<br>16                             | ntidade De Tickets - TCs                        |                                               |                                                                   |                                           |
| i B othen                                                                            |                                                    | Filtro Atualizar Aj                   | 2<br>uda                                        |                                               |                                                                   |                                           |

**Imagem 51 –** Barra de pesquisa

Imagem 50 – Menu Superior

3. Na tela de filtro (Imagem 52) preencha a lacuna:

- Unidade;
- Loja.

| E Configuração Terminal de Caixa | EN - 6   1 - Administrador de sistema   Parametrização do | o Controle de Acesso por Perfil |       | Access Control | MAN<br>3.62.1 ( DB Version - 8637 ) | €<br>Favoritos |
|----------------------------------|-----------------------------------------------------------|---------------------------------|-------|----------------|-------------------------------------|----------------|
| Unidade:                         |                                                           |                                 | Loja: |                |                                     |                |
| Código                           | Nome                                                      | Início da Vigência              |       |                |                                     |                |
|                                  |                                                           | Não há registros                |       |                |                                     |                |
|                                  |                                                           |                                 |       |                |                                     |                |
|                                  |                                                           |                                 |       |                |                                     |                |
|                                  |                                                           |                                 |       |                |                                     |                |
|                                  |                                                           |                                 |       |                |                                     |                |
|                                  |                                                           |                                 |       |                |                                     |                |
|                                  |                                                           |                                 |       |                |                                     |                |
|                                  |                                                           |                                 |       |                |                                     |                |
|                                  |                                                           |                                 |       |                |                                     |                |
|                                  |                                                           |                                 |       |                |                                     |                |
|                                  |                                                           |                                 |       |                |                                     |                |
| Filtro                           |                                                           |                                 |       |                |                                     |                |
| Unidade 🛛                        |                                                           | Loja 오                          |       |                |                                     |                |
| FILIAL - TREINAMENTO_ODHEN - 6   |                                                           | ×                               |       |                |                                     | Q              |
| > Mais campos                    |                                                           |                                 |       |                |                                     |                |
| Fechar                           |                                                           | $\otimes$                       |       |                | Aplica                              | r filtro       |
|                                  |                                                           |                                 |       |                |                                     | -              |

#### Imagem 52 - Tela de Filtro

4. Clique em **Aplicar filtro** (Imagem 53)

| ligo                 | Nome | Início da Vigência |              |
|----------------------|------|--------------------|--------------|
|                      |      | Não há registros   |              |
|                      |      |                    |              |
|                      |      |                    |              |
|                      |      |                    |              |
|                      |      |                    |              |
|                      |      |                    |              |
|                      |      |                    |              |
|                      |      |                    |              |
|                      |      |                    |              |
|                      |      |                    |              |
|                      |      |                    |              |
|                      |      |                    |              |
| 0                    |      |                    |              |
|                      |      | Loja 🛇             |              |
| e neuvinerio_obien o |      | ~                  |              |
| Mais campos          |      |                    |              |
|                      |      | $\sim$             | Aplicar filt |

#### Imagem 53 – Aplicar filtro

5.

Selecione o caixa que deseja configurar o grupo de produtos na **tela de listagem** (Imagem 54).

| naa<br>rteelvamento 2022<br>R<br>gem                   | e Produ                     |                 | €coar.           |                 | Inicio da<br>01/01/20<br>01/01/20<br>30/08/20<br>28/09/20<br>01/01/20<br>12/07/20 | Vigência<br>19<br>22<br>23<br>23        |            |              |              | Fitro apl        |
|--------------------------------------------------------|-----------------------------|-----------------|------------------|-----------------|-----------------------------------------------------------------------------------|-----------------------------------------|------------|--------------|--------------|------------------|
| mar<br>TREINAMENTO 2022<br>R<br>gem<br><b>Grupo de</b> | e Produ                     |                 | €<br>Otrar       |                 | 01/01/20<br>01/01/20<br>30/08/20<br>28/09/20<br>01/01/20<br>12/07/20              | 999999999999999999999999999999999999999 |            |              |              | Fitro apl        |
| reinamento 2022<br>R<br>gem                            | e Produ                     |                 | Contr            |                 | 01/01/20<br>30/08/20<br>28/09/20<br>01/01/20<br>12/07/20                          | 9                                       |            |              |              | Filtro apl       |
| r<br>gem<br>a <b>Grupo de</b>                          | e Produ                     |                 | Cons.            |                 | 30/08/20<br>28/09/20<br>01/01/20<br>12/07/20                                      | 22                                      |            | -            |              | Fitro apl        |
| rgem<br>a <b>Grupo de</b>                              | e Produ                     |                 | Conr             |                 | 28/09/20                                                                          | 22                                      |            | -            |              | Titro apl        |
| gem<br>a <b>Grupo de</b>                               | e Produ                     |                 | Conr             |                 | 07/07/20                                                                          | 9                                       |            | •            |              | T Fitro apl      |
| gem<br>a <b>Grupo de</b>                               | e Produ                     |                 | €<br>conr        | · · ·           | 12/07/20                                                                          |                                         | •          | •            |              | Titro apl        |
| gem<br>a <b>Grupo de</b>                               | e Produ                     |                 | cion             | · ·             |                                                                                   |                                         |            |              |              | Fitro apl        |
| gem<br>a <b>Grupo de</b>                               | e Produ                     |                 | €<br>conar       | · · · · ·       | -                                                                                 |                                         |            |              |              | Fikro api        |
| gem<br>a <b>Grupo de</b>                               | e Produ                     |                 | Gover.           | · · ·           |                                                                                   |                                         |            | •            |              | Y Filtro apl     |
| gem<br>a <b>Grupo de</b>                               | e Produ                     |                 | eonr.            | · ·             |                                                                                   |                                         |            |              |              | <b>Fikro api</b> |
| gem<br>a <b>Grupo de</b>                               | e Produ                     |                 | €<br>conr        | · ·             |                                                                                   | •                                       | •          |              |              | ▼ Fitro apl      |
| gem<br>a <b>Grupo de</b>                               | e Produ                     |                 | econar           | · ·             | •                                                                                 |                                         |            |              | •            | Y Filtro apl     |
| gem<br>a <b>Grupo de</b>                               | e Produ                     |                 | €<br>cicar       | · ·             | •                                                                                 | •                                       |            | •            | •            | Filtro apl       |
| gem<br>a <b>Grupo de</b>                               | e Produ                     |                 | ecoar            | · · ·           |                                                                                   | *                                       | •          | •            |              | Filtro apl       |
| gem<br>a <b>Grupo de</b>                               | e Produ                     |                 | Const.           | · ·             | •                                                                                 | •                                       | •          | •            | •            | Filtro apl       |
| gem<br>a <b>Grupo de</b>                               | e Produ                     |                 | Gonar            | · ·             |                                                                                   | •                                       | •          | •            | •            | 1                |
| gem<br>a <b>Grupo de</b>                               | e Produ                     |                 | cionar           |                 |                                                                                   |                                         | •          |              |              |                  |
| <sup>igem</sup><br>a <b>Grupo de</b>                   | e Produ                     | utos (l         |                  |                 |                                                                                   |                                         |            |              |              |                  |
| <sup>igem</sup><br>a <b>Grupo de</b>                   | e Produ                     | utos (l         |                  |                 |                                                                                   |                                         |            |              |              |                  |
| <sup>gem</sup><br>a <b>Grupo de</b>                    | e Produ                     | utos (l         |                  |                 |                                                                                   |                                         |            |              |              |                  |
| a Grupo de                                             | e Produ                     | utos (II        |                  |                 |                                                                                   |                                         |            |              |              |                  |
| a Grupo de                                             | e Produ                     | utos (I         |                  |                 |                                                                                   |                                         |            |              |              |                  |
| a Grupo de                                             | e Produ                     | utos (li        |                  |                 |                                                                                   |                                         |            |              |              |                  |
| a Grupo de                                             | e Produ                     | utos (l         |                  |                 |                                                                                   |                                         |            |              |              |                  |
|                                                        |                             | utos (1         | mage             | m 55)           | •                                                                                 |                                         |            |              |              |                  |
|                                                        |                             |                 |                  |                 |                                                                                   |                                         |            |              |              |                  |
|                                                        |                             |                 |                  |                 |                                                                                   |                                         |            |              |              |                  |
|                                                        |                             |                 |                  |                 |                                                                                   |                                         |            |              | 0            |                  |
| 1 - Administrador de sistema   Parametri               | rização do Controle de Aces | esso por Perfil | 0008             |                 |                                                                                   |                                         |            |              | Access Contr | ol 3.62.1 ( D    |
| Configuração PDV                                       | Caixas Associados           | Grupos de Produ | utos Grupos de R | ecebimento Amb  | iente Pré-vis                                                                     | ualização do                            | Layout S   | ugestão de 1 | Vendas       |                  |
| Página Posição                                         | Nome do Botão               | Cor do Botão Co | or da Fonte Tam  | anho da fonte T | ipo                                                                               | Imager                                  | n do Grupo | D            |              |                  |
| MAR                                                    |                             |                 |                  |                 |                                                                                   |                                         |            |              |              |                  |
| TREINAME                                               |                             |                 |                  |                 |                                                                                   |                                         |            |              |              |                  |
| <                                                      |                             |                 |                  |                 |                                                                                   |                                         |            |              |              |                  |
| R                                                      |                             |                 |                  |                 |                                                                                   |                                         |            |              |              |                  |
|                                                        |                             |                 |                  |                 |                                                                                   |                                         |            |              |              |                  |
| i                                                      |                             |                 |                  |                 |                                                                                   |                                         |            |              |              |                  |
|                                                        |                             |                 |                  |                 |                                                                                   |                                         |            |              |              |                  |
|                                                        |                             |                 |                  |                 |                                                                                   |                                         |            |              |              |                  |
|                                                        |                             |                 |                  |                 |                                                                                   |                                         |            |              |              |                  |
|                                                        |                             |                 |                  |                 |                                                                                   |                                         |            |              |              |                  |
|                                                        |                             |                 |                  |                 |                                                                                   |                                         |            |              |              |                  |
|                                                        |                             |                 |                  |                 |                                                                                   |                                         |            |              |              |                  |
|                                                        |                             |                 |                  |                 |                                                                                   |                                         |            |              |              |                  |
|                                                        |                             |                 |                  |                 |                                                                                   |                                         |            |              |              |                  |
|                                                        |                             |                 |                  |                 |                                                                                   |                                         |            |              |              |                  |
|                                                        |                             |                 |                  |                 |                                                                                   |                                         |            |              |              |                  |
|                                                        |                             |                 |                  |                 |                                                                                   |                                         |            |              |              |                  |
|                                                        |                             |                 |                  |                 |                                                                                   |                                         |            |              |              |                  |
|                                                        |                             |                 |                  |                 |                                                                                   |                                         |            |              |              |                  |
| R                                                      |                             |                 |                  |                 |                                                                                   |                                         |            |              |              |                  |

**Imagem 55** – Grupo de Produtos

7. Na t**ela de listagem** selecione o grupo que deseja adicionar novos produtos (Imagem 56).

| nidade: 0001 - FILIAL - TRE | INAMENTO ODHEN - 6 | FILIAL - TRE | INAMENTO_ | DDHEN - 6 - LOJA TREIN | AMENTO_ODHEN_ | 2 - 00008    |                    |                     |                                                                  |
|-----------------------------|--------------------|--------------|-----------|------------------------|---------------|--------------|--------------------|---------------------|------------------------------------------------------------------|
|                             |                    | Configura    | ção PDV   | Caixas Associados      | Grupos de Pr  | odutos Grupo | s de Recebimento A | mbiente Pré-visuali | zação do Layout Sugestão de Vendas                               |
| ódigo                       | Nome               | Página       | Posição   | Nome do Botão          | Cor do Botão  | Cor da Fonte | Tamanho da fonte   | Тіро                | Imagem do Grupo                                                  |
| 0001                        | LAYOUT RIOMAR      | 1            | 01        | LANCHES                | 1             |              | 8                  | Grupo de Produtos   | https://midia.teknisa.com/files/tkOrg9865f173cf82ca08/LayoutGrup |
| 0002                        | LAYOUT DE TREINAME | 1            | 02        | BEBIDAS                |               |              | 8                  | Grupo de Produtos   | https://midia.teknisa.com/files/tkOrg9865f173cf82ca08/LavoutGrup |
| 0008                        | таа                | 1            | 03        | SANDUICHES             |               |              | 8                  | Grupo de Produtos   | https://midia.teknisa.com/files/tkOrg9865f173cf82ca08/LavoutGrup |
| 0009                        | HAMBURGER          |              |           | Stateorenes            |               | 1.1          |                    | dropo de ritodados  | https://mainteninsaconsincs.acorgsoosh//seloceaooresystemap      |
| 010                         | 2                  |              |           |                        |               |              |                    |                     |                                                                  |
| 0012                        | ODHEN POS          |              |           |                        |               |              |                    |                     |                                                                  |
|                             |                    |              |           |                        |               |              |                    |                     |                                                                  |
|                             |                    |              |           |                        |               |              |                    |                     |                                                                  |

Imagem 56 – Tela de Listagem

#### 8. Selecione a aba **Produtos** (Imagem 57).

| Unidade: 0001 - FILIAL - | FILIAL - TR | EINAMENTO_O | DDHEN - 6 - LOJA TREIN | AMENTO_ODHEN | SUCOS - 1 - 04 | FILIAL - TREI |         | ODHEN - 6 - L | OIA means | MENTO_ODHEN_2 - 0 | 0008              |               |                |              |            |      |
|--------------------------|-------------|-------------|------------------------|--------------|----------------|---------------|---------|---------------|-----------|-------------------|-------------------|---------------|----------------|--------------|------------|------|
| Código                   | Configura   |             | aixas Associados       | Grupos de P  | Grupos de Pr   | Jautos Su     | ogrupos | Producos      | <u> </u>  |                   |                   |               |                |              |            |      |
| 00001                    | Página      | Posição     | Nome do Botão          | Cor do Botã  | Página         | Posição       | Тіро    | Código F      | Produto   | Nome no Botão     | Permite Venda DLV | Código atalho | o Cor do botão | Cor da fonte | Tamanho da | da f |
| 00002                    | -           | 01          | LANCHES                |              |                |               |         |               |           |                   | Nao na registros  |               |                |              |            |      |
| 00008 <                  | 1           | 02          | BEBIDAS                |              |                |               |         |               |           |                   |                   |               |                |              |            |      |
| 00009                    | 1           | 03          | SANDUICHES             |              |                |               |         |               |           |                   |                   |               |                |              |            |      |
| 00010                    | 1           | 04          | SUCOS                  |              |                |               |         |               |           |                   |                   |               |                |              |            |      |
| 00012                    |             |             |                        |              |                |               |         |               |           |                   |                   |               |                |              |            |      |
| 00000                    |             |             |                        |              |                |               |         |               |           |                   |                   |               |                |              |            |      |
|                          |             |             |                        |              |                |               |         |               |           |                   |                   |               |                |              |            |      |
|                          |             |             |                        |              |                |               |         |               |           |                   |                   |               |                |              |            |      |
| ( Voltar                 |             |             |                        |              |                |               |         | Adicionar     |           |                   |                   |               |                |              |            |      |

## 

## 9. Clique no botão Adicionar (Imagem 58).

|                            | FILIAL - TREINAMENTO |                                  | AMENTO ODUEN         | SUCOS 1 04          |                                                                                                    | INIAMENITO                                                                                                    | ODUCH 6                                                          | LOIA TRETN   | MENTO ODUEN 2       | 00008                       |                                                                                              |                | Access Control | 3.62.1 ( DB Version |
|----------------------------|----------------------|----------------------------------|----------------------|---------------------|----------------------------------------------------------------------------------------------------|----------------------------------------------------------------------------------------------------|------------------------------------------------------------------|--------------|---------------------|-----------------------------|----------------------------------------------------------------------------------------------|----------------|----------------|---------------------|
| Unidade: 0001 - FILIAL - ` | Configuração P       | DV Caixas Associados             | Grupos de P          | Grupos de Pro       | odutos Su                                                                                                    | bGrupos                                                                                                    | Produto                                                          | S            | WIENTO_ODHEN_2 -    | 00008                       |                                                                                              |                |                |                     |
| Código                     | Página Pos           | ição Nome do Botão               | Cor do Botã          | Página              | Posição                                                                                                    | Тіро                                                                                                    | Código                                                           | Produto      | Nome no Botão       | Permite Venda DI            | V Código atalho                                                                              | o Cor do botão | Cor da fonte   | Tamanho da          |
| 00001                      | 1 01                 | LANCHES                          |                      |                     |                                                                                                    |                                                                                                    |                                                                  |              |                     | Não há registros            |                                                                                              |                |                |                     |
| 00002                      | 1 02                 | BEBIDAS                          |                      |                     |                                                                                                    |                                                                                                    |                                                                  |              |                     |                             |                                                                                              |                |                |                     |
| 00008 <                    | 1 03                 | SANDUICHES                       |                      |                     |                                                                                                    |                                                                                                    |                                                                  |              |                     |                             |                                                                                              |                |                |                     |
| 00009                      | 1 04                 | SUCOS                            |                      |                     |                                                                                                    |                                                                                                    |                                                                  |              |                     |                             |                                                                                              |                |                |                     |
| 00010                      |                      |                                  |                      |                     |                                                                                                    |                                                                                                    |                                                                  |              |                     |                             |                                                                                              |                |                |                     |
|                            |                      |                                  |                      |                     |                                                                                                    |                                                                                                    |                                                                  |              |                     |                             |                                                                                              |                |                |                     |
| ( Voltar                   |                      |                                  |                      | _                   | _                                                                                                    | _                                                                                                    | Adiciona                                                         | r            |                     |                             | •                                                                                            |                |                |                     |
| gem 58 –                   | Adicion              | ıar                              |                      |                     |                                                                                                    |                                                                                                    |                                                                  |              |                     |                             |                                                                                              |                |                |                     |
|                            |                      |                                  |                      |                     |                                                                                                    |                                                                                                    |                                                                  |              |                     |                             |                                                                                              |                |                |                     |
| Pree                       | encha                | a tela d                         | le fic               | hame                | ento                                                                                                    | ) (li                                                                                                    | mag                                                              | gen          | ו 59)               |                             |                                                                                              |                |                |                     |
| Dári                       |                      |                                  |                      |                     |                                                                                                    |                                                                                                    |                                                                  |              |                     |                             |                                                                                              |                |                |                     |
| Pagi                       | nas,                 |                                  |                      |                     |                                                                                                    |                                                                                                    |                                                                  |              |                     |                             |                                                                                              |                |                |                     |
| Posi                       | cão:                 |                                  |                      |                     |                                                                                                    |                                                                                                    |                                                                  |              |                     |                             |                                                                                              |                |                |                     |
| Tino                       | · ·                  |                                  |                      |                     |                                                                                                    |                                                                                                    |                                                                  |              |                     |                             |                                                                                              |                |                |                     |
| ripo                       |                      |                                  |                      |                     |                                                                                                    |                                                                                                    |                                                                  |              |                     |                             |                                                                                              |                |                |                     |
| Prod                       | luto;                |                                  |                      |                     |                                                                                                    |                                                                                                    |                                                                  |              |                     |                             |                                                                                              |                |                |                     |
| Nor                        | no no                | hotão <sup>.</sup>               |                      |                     |                                                                                                    |                                                                                                    |                                                                  |              |                     |                             |                                                                                              |                |                |                     |
|                            |                      | .~                               |                      |                     |                                                                                                    |                                                                                                    |                                                                  |              |                     |                             |                                                                                              |                |                |                     |
| Cor                        | do bc                | otão;                            |                      |                     |                                                                                                    |                                                                                                    |                                                                  |              |                     |                             |                                                                                              |                |                |                     |
| Cor                        | da fo                | nte                              |                      |                     |                                                                                                    |                                                                                                    |                                                                  |              |                     |                             |                                                                                              |                |                |                     |
| 001                        | uu io                | ntę.                             |                      |                     |                                                                                                    |                                                                                                    |                                                                  |              |                     |                             |                                                                                              |                |                |                     |
| Configuração T             | Ferminal de Cai      | Xa<br>2 ODHEN 6   1 Administrato | r de cirtema i Darar | matrizzaño do Contr | rola da Acarco                                                                                                    | oor Perfil                                                                                                    |                                                                  |              |                     |                             |                                                                                              |                | 0              | 3.62.1 ( DB Versio  |
| Unidade 0001 - Thiss       | FILIAL - TREINAM     | NTOSUCOS - 1 - 04 « FIL          | IAL - TREINAMENT     | FO_ODHEN - 6 - LO   | DJA TREIN                                                                                                    | « SUCOS -                                                                                                    | 1 - 04 « FILL                                                    | AL - TREINAM | IENTO_ODHEN - 6 - L | OJA TREINAMENTO_ODH         | IEN_2 - 00008                                                                                |                | Access Control |                     |
|                            |                      | DV Grupos de Produ               | tos SubGrupo         | s Produtos          | Р                                                                                                    | rodutos                                                                                                    |                                                                  |              |                     |                             | Paralast O                                                                                   |                |                |                     |
|                            |                      |                                  | osição Tipo          | Código P            | roduto                                                                                                    | igina 😳                                                                                                    |                                                                  |              |                     | ~                           | Posição 😂<br>01 - 36                                                                         |                |                |                     |
|                            |                      | ição Página P                    |                      |                     |                                                                                                    | po O                                                                                                    |                                                                  |              |                     |                             |                                                                                              |                |                |                     |
|                            |                      | sição Página P                   |                      |                     | 1                                                                                                    |                                                                                                    |                                                                  |              |                     |                             |                                                                                              |                |                |                     |
|                            |                      | sição Página P                   |                      |                     | P                                                                                                    | roduto O                                                                                                    |                                                                  |              |                     |                             | Nome no Botão C                                                                              |                |                |                     |
|                            |                      | sição Página P                   |                      |                     | Ti<br>Pi                                                                                                    | roduto O                                                                                                    |                                                                  |              |                     | Q                           | Nome no Botão 🤤                                                                              | •              |                |                     |
|                            |                      | Sição Página P                   |                      |                     | Ti<br>Pi<br>N                                                                                                    | roduto 오<br>ome do B                                                                                                  | otão (Inglê                                                      | s)           |                     | Q                           | Nome no Botão C<br>Nome do Botão (I                                                          | espanhol)      |                |                     |
|                            |                      | Sição Página P                   |                      |                     | Ti<br>Pi<br>N<br>Pi                                                                                                   | roduto O<br>ome do B<br>ermite Ve                                                                                     | otão (Inglê<br>nda DLV 🕴                                         | s)           | Código atalho       | ۵                           | Nome no Botão C<br>Nome do Botão (I<br>Cor do botão ©                                        | )<br>Espanhol) | Cor da fonte 6 | •                   |
|                            |                      | sição Página P                   |                      |                     | Pi<br>Pi<br>S                                                                                                    | ome do B<br>ermite Ve<br>Sim                                                                                          | otão (Inglê<br>nda DLV 📀                                         | s)           | Código atalho       | Q                           | Nome no Botão (<br>Nome do Botão (<br>Cor do botão O                                         | )<br>Espanhol) | Cor da fonte G | 1                   |
|                            |                      | sição Página P                   |                      |                     | Ti<br>Pr<br>N<br>P<br>Ta                                                                                              | ome do B<br>ermite Ve<br>Sim<br>amanho d                                                                              | otão (Inglê<br>nda DLV 😔<br>la fonte <b>O</b>                    | 5)           | Código atalho       | Q                           | Nome no Botão (<br>Nome do Botão (<br>Cor do botão <b>o</b><br>Código Natureza               | spanhol)       | Cor da fonte 오 | k                   |
|                            |                      | sição Página F                   |                      |                     | Ti<br>Pi<br>S<br>Ta<br>()                                                                                             | ome do B<br>ermite Ve<br>Sim<br>amanho d<br>28<br>lensagem                                                            | otão (Inglê<br>nda DLV ©<br>la fonte O                           | s)           | Código atalho       | Q                           | Nome no Botão (<br>Nome do Botão (<br>Cor do botão O<br>Código Natureza                      | )<br>Espanhol) | Cor da fonte G |                     |
|                            |                      | sição Página P                   |                      |                     | Pi<br>Pi<br>Si<br>Si<br>Si<br>Si<br>Si<br>Si<br>Si<br>Si<br>Si<br>Si<br>Si<br>Si<br>Si                                | oome do B<br>ermite Ve<br>Sim<br>amanho d<br>Ja<br>lensagem                                                           | otão (Inglê<br>nda DLV <mark>O</mark><br>la fonte <mark>O</mark> | s)           | Código atalho       | Q                           | Nome no Botão C<br>Nome do Botão ()<br>Cor do botão O<br>Código Natureza                     | Espanhol)      | Cor da fonte G | ·                   |
|                            |                      | sição Página P                   |                      |                     | Pi<br>Pi<br>N<br>Pi<br>S<br>Ta<br>(<br>)<br>M                                                                         | roduto O<br>ome do B<br>ermite Ve<br>Sim<br>amanho d<br>38<br>lensagem<br>nagem<br>No file se                         | otão (Inglê<br>nda DLV O<br>la fonte O                           | s)           | Código atalho       | Q                           | Nome no Botão C<br>Nome do Botão (1<br>Cor do botão O<br>Código Natureza                     | Espanhol)      | Cor da fonte G | )<br>               |
|                            |                      | sição Página P                   |                      |                     | Pi<br>Pi<br>Ti<br>Ti<br>Ti<br>Ti                                                                                      | roduto O<br>ome do B<br>ermite Ve<br>5im<br>amanho d<br>38<br>lensagem<br>nagem<br>No file se                         | otão (Inglê<br>nda DLV 🔊<br>la fonte O                           | s)           | Código atalho       | Q                           | Nome no Botão (<br>Nome do Botão ()<br>Cor do botão O<br>Código Natureza                     | spanhol)       | Cor da fonte G | )                   |
|                            |                      | sição                            |                      |                     | Pi<br>Pi<br>S<br>Te<br>C<br>C<br>C                                                                                    | roduto O<br>ome do B<br>ermite Ve<br>5im<br>amanho d<br>08<br>lensagem<br>No file se<br>ardápio                       | otão (Inglê<br>nda DLV 🔊<br>la fonte O                           | s)           | Código atalho       | Q                           | Nome no Botão (<br>Nome do Botão ()<br>Cor do botão ()<br>Código Natureza<br>código Natureza | spanhol)       | Cor da fonte O |                     |
|                            |                      | sição Página P                   |                      |                     | Pi<br>Pi<br>Te<br>C                                                                                                   | ome do B<br>ermite Ve<br>Sim<br>amanho d<br>28<br>ensagem<br>No file se<br>ardápio                                    | otão (Inglê<br>nda DLV O<br>la fonte O                           | 5)           | Código atalho       | Choose                      | Nome no Botão C<br>Nome do Botão (I<br>Cor do botão O<br>Código Natureza                     | spanhol)       | Cor da fonte G | 1                   |
|                            |                      | sição                            |                      |                     | Pi<br>Pi<br>Ti<br>Ti<br>C<br>C<br>Li                                                                                  | roduto O<br>ome do B<br>ermite Ve<br>Sim<br>amanho d<br>38<br>lensagem<br>nagem<br>No file se<br>ardápio<br>mite de p | otão (Inglê<br>nda DLV O<br>la fonte O<br>lected.                | s)           | Código atalho       | Q<br>Choo:<br>:ão combinada | Nome no Botão C<br>Nome do Botão (I<br>Cor do botão O<br>Código Natureza                     | spanhol)       | Cor da fonte G |                     |
|                            |                      | ição Página P                    |                      |                     | TI<br>P.P.<br>N<br>Pri<br>S<br>S<br>S<br>S<br>S<br>S<br>S<br>S<br>S<br>S<br>S<br>S<br>S<br>S<br>S<br>S<br>S<br>S<br>S | ome do B<br>ermite Ve<br>im<br>manho d<br>28<br>enensagem<br>No file se<br>ardápio<br>mite de p                       | otão (Inglê<br>nda DLV O<br>la fonte O<br>Hected.                | s)           | Código atalho       | Q<br>Choos                  | Nome no Botão C<br>Nome do Botão (I<br>Cor do botão O<br>Código Natureza                     | spanhol)       | Cor da fonte G |                     |

Imagem 59 - Tela de Fichamento

## 

9. Selecione o botão **Salvar** (Imagem 60).

|       | lade: 0001 - FILIAI | FILIAL | REINAMENTO  | SUCOS - 1 - 04 | « FILIAL - TRI | EINAMENTO | ODHEN - 6 | 5 - LOJA TREIN | - « SUCOS - 1 | - 04 « FILIAL - | TREINAMENTO | ODHEN - 6 - L | OJA TREINAME | NTO_ODHEN | 2 - 00008      |              |    |               |        |
|-------|---------------------|--------|-------------|----------------|----------------|-----------|-----------|----------------|---------------|-----------------|-------------|---------------|--------------|-----------|----------------|--------------|----|---------------|--------|
|       |                     |        | ração PDV 1 | Grupos de Pi   | rodutos Si     |           | Produ     | tos            | Produtos      |                 |             |               |              |           |                |              |    |               |        |
|       |                     |        | Posição     | Página         | Posição        | Тіро      | Código    | Produto        | Página 🔕      |                 |             |               |              | ~ P       | osição 🛇<br>01 |              |    |               | ×      |
|       |                     |        |             |                |                |           |           |                | Тіро 🟮        |                 |             |               |              |           |                |              |    |               |        |
|       |                     |        |             |                |                |           |           |                | Produtos      |                 |             |               |              |           |                |              |    |               | ~      |
|       |                     |        |             |                |                |           |           |                | Produto O     | NIA 300MI       |             |               |              | ×         | ome no Botã    | 0 0<br>300MI |    |               |        |
|       |                     |        | 04          |                |                |           |           |                | Nome do Bo    | tão (Inglês)    |             |               |              | N         | ome do Botã    | o (Espanhol) |    |               |        |
|       |                     |        |             |                |                |           |           |                |               |                 |             |               |              |           |                |              |    |               |        |
|       |                     |        |             |                |                |           |           |                | Permite Ven   | da DLV 😳        | c           | ódigo atalho  |              | c         | or do botão C  |              | Co | or da fonte C |        |
|       |                     |        |             |                |                |           |           |                | Tamanho da    | fonte 0         | ~           |               |              |           | ódigo Nature   | 73           |    |               |        |
|       |                     |        |             |                |                |           |           |                | 08            |                 |             |               |              |           | ouigo nuture   | 20           |    |               | Q      |
|       |                     |        |             |                |                |           |           |                | Mensagem      |                 |             |               |              |           |                |              |    |               |        |
|       |                     |        |             |                |                |           |           |                | Imagem        |                 |             |               |              |           |                |              |    |               |        |
|       |                     |        |             |                |                |           |           |                | No file sel   | ected.          |             |               |              |           |                |              |    |               |        |
|       |                     |        |             |                |                |           |           |                |               |                 |             |               |              | Choose a  | file           |              |    |               |        |
|       |                     |        |             |                |                |           |           |                | Cardápio      |                 |             |               |              |           |                |              |    |               |        |
|       |                     |        |             |                |                |           |           |                |               |                 |             |               |              |           |                |              |    |               | ~      |
|       |                     |        |             |                |                |           |           |                | Limite de pr  | odutos selec    | onados dent | ro da promo   | ção combina  | la        |                |              |    |               |        |
|       |                     |        |             |                |                |           |           |                |               |                 |             |               |              |           |                |              |    |               |        |
|       |                     |        |             |                |                |           |           |                |               |                 |             |               |              |           |                |              |    |               |        |
| < Car | ncelar              |        |             |                |                |           |           |                |               |                 |             |               |              |           |                |              |    |               | Salvar |
|       |                     |        |             |                |                |           |           |                |               |                 |             |               |              |           |                |              |    |               |        |
|       |                     |        |             |                |                |           |           |                |               |                 |             |               |              |           |                |              |    |               |        |
| na    | gem 60              | ) – Sa | alvar       |                |                |           |           |                |               |                 |             |               |              |           |                |              |    |               |        |
|       |                     |        |             |                |                |           |           |                |               |                 |             |               |              |           |                |              |    |               |        |
|       |                     |        |             |                |                |           |           |                |               |                 |             |               |              |           |                |              |    |               |        |
|       |                     |        |             |                |                |           |           |                |               |                 |             |               |              |           |                |              |    |               |        |
|       |                     |        |             |                |                |           |           |                |               |                 |             |               |              |           |                |              |    |               |        |
|       |                     |        |             |                |                |           |           |                |               |                 |             |               |              |           |                |              |    |               |        |
|       |                     |        |             |                |                |           |           |                |               |                 |             |               |              |           |                |              |    |               |        |
|       |                     |        |             |                |                |           |           |                |               |                 |             |               |              |           |                |              |    |               |        |
|       |                     |        |             |                |                |           |           |                |               |                 |             |               |              |           |                |              |    |               |        |
|       |                     |        |             |                |                |           |           |                |               |                 |             |               |              |           |                |              |    |               |        |
|       |                     |        |             |                |                |           |           |                |               |                 |             |               |              |           |                |              |    |               |        |
|       |                     |        |             |                |                |           |           |                |               |                 |             |               |              |           |                |              |    |               |        |
|       |                     |        |             |                |                |           |           |                |               |                 |             |               |              |           |                |              |    |               |        |
|       |                     |        |             |                |                |           |           |                |               |                 |             |               |              |           |                |              |    |               |        |
|       |                     |        |             |                |                |           |           |                |               |                 |             |               |              |           |                |              |    |               |        |
|       |                     |        |             |                |                |           |           |                |               |                 |             |               |              |           |                |              |    |               |        |
|       |                     |        |             |                |                |           |           |                |               |                 |             |               |              |           |                |              |    |               |        |
|       |                     |        |             |                |                |           |           |                |               |                 |             |               |              |           |                |              |    |               |        |
|       |                     |        |             |                |                |           |           |                |               |                 |             |               |              |           |                |              |    |               |        |
|       |                     |        |             |                |                |           |           |                |               |                 |             |               |              |           |                |              |    |               |        |
|       |                     |        |             |                |                |           |           |                |               |                 |             |               |              |           |                |              |    |               |        |
|       |                     |        |             |                |                |           |           |                |               |                 |             |               |              |           |                |              |    |               |        |
|       |                     |        |             |                |                |           |           |                |               |                 |             |               |              |           |                |              |    |               |        |
|       |                     |        |             |                |                |           |           |                |               |                 |             |               |              |           |                |              |    |               |        |
|       |                     |        |             |                |                |           |           |                |               |                 |             |               |              |           |                |              |    |               |        |
|       |                     |        |             |                |                |           |           |                |               |                 |             |               |              |           |                |              |    |               |        |
|       |                     |        |             |                |                |           |           |                |               |                 |             |               |              |           |                |              |    |               |        |
|       |                     |        |             |                |                |           |           |                |               |                 |             |               |              |           |                |              |    |               |        |
|       |                     |        |             |                |                |           |           |                |               |                 |             |               |              |           |                |              |    |               |        |
|       |                     |        |             |                |                |           |           |                |               |                 |             |               |              |           |                |              |    |               |        |
|       |                     |        |             |                |                |           |           |                |               |                 |             |               |              |           |                |              |    |               |        |
|       |                     |        |             |                |                |           |           |                |               |                 |             |               |              |           |                |              |    |               |        |
|       |                     |        |             |                |                |           |           |                |               |                 |             |               |              |           |                |              |    |               |        |
|       |                     |        |             |                |                |           |           |                |               |                 |             |               |              |           |                |              |    |               |        |
|       |                     |        |             |                |                |           |           |                |               |                 |             |               |              |           |                |              |    |               |        |
|       |                     |        |             |                |                |           |           |                |               |                 |             |               |              |           |                |              |    |               |        |
|       |                     |        |             |                |                |           |           |                |               |                 |             |               |              |           |                |              |    |               |        |

## **Inserindo Subgrupos**

1. Selecione o menu superior (Imagem 61) no canto superior esquerdo.

| Painel De Controle<br>01/01/2024   0001 - FILIAL - TREINAMENTO_ODHEN - 6   1 - Admini | strador de sistema   Parametrização do Controle de Acesso por Perfil | l                                                 |                                         | Access Control 3.23.1 ( DB Version - 8637 ) |
|---------------------------------------------------------------------------------------|----------------------------------------------------------------------|---------------------------------------------------|-----------------------------------------|---------------------------------------------|
| Unidade: 0001 - FILIAL - TREINAMENTO_ODHEN - 6                                        | Data: 02/04/2024                                                     |                                                   | *Cálculo das informações consolidadas e | xecutado a cada 45 minutos.                 |
| Vendas Canceladas                                                                     | Fech. de Cupons Pendentes Estoque Não                                | Consolidado Fech. de Caixa Pendentes 0 9 1        |                                         |                                             |
| Vendas Acumuladas/Dia<br>No deta.                                                     | Vendas x Total Vendice Total Vendice Perição Acual                   | Meta Acumulada<br>Vendido<br>Nenga Meta Acumulada |                                         |                                             |
| Ticket Médio/Dia<br>Meta Ticket Médio: 0 0,00%                                        | Vendas Re                                                            | ealizadas/Modalidade Por Dia                      | ÷                                       |                                             |
| <b>〈</b> Dia anterior                                                                 |                                                                      | Filtro Atualizar Ajuda                            |                                         | Dia Seguinte 💙                              |

2. Na **barra de pesquisa** (Imagem 62) digite "Configuração de Terminal de Caixa" e selecione o resultado correspondente.

| operador_TREINAMENTO_ODHEN_19<br>01/01/2024<br>0001 - FILIAL - TREINAMENTO_ODHEN - 6 | Parametrização do Controle<br>Data: 10/04/2024 | de Acesso por Perfil<br>1             |                                                 | *Cálculo das informações consolida            | Access Control 3.23.1 ( DB V<br>adas executado a cada 45 minutos. | Management<br>ersion - 8637)<br>Favoritos |
|--------------------------------------------------------------------------------------|------------------------------------------------|---------------------------------------|-------------------------------------------------|-----------------------------------------------|-------------------------------------------------------------------|-------------------------------------------|
| Trocar Unidade       configuração de te                                              | Médio (R\$)                                    | Vendas Canceladas (Pós<br>Venda)<br>O | Fechamento De Caixa<br>Pendentes (30 Dias)<br>O | Aprovação De Mov.<br>Pendentes (30 dias)<br>O | Diferenças de Caixas<br>Apuradas (Dia Anterior)<br>Vr.:0,00       |                                           |
| Configuração de Terminal de Caixa<br>Paramentação - Vendes - Caixa                   | tos Sem NCM Ou<br>ta De Imposto                | NF De Entrada Em Digitação<br>O       | NF De Entrada Pendentes                         | NF De Entrada Digitadas<br>O                  | NF De Entrada Importadas<br>(XML)<br>O                            |                                           |
|                                                                                      |                                                |                                       |                                                 |                                               |                                                                   |                                           |
|                                                                                      |                                                | Qua<br>16                             | ntidade De Tickets - TCs                        |                                               |                                                                   |                                           |
| i edhen A                                                                            |                                                | Filtro Atualizar A                    | 2)<br>uda                                       |                                               |                                                                   |                                           |

Imagem 62 – Barra de pesquisa

Imagem 61 – Menu Superior

3. Na tela de filtro (Imagem 63) preencha a lacuna:

- Unidade;
- Loja.

| E Configuração Terminal de Caixa<br>01/01/2024   0001 - FILIAL - TREINAMENTO_ODHE | N - 6   1 - Administrador de sistema   Parametrização d | do Controle de Acesso por Perfil | Access Control 3.62.1 ( DB Version - 8637 ) Favoritos |
|-----------------------------------------------------------------------------------|---------------------------------------------------------|----------------------------------|-------------------------------------------------------|
| Unidade:                                                                          |                                                         |                                  |                                                       |
| Código                                                                            | Nome                                                    | Início da Vigência               |                                                       |
|                                                                                   |                                                         | Não há registros                 |                                                       |
|                                                                                   |                                                         |                                  |                                                       |
|                                                                                   |                                                         |                                  |                                                       |
|                                                                                   |                                                         |                                  |                                                       |
|                                                                                   |                                                         |                                  |                                                       |
|                                                                                   |                                                         |                                  |                                                       |
|                                                                                   |                                                         |                                  |                                                       |
|                                                                                   |                                                         |                                  |                                                       |
|                                                                                   |                                                         |                                  |                                                       |
|                                                                                   |                                                         |                                  |                                                       |
|                                                                                   |                                                         |                                  |                                                       |
|                                                                                   |                                                         |                                  |                                                       |
| Filtro                                                                            |                                                         |                                  |                                                       |
| Unidade 오                                                                         |                                                         | Loja \Theta                      |                                                       |
| FILIAL - TREINAMENTO_ODHEN - 6                                                    |                                                         | ×                                | Q                                                     |
| > Mais campos                                                                     |                                                         |                                  |                                                       |
| Fechar                                                                            |                                                         | 8                                | Aplicar filtro                                        |
|                                                                                   |                                                         |                                  |                                                       |

#### Imagem 63 - Tela de Filtro

4. Clique em **Aplicar filtro** (Imagem 64)

| digo                                   | Nome | Início da Vigência |              |
|----------------------------------------|------|--------------------|--------------|
|                                        |      | Não há registros   |              |
|                                        |      |                    |              |
|                                        |      |                    |              |
|                                        |      |                    |              |
|                                        |      |                    |              |
|                                        |      |                    |              |
|                                        |      |                    |              |
|                                        |      |                    |              |
|                                        |      |                    |              |
|                                        |      |                    |              |
|                                        |      |                    |              |
| ro                                     |      |                    |              |
| dade 🛇<br>.IAL - TREINAMENTO_ODHEN - 6 |      | Loja 🗢<br>×        | (            |
| Mais campor                            |      |                    |              |
| Mais campos                            |      |                    |              |
| har                                    |      | $(\mathbf{x})$     | Aplicar filt |

#### Imagem 64 – Aplicar filtro

5.

Selecione o caixa que deseja configurar o subgrupo de produtos na **tela de listagem** (Imagem 65).

| Configuração Tern<br>01/01/2024   0001 - FILIAL | ninal de Caixa<br>L - TREINAMENTO_ODHEN - 6   1 - Administrador de si | istema   Parametrização do Controle d | e Acesso por Perfil |                      |       |          |               |            |       | Access Con | trol 3.62.1 (  | DB Version |
|-------------------------------------------------|-----------------------------------------------------------------------|---------------------------------------|---------------------|----------------------|-------|----------|---------------|------------|-------|------------|----------------|------------|
| Jnidade: 0001 - FILIAL - TREII                  | NAMENTO_ODHEN - 6                                                     |                                       | 4 S                 |                      |       | Loja: 01 | - LOJA TREIN/ | AMENTO_ODH | HEN_2 |            |                |            |
| Código                                          | Nome                                                                  |                                       |                     |                      |       | Início   | da Vigência   |            |       |            |                |            |
| 00001                                           | LAYOUT RIOMAR                                                         |                                       |                     |                      |       | 01/01/   | 2019          |            |       |            |                |            |
| 00002                                           | LAYOUT DE TREINAMENTO 2023                                            | 2                                     |                     |                      |       | 01/01/   | 2019          |            |       |            |                |            |
| 80000                                           | TAA                                                                   |                                       |                     |                      |       | 30/08/   | 2022          |            |       |            |                |            |
| 00009                                           | HAMBURGER                                                             |                                       |                     |                      |       | 28/09/   | 2022          |            |       |            |                |            |
| 00010                                           | 2                                                                     |                                       |                     |                      |       | 01/01/   | 2019          |            |       |            |                |            |
| 00012                                           | ODHEN POS                                                             |                                       |                     |                      |       | 12/07/   | 2023          |            |       |            |                |            |
|                                                 |                                                                       |                                       |                     |                      |       |          |               |            |       |            |                |            |
| Voltar                                          |                                                                       |                                       |                     |                      |       |          |               |            |       |            | <b>Fitro a</b> | plicado    |
| Voltar                                          |                                                                       |                                       |                     | <b>€</b><br>Addonar  |       |          |               |            |       |            | Filtro a       | plicado    |
| Voltar                                          |                                                                       |                                       |                     | <b>€</b><br>Adcionar |       |          |               | -          |       |            | Filtro a       | plicado    |
| <sup>voltar</sup><br>J <b>em 65</b> − Te        | ela de Listagem                                                       | · · · · ·                             |                     | Abdonar.             | · ·   |          | -             |            |       |            | Filtro a       | plicado    |
| <sup>voltar</sup><br>J <b>em 65</b> – Te        | ela de Listagem                                                       | · · · ·                               |                     | <b>A</b> Siconar     |       |          |               | -          |       |            | Filtro a       | plicado    |
| <sup>voltar</sup><br>J <b>em 65</b> – Te        | ela de Listagem                                                       | · · · · ·                             |                     | e<br>Adicionar       | · ·   | -        | -             | -          |       |            | Filtro a       | plicado    |
| <sup>voltar</sup><br>1 <b>em 65</b> – Te        | ela de Listagem                                                       | · · · · ·                             |                     | e<br>Adcover         | · · · | -        | -             | -          | -     | -          | Fitro a        | plicado    |

| nidade: 0001 - FILIAL - TREIN | AMENTO_ODHEN - 6   | FILIAL - TRI<br>Configura | EINAMENTO_<br>Ição PDV ( | ODHEN - 6 - LOJA TREI<br>Caixas Associados | Grupos de Pr | odutos Grupo | os de Recebimento A | mbiente Pré-visuali | zação do Layout Sugestão de Vendas                                 |
|-------------------------------|--------------------|---------------------------|--------------------------|--------------------------------------------|--------------|--------------|---------------------|---------------------|--------------------------------------------------------------------|
| ódigo                         | Nome               | Página                    | Posição                  | Nome do Botão                              | Cor do Botão | Cor da Fonte | Tamanho da fonte    | Тіро                | Imagem do Grupo                                                    |
| 0001                          | LAYOUT RIOMAR      | 1                         | 01                       | LANCHES                                    |              |              | 8                   | Grupo de Produtos   | https://midia.teknisa.com/files/tkOrg9865f173cf82ca08/LayoutGrupo. |
| 0002                          | LAYOUT DE TREINAME | 1                         | 02                       | BEBIDAS                                    |              |              | 8                   | Grupo de Produtos   | https://midia.teknisa.com/files/tkOrg9865f173cf82ca08/LayoutGrupo  |
| 0008                          | TAA <              | 1                         | 03                       | SANDUICHES                                 |              |              | 8                   | Grupo de Produtos   | https://midia.teknisa.com/files/tk0re9865f173cf82ca08/LavoutGrupo  |
| 0009                          | HAMBURGER          | 1                         | 04                       | SUCOS                                      |              |              | 8                   | Grupo de Produtos   |                                                                    |
| 0010                          | 2                  | -                         |                          |                                            |              |              | *                   | drope de Frederies  |                                                                    |
| 0012                          | ODHEN POS          |                           |                          |                                            |              |              |                     |                     |                                                                    |
|                               |                    |                           |                          |                                            |              |              |                     |                     |                                                                    |
|                               |                    |                           |                          |                                            |              |              |                     |                     |                                                                    |
|                               |                    |                           |                          |                                            |              |              |                     |                     |                                                                    |

**Imagem 66** – Grupo de Produtos

7. Na t**ela de listagem** selecione o grupo que deseja adicionar novos produtos (Imagem 67).

| nidade: 0001 - FILIAL - TREIN | IAMENTO_ODHEN - 6  | FILIAL - TRE | INAMENTO  | ODHEN - 6 - LOJA TREI | AMENTO_ODHEN_ | 2 - 00008    | s de Desebiment-      | mbianta Drá vi        | zação do Lavout - Eugostão do Mondar                              |
|-------------------------------|--------------------|--------------|-----------|-----------------------|---------------|--------------|-----------------------|-----------------------|-------------------------------------------------------------------|
| ódigo                         | Nome               | Configurad   | çao PDV I | Laixas Associados     | Grupos de Pr  | odutos Grupo | os de Recedimento - A | implente Pre-visuali. | zação do Layout - Sugestão de Vendas                              |
| 10001                         | LAYOUT RIOMAR      | Página       | Posição   | Nome do Botão         | Cor do Botão  | Cor da Fonte | Tamanho da fonte      | Тіро                  | Imagem do Grupo                                                   |
| 2002                          | LAVOUT DE TREINAME | 1            | 01        | LANCHES               |               |              | 8                     | Grupo de Produtos     | https://midia.teknisa.com/files/tkOrg9865f173cf82ca08/LayoutGrupo |
| 002                           | LAYOUT DE TREINAME | 1            | 02        | BEBIDAS               |               |              | 8                     | Grupo de Produtos     | https://midia.teknisa.com/files/tkOrg9865f173cf82ca08/LayoutGrupo |
| 0008                          | taa <              | 1            | 03        | SANDUICHES            |               |              | 8                     | Grupo de Produtos     | https://midia.teknisa.com/files/tkOrg9865f173cf82ca08/LayoutGrupo |
| 0009                          | HAMBURGER          | 1            | 04        | SUCOS                 |               |              | 8                     | Grupo de Produtos     |                                                                   |
| 0010                          | 2                  |              |           |                       |               |              |                       |                       |                                                                   |
| 0012                          | ODHEN POS          |              |           |                       |               |              |                       |                       |                                                                   |
|                               |                    |              |           |                       |               |              |                       |                       |                                                                   |
|                               |                    |              |           |                       |               |              |                       |                       |                                                                   |
|                               | I                  |              |           |                       |               | 0            |                       |                       |                                                                   |

#### Imagem 67 – Tela de Listagem

### 8. Selecione a aba **Subgrupos** (Imagem 68).

| inidade: 0001 - FI | FILIAL - TR | EINAMENTO | ODHEN - 6 - LOJA TREIN | AMENT | SUCOS - 1 - 04 « FILIAL - TREINAMENTO_ | ODHEN - 6 - LOJA TREINA | AMENTO_ODHEN_2 - 0000 | 8               |                   |         |             |
|--------------------|-------------|-----------|------------------------|-------|----------------------------------------|-------------------------|-----------------------|-----------------|-------------------|---------|-------------|
| • 6 dl             | Configura   | açao PDV  |                        | Grup  | diupos de Floduto. Subdiup             | los Produtos            |                       |                 |                   |         |             |
| odigo              | Página      | Posição   | Nome do Botão          | Cord  | Página                                 |                         | Posição               | 0               |                   |         |             |
| 0001               | 1           | 01        | LANCHES                |       | 1                                      |                         | 04                    |                 |                   |         |             |
| 0002               | 1           | 02        | BEBIDAS                |       | SUCOS                                  |                         |                       |                 |                   |         |             |
| 00008              | 2           | 02        | CANDUICHES             |       | Nome do Botão (Inglês)                 |                         | Nome                  | do Botão (Espar | hol)              |         |             |
| 0009               | 1           | 0.5       | SANDOICHES             |       |                                        |                         |                       |                 |                   |         |             |
| 0010               | 1           | 04        | SUCOS                  | K     | Cor do Botão                           | Cor da F                | onte                  |                 | Tamanho da fon    | te      |             |
| 10010              | _           |           |                        |       |                                        |                         |                       |                 | 8                 |         |             |
| 0012               |             |           |                        |       | Тіро                                   |                         | Exibe 0               | Grupo no Termin | al de Auto-Atendi | mento ? |             |
|                    |             |           |                        |       | Grupo de Produtos                      |                         | Sim                   |                 |                   |         |             |
|                    |             |           |                        |       |                                        |                         |                       |                 |                   |         |             |
|                    |             |           |                        |       |                                        |                         |                       |                 |                   |         |             |
|                    |             |           |                        |       |                                        |                         |                       |                 |                   |         |             |
|                    |             |           |                        |       |                                        |                         |                       |                 |                   |         |             |
|                    |             |           |                        |       |                                        |                         |                       |                 |                   |         |             |
|                    |             |           |                        |       |                                        |                         |                       |                 |                   |         |             |
|                    |             |           |                        | _     |                                        |                         |                       |                 |                   |         |             |
|                    |             |           |                        |       | 0                                      | ()<br>Evening           |                       |                 |                   |         | Excluir Ima |
| Voltar             |             |           |                        |       | Editar                                 | EXCIUIT                 |                       |                 |                   |         |             |
| Voltar             |             |           |                        |       | Eultar                                 | EXCIUN                  |                       |                 |                   |         |             |

9. Clique no botão Adicionar (Imagem 69).

| nidade: 0001 - FIL | FILIAL - TR | EINAMENTO_ | ODHEN - 6 - LOJA TREIN | AMENT | SUCOS - 1 - 04 « FILIAL - 1 | REINAMENTO_OD | HEN - 6 - LOJA TREINAMEN | TO_ODHEN_2 - 00008 |         |  |
|--------------------|-------------|------------|------------------------|-------|-----------------------------|---------------|--------------------------|--------------------|---------|--|
|                    | Configura   | ação PDV   | Caixas Associados      | Grup  | Grupos de Produtos          | SubGrupos     | Produtos                 |                    |         |  |
| Iódigo             | Página      | Posição    | Nome do Botão          | Core  | Nome                        |               | Página                   |                    | Posição |  |
| 0001               | 1           | 01         | LANCHES                |       |                             |               |                          | Não há registros   |         |  |
| 0002               | 1           | 02         | BEBIDAS                |       |                             |               |                          |                    |         |  |
| > 8000             | ]<br>\_1    | 03         | SANDUICHES             |       |                             |               |                          |                    |         |  |
| 0009               | 1           | 04         | SUCOS                  |       |                             |               |                          |                    |         |  |
| 010                |             |            |                        |       |                             |               |                          |                    |         |  |
| 0012               |             |            |                        |       |                             |               |                          |                    |         |  |
|                    |             |            |                        |       |                             |               |                          |                    |         |  |
|                    |             |            |                        |       |                             |               |                          |                    |         |  |
|                    |             |            |                        |       |                             |               |                          |                    |         |  |
|                    |             |            |                        |       |                             |               |                          |                    |         |  |
|                    |             |            |                        |       |                             |               |                          |                    |         |  |
|                    |             |            |                        |       |                             |               |                          |                    |         |  |
|                    |             |            |                        |       |                             |               |                          |                    |         |  |
|                    |             |            |                        |       |                             |               |                          |                    |         |  |
|                    |             |            |                        |       |                             |               | _                        |                    |         |  |

Imagem 69 – Adicionar

10. Preencha a tela de fichamento (Imagem 70)

- Nome;
- Página;
- Posição;
- Cor da fonte;
- Cor do botão.

|      | INTERACT | CHECKS 1 ON STUTAL | TREINIAMENTO ODUCAL C |                       | EINAMENTO ODHEN 6 LOIA TRETAN     | MENTO ODUEN 2      | Access Control |            | Favor |
|------|----------|--------------------|-----------------------|-----------------------|-----------------------------------|--------------------|----------------|------------|-------|
|      | che pp)  |                    | SubGrupos Brodu       | to SubGrupos Dreduter | EINAMENTO_ODHEN - 0 - LOJA TREINA | AMENTO_ODHEN_2 - 1 | 00008          |            |       |
|      | gau r by | Grupos de Producos | Subdrupos Produ       | Subditupos Produtos   |                                   |                    |                |            |       |
|      | Posiçã   | Nome               |                       | Nome 🛛                |                                   |                    |                |            |       |
|      | (01)     |                    |                       |                       |                                   |                    |                |            |       |
|      |          |                    |                       | Página 😉              |                                   | Posição            |                |            |       |
|      | 02:      |                    |                       |                       | v                                 |                    |                |            |       |
|      | 03       |                    |                       | Cor da Fonte O        | Cor do Botão 😳                    |                    | Tamanho c      | da fonte 🖸 |       |
|      | 64       |                    |                       |                       |                                   |                    | 08             |            |       |
|      | _1       |                    |                       | Imagem                |                                   |                    |                |            |       |
|      |          |                    |                       |                       |                                   |                    |                |            |       |
|      |          |                    |                       | No file selected.     |                                   |                    |                |            |       |
|      |          |                    |                       | No file selected.     | Choo                              | ce a file          |                |            |       |
|      |          |                    |                       | No file selected.     | Choo                              | se a file          |                |            |       |
|      |          |                    |                       | No file selected.     | Choo                              | se a file          |                |            |       |
|      |          |                    |                       | No file selected.     | Choo                              | se a file          |                |            |       |
|      |          |                    |                       | No file selected.     | Choo                              | se a file          |                |            |       |
|      |          |                    |                       | No file selected.     | Choo                              | se a file          |                |            |       |
|      |          |                    |                       | No file selected.     | Choo                              | se a file          |                |            |       |
|      |          |                    |                       | No file selected.     | Choo                              | se a file          |                |            |       |
|      |          |                    |                       | No file selected.     | Choo                              | se a file          |                |            |       |
|      |          |                    |                       | No file selected.     | Choo                              | se a file          |                |            |       |
|      |          |                    |                       | No file selected.     | Choo                              | se a file          |                |            |       |
| 1012 |          |                    |                       | No file selected.     | Choo                              | se a file          |                |            |       |

Imagem 70 – Tela de Fichamento

11. Selecione o botão **Salvar** (Imagem 71).

|    |         |      |       |      |      |  |  |                      |          |   |            |          |          |    |           |         | <br>   |   |
|----|---------|------|-------|------|------|--|--|----------------------|----------|---|------------|----------|----------|----|-----------|---------|--------|---|
|    |         |      |       |      | Nome |  |  | Nome                 |          |   |            |          |          |    |           |         |        |   |
|    |         |      |       |      |      |  |  | Promoção<br>Bágina O | 2        |   |            | P        | acicão O |    |           |         | _      |   |
|    |         |      |       |      |      |  |  | 1                    |          |   |            | ~   F    | 01       |    |           |         | ×      |   |
|    |         |      |       |      |      |  |  | Cor da For           | nte 🛛    | c | or do Botã | io 😶     |          | Ta | imanho da | fonte 😳 |        |   |
|    |         |      |       | 64 🖌 |      |  |  |                      |          |   |            |          |          | (  | 8         |         |        |   |
|    |         |      |       |      |      |  |  | Imagem               |          |   |            |          |          |    |           |         |        |   |
|    |         |      |       |      |      |  |  | NO THE S             | elected. |   |            |          |          |    |           |         | <br>   |   |
|    |         |      |       |      |      |  |  |                      |          |   |            | Choose a | file     |    |           |         |        |   |
|    |         |      |       |      |      |  |  |                      |          |   |            |          |          |    |           |         |        |   |
|    |         |      |       |      |      |  |  |                      |          |   |            |          |          |    |           |         |        |   |
|    |         |      |       |      |      |  |  |                      |          |   |            |          |          |    |           |         |        |   |
|    |         |      |       |      |      |  |  |                      |          |   |            |          |          |    |           |         |        |   |
|    |         |      |       |      |      |  |  |                      |          |   |            |          |          |    |           |         |        |   |
|    |         |      |       |      |      |  |  |                      |          |   |            |          |          |    |           |         |        |   |
|    |         |      |       |      |      |  |  |                      |          |   |            |          |          |    |           |         | <br>   |   |
|    | < Cance | lar  |       |      |      |  |  |                      |          |   |            |          |          |    |           |         | Salvar |   |
|    | 1       |      | 1     | 1    |      |  |  |                      |          |   |            |          |          |    |           |         |        | 1 |
|    |         |      |       |      |      |  |  |                      |          |   |            |          |          |    |           |         |        |   |
| Ir | nage    | m 71 | – Sal | var  |      |  |  |                      |          |   |            |          |          |    |           |         |        |   |
|    |         |      |       |      |      |  |  |                      |          |   |            |          |          |    |           |         |        |   |
|    |         |      |       |      |      |  |  |                      |          |   |            |          |          |    |           |         |        |   |
|    |         |      |       |      |      |  |  |                      |          |   |            |          |          |    |           |         |        |   |
|    |         |      |       |      |      |  |  |                      |          |   |            |          |          |    |           |         |        |   |
|    |         |      |       |      |      |  |  |                      |          |   |            |          |          |    |           |         |        |   |
|    |         |      |       |      |      |  |  |                      |          |   |            |          |          |    |           |         |        |   |
|    |         |      |       |      |      |  |  |                      |          |   |            |          |          |    |           |         |        |   |
|    |         |      |       |      |      |  |  |                      |          |   |            |          |          |    |           |         |        |   |
|    |         |      |       |      |      |  |  |                      |          |   |            |          |          |    |           |         |        |   |
|    |         |      |       |      |      |  |  |                      |          |   |            |          |          |    |           |         |        |   |
|    |         |      |       |      |      |  |  |                      |          |   |            |          |          |    |           |         |        |   |
|    |         |      |       |      |      |  |  |                      |          |   |            |          |          |    |           |         |        |   |
|    |         |      |       |      |      |  |  |                      |          |   |            |          |          |    |           |         |        |   |
|    |         |      |       |      |      |  |  |                      |          |   |            |          |          |    |           |         |        |   |
|    |         |      |       |      |      |  |  |                      |          |   |            |          |          |    |           |         |        |   |
|    |         |      |       |      |      |  |  |                      |          |   |            |          |          |    |           |         |        |   |
|    |         |      |       |      |      |  |  |                      |          |   |            |          |          |    |           |         |        |   |
|    |         |      |       |      |      |  |  |                      |          |   |            |          |          |    |           |         |        |   |
|    |         |      |       |      |      |  |  |                      |          |   |            |          |          |    |           |         |        |   |
|    |         |      |       |      |      |  |  |                      |          |   |            |          |          |    |           |         |        |   |
|    |         |      |       |      |      |  |  |                      |          |   |            |          |          |    |           |         |        |   |
|    |         |      |       |      |      |  |  |                      |          |   |            |          |          |    |           |         |        |   |
|    |         |      |       |      |      |  |  |                      |          |   |            |          |          |    |           |         |        |   |
|    |         |      |       |      |      |  |  |                      |          |   |            |          |          |    |           |         |        |   |
|    |         |      |       |      |      |  |  |                      |          |   |            |          |          |    |           |         |        |   |
|    |         |      |       |      |      |  |  |                      |          |   |            |          |          |    |           |         |        |   |
|    |         |      |       |      |      |  |  |                      |          |   |            |          |          |    |           |         |        |   |
|    |         |      |       |      |      |  |  |                      |          |   |            |          |          |    |           |         |        |   |
|    |         |      |       |      |      |  |  |                      |          |   |            |          |          |    |           |         |        |   |
|    |         |      |       |      |      |  |  |                      |          |   |            |          |          |    |           |         |        |   |
|    |         |      |       |      |      |  |  |                      |          |   |            |          |          |    |           |         |        |   |

## **Inserindo Imagens**

1. Selecione o menu superior (Imagem 72) no canto superior esquerdo.

| Painel De Controle<br>01/01/2024   0001 - FILIAL - TREINAMENTO_ODHEN - 6   1 - Administr | ador de sistema   Parametrização do Controle | de Acesso por Perfil                                              |                          |                                   | Management<br>Access Control 3.23.1 ( DB Version - 8637 ) |
|------------------------------------------------------------------------------------------|----------------------------------------------|-------------------------------------------------------------------|--------------------------|-----------------------------------|-----------------------------------------------------------|
| Unidade: 0001 - FILIAL - TREINAMENTO_ODHEN - 6                                           | Data: 02/04/2024                             | 1                                                                 |                          | *Cálculo das informações consolid | adas executado a cada 45 minutos.                         |
| Vendas Cox Vendas Canceladas                                                             | Fech. de Cupons Pendentes                    | Estoque Não Consolidado                                           | Fech. de Caixa Pendentes |                                   |                                                           |
| Vendas Acumuladas/Dia<br>No deta.                                                        | Cest Vendoo<br>Mera Acuato<br>Posição Acuat  | Vendas x Meta Acumu<br>Total Vendios<br>Differense Meta Acumulada | ulada<br>0,00%           |                                   |                                                           |
| Ticket Médio/Dia<br>Meta Ticket Médic: 0 0,00%                                           |                                              | Vendas Realizadas/M                                               | odalidade Por Dia        | ←                                 |                                                           |
| Clia anterior                                                                            |                                              | Filtro Atualizar                                                  | Ajuda                    |                                   | Dia Seguinte 💙                                            |

2. Na **barra de pesquisa** (Imagem 73) digite "Configuração de Terminal de Caixa" e selecione o resultado correspondente.

| operador_TREINAMENTO_ODHEN_19<br>01/01/2024<br>01- FILIAL - TREINAMENTO_ODHEN - 6 | a   Parametrização do Controle<br>Data: 10/04/2024 | de Acesso por Perfil                  |                                                 | *Cálculo das informações consolid             | Access Control 3.23.1 ( DB Vi<br>adas executado a cada 45 minutos. | Management<br>ersion - 8637 )<br>Favoritos |
|-----------------------------------------------------------------------------------|----------------------------------------------------|---------------------------------------|-------------------------------------------------|-----------------------------------------------|--------------------------------------------------------------------|--------------------------------------------|
| Trocar Unidade       configuração de te                                           | Médio (R\$)                                        | Vendas Canceladas (Pós<br>Venda)<br>O | Fechamento De Caixa<br>Pendentes (30 Dias)<br>O | Aprovação De Mov.<br>Pendentes (30 días)<br>O | Diferenças de Caixas<br>Apuradas (Dia Anterior)<br>Vr.:0,00        |                                            |
| Configuração de Terminal de Caixa<br>Parametrização - Vendas - Caixa              | tos Sem NCM Ou<br>ta De Imposto                    | NF De Entrada Em Digitação<br>O       | NF De Entrada Pendentes<br>O                    | NF De Entrada Digitadas<br>O                  | NF De Entrada Importadas<br>(XML)<br>O                             |                                            |
|                                                                                   | Saida Digitadas                                    |                                       |                                                 |                                               |                                                                    |                                            |
|                                                                                   |                                                    | Qua<br>16                             | ntidade De Tickets - TCs                        |                                               |                                                                    |                                            |
| i 🞯 odhen 🗚                                                                       |                                                    | Fitro Atualizar A                     | 20<br>uda                                       |                                               |                                                                    |                                            |

Imagem 73 – Barra de pesquisa

Imagem 72 – Menu Superior

3. Na tela de filtro (Imagem 74) preencha a lacuna:

- Unidade;
- Loja.

| = O Configuração Terminal de Caixa | - 6   1 - Administrador de sistema   Parametrização do | o Controle de Acesso por Perfil |       | Access Control 3.62.1 ( DB Version - 8637 ) Favoritos |
|------------------------------------|--------------------------------------------------------|---------------------------------|-------|-------------------------------------------------------|
| Unidade:                           |                                                        |                                 | Loja: |                                                       |
| Código                             | Nome                                                   | Início da Vigência              |       |                                                       |
|                                    |                                                        | Não há registros                |       |                                                       |
|                                    |                                                        |                                 |       |                                                       |
|                                    |                                                        |                                 |       |                                                       |
|                                    |                                                        |                                 |       |                                                       |
|                                    |                                                        |                                 |       |                                                       |
|                                    |                                                        |                                 |       |                                                       |
|                                    |                                                        |                                 |       |                                                       |
|                                    |                                                        |                                 |       |                                                       |
|                                    |                                                        |                                 |       |                                                       |
|                                    |                                                        |                                 |       |                                                       |
|                                    |                                                        |                                 |       |                                                       |
| Filtro                             |                                                        |                                 |       |                                                       |
| niti o                             |                                                        |                                 |       |                                                       |
| FILIAL - TREINAMENTO_ODHEN - 6     |                                                        | ×                               |       | Q                                                     |
| > Mais campos                      |                                                        |                                 |       |                                                       |
| Fechar                             |                                                        | ×                               |       | Aplicar filtro                                        |
|                                    |                                                        |                                 |       |                                                       |

#### Imagem 74 - Tela de Filtro

4. Clique em **Aplicar filtro** (Imagem 75)

| Unidadet      |      |                    | Loia: | ACCES CONTO |
|---------------|------|--------------------|-------|-------------|
| unuaue.       |      |                    | LUja. |             |
| Código        | Nome | Início da Vigência |       |             |
|               |      | Não há registros   |       |             |
|               |      |                    |       |             |
|               |      |                    |       |             |
|               |      |                    |       |             |
|               |      |                    |       |             |
|               |      |                    |       |             |
|               |      |                    |       |             |
|               |      |                    |       |             |
|               |      |                    |       |             |
|               |      |                    |       |             |
|               |      |                    |       |             |
|               |      |                    |       |             |
|               |      |                    |       |             |
| Filtro        |      |                    |       |             |
| FILLO         |      |                    |       |             |
|               |      | Loja 🛇             |       |             |
|               |      | <u>^</u>           |       |             |
| > Mais campos |      |                    |       |             |
| Fechar        |      |                    |       | Anlica      |
|               |      |                    |       | , pinco     |
|               |      |                    |       |             |
|               |      |                    |       |             |

5.

Selecione o caixa que deseja configurar o subgrupo de produtos na **tela de listagem** (Imagem 76).

| ódigo                                    | Nome                       |              |     | Início da | Vigência |   |   |                |        |
|------------------------------------------|----------------------------|--------------|-----|-----------|----------|---|---|----------------|--------|
| 0001                                     | LAYOUT RIOMAR              |              |     | 01/01/20  | 19       |   |   |                |        |
| 002                                      | LAYOUT DE TREINAMENTO 2022 |              |     | 01/01/20  | 19       |   |   |                |        |
| 008                                      | TAA                        |              |     | 30/08/20  | 22       |   |   |                |        |
| 009                                      | HAMBURGER                  |              |     | 28/09/20  | 22       |   |   |                |        |
| 010                                      | 2                          |              |     | 01/01/20  | 19       |   |   |                |        |
| 1012                                     | ODHEN POS                  |              |     | 12/07/20  | 23       |   |   |                |        |
|                                          |                            |              |     |           |          |   |   |                |        |
| oltar                                    |                            | e<br>African |     |           |          |   |   | Y Fitro à      | aplica |
| oltar                                    |                            | Actour       |     |           |          |   |   | <b>Fitro a</b> | aplica |
| oltar                                    |                            | Č.<br>ASKOM  |     |           |          |   | - | <b>Fitro a</b> | aplica |
| oltar<br>em 76 –                         | Γela de Listagem           | Addomar      | · · |           |          |   |   | Fitro a        | aplica |
| <sup>oltar</sup><br>em 76 - <sup>-</sup> | Tela de Listagem           | AStichar     | · · |           | -        | • |   | <b>Fitro a</b> | aplicə |

| Configuração Terminal<br>01/01/2024   0001 - FILIAL - TRE | l de Caixa<br>INAMENTO_ODHEN - 6   1 - Administra | ador de sister | ma   Parametr | ização do Controle de Ace | sso por Perfil |              |                     |                     | Access Control 3.62.1 ( DB Version - 86                           |
|-----------------------------------------------------------|---------------------------------------------------|----------------|---------------|---------------------------|----------------|--------------|---------------------|---------------------|-------------------------------------------------------------------|
| Jnidade: 0001 - FILIAL - TREINAME                         | NTO_ODHEN - 6                                     | FILIAL - TRI   | EINAMENTO_    | ODHEN - 6 - LOJA TREIN    | AMENTO_ODHEN_  | 2 - 00008    |                     |                     | n eas ann antach an anns annsaidhe ann                            |
|                                                           | _                                                 | Configura      | ação PDV      | Caixas Associados         | Grupos de Pr   | odutos Grupo | os de Recebimento A | mbiente Pré-visuali | zação do Layout Sugestão de Vendas                                |
| Código                                                    | Nome                                              | Página         | Posição       | Nome do Botão             | Cor do Botão   | Cor da Fonte | Tamanho da fonte    | Тіро                | Imagem do Grupo                                                   |
| 00001                                                     | LAYOUT RIOMAR                                     | 1              | 01            | LANCHES                   |                |              | 8                   | Grupo de Produtos   | https://midia.teknisa.com/files/tkOrg9865f173cf82ca08/LayoutGrupo |
| 00002                                                     | LAYOUT DE TREINAME                                | 1              | 02            | BEBIDAS                   |                |              | 8                   | Grupo de Produtos   | https://midia.teknisa.com/files/tkOrg9865f173cf82ca08/LayoutGrupo |
| 00008                                                     | TAA <                                             | 1              | 03            | SANDUICHES                |                |              | 8                   | Grupo de Produtos   | https://midia.teknisa.com/files/tkOrg9865f173cf82ca08/LayoutGrupo |
| 00009                                                     | HAMBURGER                                         | 1              | 04            | SUCOS                     |                |              | 8                   | Grupo de Produtos   |                                                                   |
| 00010                                                     | 2                                                 |                |               |                           |                |              |                     |                     |                                                                   |
| 00012                                                     | ODHEN POS                                         |                |               |                           |                |              |                     |                     |                                                                   |
|                                                           |                                                   |                |               |                           |                |              |                     |                     |                                                                   |
|                                                           |                                                   |                |               |                           |                |              |                     |                     |                                                                   |
|                                                           |                                                   |                |               |                           |                |              |                     |                     |                                                                   |
|                                                           |                                                   |                |               |                           |                |              |                     |                     |                                                                   |
|                                                           |                                                   |                |               |                           |                |              |                     |                     |                                                                   |
|                                                           |                                                   |                |               |                           |                |              |                     |                     |                                                                   |
|                                                           |                                                   |                |               |                           |                |              |                     |                     |                                                                   |
|                                                           |                                                   |                |               |                           |                |              |                     |                     |                                                                   |
| Voltar                                                    |                                                   | _              |               |                           |                | Đ            |                     |                     | Cadastrar Prod. A                                                 |

**Imagem 77** – Grupo de Produtos

7. Na t**ela de listagem** selecione o grupo que deseja adicionar novos produtos (Imagem 78).

| nidade: 0001 - FILIAL - TREIN | IAMENTO_ODHEN - 6  | FILIAL - TRE | INAMENTO  | ODHEN - 6 - LOJA TREI | AMENTO_ODHEN_ | 2 - 00008    | s de Desebiment-      | mbianta Drá vi        | zação do Lavout - Eugostão do Mondar                              |
|-------------------------------|--------------------|--------------|-----------|-----------------------|---------------|--------------|-----------------------|-----------------------|-------------------------------------------------------------------|
| ódigo                         | Nome               | Configurad   | çao PDV I | Laixas Associados     | Grupos de Pr  | odutos Grupo | os de Recedimento - A | implente Pre-visuali. | zação do Layout - Sugestão de Vendas                              |
| 10001                         | LAYOUT RIOMAR      | Página       | Posição   | Nome do Botão         | Cor do Botão  | Cor da Fonte | Tamanho da fonte      | Тіро                  | Imagem do Grupo                                                   |
| 2002                          | LAVOUT DE TREINAME | 1            | 01        | LANCHES               |               |              | 8                     | Grupo de Produtos     | https://midia.teknisa.com/files/tkOrg9865f173cf82ca08/LayoutGrupo |
| 002                           | LAYOUT DE TREINAME | 1            | 02        | BEBIDAS               |               |              | 8                     | Grupo de Produtos     | https://midia.teknisa.com/files/tkOrg9865f173cf82ca08/LayoutGrupo |
| 0008                          | taa <              | 1            | 03        | SANDUICHES            |               |              | 8                     | Grupo de Produtos     | https://midia.teknisa.com/files/tkOrg9865f173cf82ca08/LayoutGrupo |
| 0009                          | HAMBURGER          | 1            | 04        | SUCOS                 |               |              | 8                     | Grupo de Produtos     |                                                                   |
| 0010                          | 2                  |              |           |                       |               |              |                       |                       |                                                                   |
| 0012                          | ODHEN POS          |              |           |                       |               |              |                       |                       |                                                                   |
|                               |                    |              |           |                       |               |              |                       |                       |                                                                   |
|                               |                    |              |           |                       |               |              |                       |                       |                                                                   |
|                               | I                  |              |           |                       |               | 0            |                       |                       |                                                                   |

#### Imagem 78 – Tela de Listagem

### 8. Selecione a aba **Subgrupos** (Imagem 79).

| madac. ooor me | FILIAL - TR | EINAMENTO_ | ODHEN - 6 - LOJA TREI | VAMENT | SUCOS - 1 - 04 « FILIAL - TREINAMENTO_O | DHEN - 6 - LOJA TREINAMENTO_O | DHEN_2 - 00008     |                       |         |           |
|----------------|-------------|------------|-----------------------|--------|-----------------------------------------|-------------------------------|--------------------|-----------------------|---------|-----------|
|                | Configura   | ação PDV   | Caixas Associados     | Grup   | Grupos de Produto: SubGrupo             | s Produtos                    |                    |                       |         |           |
| Código         | Página      | Posição    | Nome do Botão         | Cord   | Página                                  |                               | Posição            |                       |         |           |
| 0001           | 1           | 01         | LANCHES               |        | 1                                       |                               | 04                 |                       |         |           |
| 0002           | 1           | 02         | PERIDAS               |        | Nome do Botão                           |                               |                    |                       |         |           |
| 0008           |             | 02         | BEBIDAS               |        | SUCUS                                   |                               |                    |                       |         |           |
|                | 1           | 03         | SANDUICHES            |        | Nome do Botão (Inglês)                  |                               | Nome do Botão (Es  | panhol)               |         |           |
| 0009           | 1           | 04         | SUCOS                 | K      | Car da Patão                            | Cor da Fonto                  |                    | Tamanha da fento      |         |           |
| 0010           |             |            |                       |        | Cor do Botao                            | Corda ronte                   |                    | 8                     |         |           |
| 0012           |             |            |                       |        | Tipo                                    |                               | Exibe Grupo no Ter | minal de Auto-Atendim | iento ? |           |
|                |             |            |                       |        | Grupo de Produtos                       |                               | Sim                |                       |         |           |
|                |             |            |                       |        |                                         |                               |                    |                       |         |           |
|                |             |            |                       |        |                                         |                               |                    |                       | Ex      | coluir Im |
| Voltar         |             |            |                       |        | Editar                                  | Excluir                       |                    |                       |         | ciun im   |

9. Na tela de listagem (Imagem 80) selecione o produto.

| FILIAL - TREINA<br>Configuração<br>Página P<br>1 0<br>1 0<br>1 0<br>1 0                                                                                                    | AMENTO_ODHEN - 6 -<br>o PDV Caixas Asso<br>Posição Nome de<br>11 LANCHES<br>12 BEBIDAS<br>13 SANDUIC | LOJA TREINAM<br>ociados Gr<br>o Botão Co | INT SUCOS-1-<br>JP Grupos de<br>Promoção<br>Promoção | 4 « FILIAL - TREINAMENTO<br>Produtos <mark>SubGrupo</mark> | _ODHEN - 6 - LOJA TREINAMENTO_ODHE<br>S Produtos<br>Página<br>1 | N_2 - 00008 | Posição<br>01 |  |
|----------------------------------------------------------------------------------------------------|----------------------------------------------------------------------------------------------------|------------------------------------------|------------------------------------------------------|------------------------------------------------------------|-----------------------------------------------------------------|-------------|---------------|--|
| Página         P           1         0           1         0           1         0           1         0           1         0           1         0           1         0 | o PDV Caixas Asso<br>Posição Nome de<br>11 LANCHES<br>12 BEBIDAS<br>13 SANDUIC                       | o Botão C                                | ID Grupos de<br>or c Nome<br>Promoção                | Produtos SubGrupo                                          | Produtos<br>Página<br>1                                         |             | Posição<br>01 |  |
| Página         P           1         0           1         0           1         0           1         0           1         0           1         0           1         0 | Posição Nome de<br>11 LANCHES<br>12 BEBIDAS<br>13 SANDUIC                                            | Botão C                                  | Promoção                                             |                                                            | Página<br>1                                                     |             | Posição<br>01 |  |
| 1 0<br>1 0<br>1 0<br>1 0                                                                                                    | 11 LANCHES<br>12 BEBIDAS<br>13 SANDUIC                                                               | -HEC                                     | Promoção                                             |                                                            | 1                                                               |             | 01            |  |
| 1 0<br>1 0<br>1 0                                                                                                    | 02 BEBIDAS<br>03 SANDUIC                                                                             | .HEZ                                     |                                                      |                                                            |                                                                 |             |               |  |
| 1 0<br>1 0                                                                                                    | 3 SANDUIC                                                                                            | HES                                      |                                                      |                                                            |                                                                 |             |               |  |
| 1 0                                                                                                    |                                                                                                    |                                          |                                                      |                                                            |                                                                 |             |               |  |
|                                                                                                    | 4 SUCOS                                                                                              |                                          |                                                      |                                                            |                                                                 |             |               |  |
|                                                                                                    |                                                                                                    |                                          |                                                      |                                                            |                                                                 |             |               |  |
|                                                                                                    |                                                                                                    |                                          |                                                      |                                                            |                                                                 |             |               |  |
|                                                                                                    |                                                                                                    |                                          |                                                      |                                                            |                                                                 |             |               |  |
|                                                                                                    |                                                                                                    |                                          |                                                      |                                                            |                                                                 |             |               |  |
|                                                                                                    |                                                                                                    |                                          |                                                      |                                                            |                                                                 |             |               |  |
|                                                                                                    |                                                                                                    |                                          |                                                      |                                                            |                                                                 |             |               |  |
|                                                                                                    |                                                                                                    |                                          |                                                      |                                                            |                                                                 |             |               |  |
|                                                                                                    |                                                                                                    |                                          |                                                      |                                                            |                                                                 |             |               |  |
|                                                                                                    |                                                                                                    |                                          |                                                      |                                                            |                                                                 |             |               |  |
|                                                                                                    |                                                                                                    |                                          |                                                      |                                                            |                                                                 |             |               |  |
|                                                                                                    |                                                                                                    |                                          |                                                      |                                                            |                                                                 |             |               |  |
|                                                                                                    |                                                                                                    |                                          |                                                      |                                                            | 0                                                               |             |               |  |
|                                                                                                    |                                                                                                    |                                          |                                                      |                                                            |                                                                 |             |               |  |

Imagem 80 - Tela de Listagem

10. Clique no botão **Choose a file** (Imagem 81), selecione a imagem que deseja cadastrar para o produto ou subgrupo.

|          | 01 - FILIAL - TREINAMEN | TO_ODHEN - 6   1 - Adr | ninistrador de si | stema   Parametrizaç | ão do Controle | de Acesso po    | r Perfil      |          |                 |         |           | Ac          | cess Control | 3.62.1 ( DB Ver | sion - 8637 ) |
|----------|-------------------------|------------------------|-------------------|----------------------|----------------|-----------------|---------------|----------|-----------------|---------|-----------|-------------|--------------|-----------------|---------------|
|          |                         | SUCOS - 1 - 04 « FI    | LIAL - TREINAM    | IENTO_ODHEN - 6 -    | - « SUCO       | IS - 1 - 04 « F | ILIAL - TREIN | AMENTO_O | DHEN - 6 - LOJA | TREINAN | ENTO_ODH  | N_2 - 00008 |              |                 |               |
|          |                         | Grupos de Prod         | utos SubG         | rupos Produto        | SubGru         | upos Pro        | dutos         |          |                 |         |           |             |              |                 |               |
|          | Página Posiçã           | Nome                   |                   |                      | Nome 0         |                 |               |          |                 |         |           |             |              |                 |               |
|          |                         |                        |                   |                      | Promoç         | ão              |               |          |                 |         |           |             |              |                 |               |
|          |                         |                        |                   |                      | Página 🕻       | •               |               |          |                 |         | Posição O |             |              |                 |               |
|          |                         |                        |                   |                      | 1              |                 |               |          |                 | ~       | 01        |             |              |                 |               |
|          |                         |                        |                   |                      | Cor da F       | onte 🕄          |               |          | Cor do Botão    | 0       |           |             | lamanho d    | a fonte 😳       |               |
|          | 1 04                    |                        |                   |                      | 1              |                 |               |          |                 |         |           |             | 08           |                 |               |
|          |                         |                        |                   |                      | Imagem         |                 |               |          |                 |         |           |             |              |                 |               |
|          |                         |                        |                   |                      | No file        | selected.       |               |          |                 |         |           |             |              |                 |               |
|          |                         |                        |                   |                      |                |                 |               |          |                 | Choose  | a file    |             |              |                 |               |
|          |                         |                        |                   |                      |                |                 |               |          |                 |         |           |             |              |                 |               |
|          |                         |                        |                   |                      |                |                 |               |          |                 |         |           |             |              |                 |               |
|          |                         |                        |                   |                      |                |                 |               |          |                 |         |           |             |              |                 |               |
|          |                         |                        |                   |                      |                |                 |               |          |                 |         |           |             |              |                 |               |
|          |                         |                        |                   |                      |                |                 |               |          |                 |         |           |             |              |                 |               |
|          |                         |                        |                   |                      |                |                 |               |          |                 |         |           |             |              |                 |               |
|          |                         |                        |                   |                      |                |                 |               |          |                 |         |           |             |              |                 |               |
|          |                         |                        |                   |                      |                |                 |               |          |                 |         |           |             |              |                 |               |
|          |                         |                        |                   |                      |                |                 |               |          |                 |         |           |             |              |                 |               |
|          |                         |                        |                   |                      |                |                 |               |          |                 |         |           |             |              |                 |               |
|          |                         |                        |                   |                      |                |                 |               |          |                 |         |           |             |              |                 |               |
| Cancelar |                         |                        |                   |                      |                |                 |               |          |                 |         |           |             |              |                 | Sa            |
|          |                         |                        |                   |                      |                |                 |               |          |                 |         |           |             |              |                 |               |
|          |                         |                        |                   |                      |                |                 |               |          |                 |         |           |             |              |                 |               |
|          |                         |                        |                   |                      |                |                 |               |          |                 |         |           |             |              |                 |               |
| om 91 _  | Chasses                 | Filo                   |                   |                      |                |                 |               |          |                 |         |           |             |              |                 |               |
| jem 81 – | Choose a                | File                   |                   |                      |                |                 |               |          |                 |         |           |             |              |                 |               |
| jem 81 – | Choose a                | File                   |                   |                      |                |                 |               |          |                 |         |           |             |              |                 |               |
| em 81 –  | Choose a                | File                   |                   |                      |                |                 |               |          |                 |         |           |             |              |                 |               |
| jem 81 – | Choose a                | File                   |                   |                      |                |                 |               |          |                 |         |           |             |              |                 |               |

TEKNISA

11. Selecione o botão **Salvar** (Imagem 82).

| 0,    |          |               |      | Grupos | de Produte | os SubC | Grupos Pr | roduto: | SubGrup              | OS Produ | itos |   |            |          |        |    |          |         |   |        |
|-------|----------|---------------|------|--------|------------|---------|-----------|---------|----------------------|----------|------|---|------------|----------|--------|----|----------|---------|---|--------|
| C     |          |               |      | Nome   |            |         |           |         | Nome                 |          |      |   |            |          |        |    |          |         |   | _      |
| 0     |          |               |      |        |            |         |           |         | Promoção<br>Página O |          |      |   |            | B        | osicão |    |          |         |   |        |
| 00    |          |               |      |        |            |         |           |         | 1                    |          |      |   |            | ~        | 01     |    |          |         |   | ×      |
| 0     |          |               |      |        |            |         |           |         | Cor da For           | ite 🛛    |      | - | or do Botã | 0 0      |        | Ta | manho da | fonte 🖸 |   |        |
| .0(   |          |               |      |        |            |         |           |         | Imagem               |          |      |   |            |          |        |    | 10       |         |   |        |
| 0     |          |               |      |        |            |         |           |         | No file s            | elected. |      |   |            |          |        |    |          |         |   |        |
| 0     |          |               |      |        |            |         |           |         |                      |          |      |   |            | Choose a | ı file |    |          |         |   |        |
|       |          |               |      |        |            |         |           |         |                      |          |      |   |            |          |        |    |          |         |   |        |
|       |          |               |      |        |            |         |           |         |                      |          |      |   |            |          |        |    |          |         |   |        |
|       |          |               |      |        |            |         |           |         |                      |          |      |   |            |          |        |    |          |         |   |        |
|       |          |               |      |        |            |         |           |         |                      |          |      |   |            |          |        |    |          |         |   |        |
|       |          |               |      |        |            |         |           |         |                      |          |      |   |            |          |        |    |          |         |   |        |
|       |          |               |      |        |            |         |           |         |                      |          |      |   |            |          |        |    |          |         |   |        |
|       |          |               | _    |        |            |         |           |         |                      |          |      |   |            |          |        |    |          |         | _ |        |
| < (   | Cancelar |               |      |        |            |         |           |         |                      |          |      |   |            |          |        |    |          |         |   | Salvar |
|       |          |               |      |        |            |         |           |         |                      |          |      |   |            |          |        |    |          |         |   |        |
| lma   | ndom 8   | <b>2</b> – Sa | lvar |        |            |         |           |         |                      |          |      |   |            |          |        |    |          |         |   |        |
| IIIIC | igeni u  | <b>Z</b> 30   | Ivai |        |            |         |           |         |                      |          |      |   |            |          |        |    |          |         |   |        |
|       |          |               |      |        |            |         |           |         |                      |          |      |   |            |          |        |    |          |         |   |        |
|       |          |               |      |        |            |         |           |         |                      |          |      |   |            |          |        |    |          |         |   |        |
|       |          |               |      |        |            |         |           |         |                      |          |      |   |            |          |        |    |          |         |   |        |
|       |          |               |      |        |            |         |           |         |                      |          |      |   |            |          |        |    |          |         |   |        |
|       |          |               |      |        |            |         |           |         |                      |          |      |   |            |          |        |    |          |         |   |        |
|       |          |               |      |        |            |         |           |         |                      |          |      |   |            |          |        |    |          |         |   |        |
|       |          |               |      |        |            |         |           |         |                      |          |      |   |            |          |        |    |          |         |   |        |
|       |          |               |      |        |            |         |           |         |                      |          |      |   |            |          |        |    |          |         |   |        |
|       |          |               |      |        |            |         |           |         |                      |          |      |   |            |          |        |    |          |         |   |        |
|       |          |               |      |        |            |         |           |         |                      |          |      |   |            |          |        |    |          |         |   |        |
|       |          |               |      |        |            |         |           |         |                      |          |      |   |            |          |        |    |          |         |   |        |
|       |          |               |      |        |            |         |           |         |                      |          |      |   |            |          |        |    |          |         |   |        |
|       |          |               |      |        |            |         |           |         |                      |          |      |   |            |          |        |    |          |         |   |        |
|       |          |               |      |        |            |         |           |         |                      |          |      |   |            |          |        |    |          |         |   |        |
|       |          |               |      |        |            |         |           |         |                      |          |      |   |            |          |        |    |          |         |   |        |
|       |          |               |      |        |            |         |           |         |                      |          |      |   |            |          |        |    |          |         |   |        |
|       |          |               |      |        |            |         |           |         |                      |          |      |   |            |          |        |    |          |         |   |        |
|       |          |               |      |        |            |         |           |         |                      |          |      |   |            |          |        |    |          |         |   |        |
|       |          |               |      |        |            |         |           |         |                      |          |      |   |            |          |        |    |          |         |   |        |
|       |          |               |      |        |            |         |           |         |                      |          |      |   |            |          |        |    |          |         |   |        |
|       |          |               |      |        |            |         |           |         |                      |          |      |   |            |          |        |    |          |         |   |        |
|       |          |               |      |        |            |         |           |         |                      |          |      |   |            |          |        |    |          |         |   |        |
|       |          |               |      |        |            |         |           |         |                      |          |      |   |            |          |        |    |          |         |   |        |
|       |          |               |      |        |            |         |           |         |                      |          |      |   |            |          |        |    |          |         |   |        |
|       |          |               |      |        |            |         |           |         |                      |          |      |   |            |          |        |    |          |         |   |        |
|       |          |               |      |        |            |         |           |         |                      |          |      |   |            |          |        |    |          |         |   |        |
|       |          |               |      |        |            |         |           |         |                      |          |      |   |            |          |        |    |          |         |   |        |
|       |          |               |      |        |            |         |           |         |                      |          |      |   |            |          |        |    |          |         |   |        |

## **Visualizado Layouts**

1. Selecione o menu superior (Imagem 83) no canto superior esquerdo.

| Painel De Controle<br>01/01/2024   0001 - FILIAL - TREINAMENTO_ODHEN - 6   1 - Administ | ador de sistema   Parametrização do Controle de A | cesso por Perfil       |                          |                                    | Management 3.23.1 ( DB Version - 8637 ) |
|-----------------------------------------------------------------------------------------|---------------------------------------------------|------------------------|--------------------------|------------------------------------|-----------------------------------------|
| Unidade: 0001 - FILIAL - TREINAMENTO_ODHEN - 6                                          | Data: 02/04/2024                                  |                        |                          | *Cálculo das informações consolida | adas executado a cada 45 minutos.       |
| Vendas Colored Alexandre Vendas Canceladas                                              | Fech. de Cupons Pendentes E                       | stoque Não Consolidado | Fech. de Caixa Pendentes |                                    |                                         |
| Vendas Acumuladas/Dia<br>No data.                                                       | Fost Vendeo<br>Meta Acumulaa<br>Pesiçko Atuat     | /endas x Meta Acumul   | ada<br>9,00%<br>9,00%    |                                    |                                         |
| Ticket Médio/Dia<br>Meta Ticket Médio: 0 0,00%                                          | , \                                               | /endas Realizadas/Moo  | dalidade Por Dia         | ¢                                  |                                         |
| Clia anterior                                                                           |                                                   | Filtro Atualizar Aju   | da                       |                                    | Dia Seguinte 💙                          |

2. Na **barra de pesquisa** (Imagem 84) digite "Configuração de Terminal de Caixa" e selecione o resultado correspondente.

| operador_TREINAMENTO_ODHEN_19<br>01/01/2024<br>0001 - FILIAL - TREINAMENTO_ODHEN - 6 | a   Parametrização do Controle<br>Data: 10/04/2024 | de Acesso por Perfil                  |                                                 | *Cálculo das informações consolid             | Access Control 3.23.1 ( DB V<br>adas executado a cada 45 minutos. | Management<br>ersion - 8637 )<br>Favoritos |
|--------------------------------------------------------------------------------------|----------------------------------------------------|---------------------------------------|-------------------------------------------------|-----------------------------------------------|-------------------------------------------------------------------|--------------------------------------------|
| Trocar Unidade                                                                       | Médio (R\$)                                        | Vendas Canceladas (Pós<br>Venda)<br>O | Fechamento De Caixa<br>Pendentes (30 Dias)<br>O | Aprovação De Mov.<br>Pendentes (30 dias)<br>O | Diferenças de Caixas<br>Apuradas (Dia Anterior)<br>Vr.:0,00       |                                            |
| Configuração de Terminal de Caixa<br>Paramerização » Vendas » Caixa                  | tos Sem NCM Ou<br>ta De Imposto                    | NF De Entrada Em Digitação<br>O       | NF De Entrada Pendentes                         | NF De Entrada Digitadas<br>O                  | NF De Entrada Importadas<br>(XML)<br>O                            |                                            |
|                                                                                      | Saida Digitadas                                    |                                       |                                                 |                                               |                                                                   |                                            |
| - odor                                                                               |                                                    | Qua                                   | ntidade De Tickets - TCs                        |                                               |                                                                   |                                            |

Imagem 84 – Barra de pesquisa

Imagem 83 - Menu Superior

3. Na tela de filtro (Imagem 85) preencha a lacuna:

- Unidade;
- Loja.

| = Configuração Terminal de Caixa<br>01/01/2024   0001 - FILIAL - TREINAMENTO_ODHEN | - 6   1 - Administrador de sistema   Parametrização d | o Controle de Acesso por Perfil | Access Control 3.62.1 ( DB Version - 5637 ) Favoritos |
|------------------------------------------------------------------------------------|-------------------------------------------------------|---------------------------------|-------------------------------------------------------|
| Unidade:                                                                           |                                                       |                                 |                                                       |
| Código                                                                             | Nome                                                  | Início da Vigência              |                                                       |
|                                                                                    |                                                       | Não há registros                |                                                       |
|                                                                                    |                                                       |                                 |                                                       |
|                                                                                    |                                                       |                                 |                                                       |
|                                                                                    |                                                       |                                 |                                                       |
|                                                                                    |                                                       |                                 |                                                       |
|                                                                                    |                                                       |                                 |                                                       |
|                                                                                    |                                                       |                                 |                                                       |
|                                                                                    |                                                       |                                 |                                                       |
|                                                                                    |                                                       |                                 |                                                       |
|                                                                                    |                                                       |                                 |                                                       |
|                                                                                    |                                                       |                                 |                                                       |
| Filtro                                                                             |                                                       |                                 |                                                       |
| Unidade 😉                                                                          |                                                       | Loja 🛇                          |                                                       |
| FILIAL - TREINAMENTO_ODHEN - 6                                                     |                                                       | ×                               | ٩                                                     |
| > Mais campos                                                                      |                                                       |                                 |                                                       |
| Fechar                                                                             |                                                       | $\otimes$                       | Aplicar filtro                                        |
|                                                                                    |                                                       |                                 | <br>                                                  |

#### Imagem 85 - Tela de Filtro

4. Clique em **Aplicar filtro** (Imagem 86)

| ligo                        | Nome | Início da Vigência |             |
|-----------------------------|------|--------------------|-------------|
|                             |      | Não há registros   |             |
|                             |      |                    |             |
|                             |      |                    |             |
|                             |      |                    |             |
|                             |      |                    |             |
|                             |      |                    |             |
|                             |      |                    |             |
|                             |      |                    |             |
|                             |      |                    |             |
|                             |      |                    |             |
|                             |      |                    |             |
|                             |      |                    |             |
|                             |      |                    |             |
| IAL - TREINAMENTO_ODHEN - 6 |      | ×                  |             |
|                             |      |                    |             |
| vais campos                 |      |                    |             |
| ar                          |      | $(\mathbf{x})$     | Aplicar fil |

#### Imagem 86 - Aplicar filtro

5. Selecione o caixa que deseja configurar o grupo de produtos na **tela de listagem** (Imagem 87).

| nidade: 0001 - FILIAL - TRI | INAMENTO_ODHEN - 6 |                  |  |    |        |  | -             |       |  |   |                 |    |
|-----------------------------|--------------------|------------------|--|----|--------|--|---------------|-------|--|---|-----------------|----|
| ódigo                       | Nome               |                  |  |    |        |  | Início da Vig | ência |  |   |                 |    |
| 0001                        | LAYOUT RIG         | MAR              |  |    |        |  | 01/01/2019    |       |  |   |                 |    |
| 0002                        | LAYOUT DE          | TREINAMENTO 2022 |  |    |        |  | 01/01/2019    |       |  |   |                 |    |
| 008                         | TAA                |                  |  |    |        |  | 30/08/2022    |       |  |   |                 |    |
| 009                         | HAMBURG            | R                |  |    |        |  | 28/09/2022    |       |  |   |                 |    |
| 010                         | 2                  |                  |  |    |        |  | 01/01/2019    |       |  |   |                 |    |
| 012                         | ODHEN PO           |                  |  |    |        |  | 12/07/2023    |       |  |   |                 |    |
|                             |                    |                  |  |    |        |  |               |       |  |   |                 |    |
|                             |                    |                  |  |    |        |  |               |       |  | G | ¥ Filtro aplica | ad |
| oltar                       |                    |                  |  | 26 | e conv |  |               |       |  |   | ✓ Filtro aplica | ad |

### 6. Clique na aba **Pré-visualização do Layout** (Imagem 88).

| Jnidade: 0001 - FILIAL - TRE | EINAMENTO_ODHEN - 6 | FILIAL - TREINAMENTO_ODHEN - 6 - LOJA TREINAMENTO<br>Configuração PDV Caixas Associados Gru | _ODHEN_2 - 00008<br>pos de Produtos Grupos de Recebiment | o Ambiente Pré-visualização      | o do Layout Sugestão de Vendas |     |
|------------------------------|---------------------|---------------------------------------------------------------------------------------------|----------------------------------------------------------|----------------------------------|--------------------------------|-----|
| Código                       | Nome                | Unidade                                                                                     | Loja                                                     |                                  | Código                         |     |
| 0001                         | LAYOUT RIOMAR       | FILIAL - TREINAMENTO_ODHEN - 6                                                              | LOJA TREINAMENTO_ODHEN                                   | _2                               | 00008                          |     |
| 0002                         | LAYOUT DE TREINAME  | Nome<br>TAA                                                                                 |                                                          | Início da Vigência<br>30/08/2022 |                                |     |
| 0008                         | taa <               |                                                                                             |                                                          |                                  |                                |     |
| 0009                         | HAMBURGER           |                                                                                             |                                                          |                                  |                                |     |
| 010                          | 2                   |                                                                                             |                                                          |                                  |                                |     |
| 012                          | ODHEN POS           |                                                                                             |                                                          |                                  |                                |     |
|                              |                     |                                                                                             |                                                          |                                  |                                |     |
| Voltar                       |                     |                                                                                             | 0 0                                                      |                                  |                                | Açõ |

Imagem 88 - Pré-visualização do Layout

7. Selecione a sub aba Layout de Produtos (Imagem 89).

| Jnidade: 0001 - FILIAL - TREINAMENTO_ODHEN - 6 |                    | FILIAL - TREINAMENTO_ODHEN<br>Configuração PDV Caixas | Sugestão de Vendas        |                         |               |                   |  |  |
|------------------------------------------------|--------------------|-------------------------------------------------------|---------------------------|-------------------------|---------------|-------------------|--|--|
| ódigo                                          | Nome               | Layout de Produtos                                    | yout de Promoção Combinad | as Layout de Produto Co | mbinado Layou | t de Recebimentos |  |  |
| 001                                            | LAYOUT RIOMAR      |                                                       |                           |                         |               |                   |  |  |
| 002                                            | LAYOUT DE TREINAME | LANCHES                                               | BEBIDAS                   | SANDUICHES              | SUCO          | S                 |  |  |
| 800                                            | TAA                |                                                       |                           |                         |               |                   |  |  |
| 009                                            | HAMBURGER          |                                                       |                           |                         |               |                   |  |  |
| 010                                            | 2                  | CONTRACTOR OF T                                       |                           |                         |               |                   |  |  |
| 012                                            | ODHEN POS          | HAMBURGUER                                            |                           |                         |               |                   |  |  |
|                                                |                    |                                                       |                           |                         |               |                   |  |  |
|                                                |                    |                                                       |                           |                         |               |                   |  |  |

Imagem 89 – Layout de Produtos

8. Visualização da tela de grupo de produtos (Imagem 90).

|                                 |                 | FILIAL - TREINAMENTO_O | HEN - 6 - LOJA TREINAME | NTO_ODHEN_2 - 00008 |                      |                          |                          |                    |                    |
|---------------------------------|-----------------|------------------------|-------------------------|---------------------|----------------------|--------------------------|--------------------------|--------------------|--------------------|
| nidade: 0001 - FILIAL - TREINAM | IENTO_ODHEN - 6 | Configuração PDV Ca    | ixas Associados Gru     | pos de Produtos Gru | pos de Recebimento   | Ambiente Pré-visu        | alização do Layout       | Sugestão de Vendas |                    |
| Código                          | Nome            | Lavout de Produto      | S Lavout de Promor      | ão Combinadas Lavo  | ut de Produto Combin | ado Lavout de Receb      | mentos                   |                    |                    |
| 00001                           | LAYOUT RIOMAR   |                        |                         |                     |                      |                          |                          |                    |                    |
| J002 LAYOUT DE TREINAM          |                 | LANCHES                | BEBID                   | AS SAN              | DUICHES              | SUCOS                    |                          |                    |                    |
| 00008                           | TAA             |                        |                         |                     |                      |                          |                          |                    |                    |
| 0009                            | HAMBURGER       |                        |                         |                     |                      |                          |                          |                    |                    |
| 0010                            | 2               | SAND - CARPACCIO       | SAND - CARPACCIO        |                     |                      |                          | CAND STUE CI             | CAND FUE           |                    |
| 00012                           | ODHEN POS       | CARNE COM<br>PARMESSAO | CARNE COM<br>PARMESSAO  | DESFIADA            | DESFIADA             | QUEIJO DO REINO          | QUEIJO DO REINO          | MIGNON             | MIGNON             |
|                                 |                 |                        |                         |                     |                      |                          |                          |                    |                    |
|                                 |                 |                        |                         |                     |                      |                          |                          |                    |                    |
|                                 |                 | SAND - FRANGO          | SAND - FRANGO           | SAND - LINGUICA     | SAND - LINGUICA      | SAND -<br>MUSSARELA DE   | SAND -<br>MUSSARELA DE   |                    |                    |
|                                 |                 | DESFIADO               | DESFIADO                | SUINA               | SUINA                | BUFULA C/<br>TOMATE SECO | BUFULA C/<br>TOMATE SECO | JAND - LETO FERO   | SAND - FEITO FEITO |
|                                 |                 |                        |                         |                     |                      |                          |                          |                    |                    |
|                                 |                 |                        |                         |                     |                      |                          |                          |                    |                    |
|                                 |                 | SAND - QUEIJO DO       | SAND - QUEIJO DO        | SAND - TOSTEX       | SAND - CAPRESE C/    | SAND - FILE              | SAND - FILE DO           | SAND - FRANGO C/   | SAND - FRANGO C/   |
|                                 |                 | REINO                  | KEINO                   |                     | PESIO                | MIGNON                   | REINO                    | KEQUEIJAO          | CHEDDAK            |
|                                 |                 |                        |                         |                     |                      |                          |                          |                    |                    |
|                                 |                 |                        |                         |                     |                      |                          |                          |                    |                    |
|                                 |                 | SAND PUERTO            | SAND                    | SAND RECOLETA       | SAND SAN             | SANDUICHE                | SAND CROQUE EL           | SAND SALTA         | SAND PALERMO       |

**Imagem 90** – Grupo de Produtos

9. Clique na aba Layout de Recebimentos (Imagem 91).

| = 🔊 0           | Configuração     | Terminal    | de Caixa    |               | •        | •          |                                  | *            | •            | •         | •             | *         | 4          | •           | •          | •        | 0           | 2.62.1 | MA               | × ☆       |
|-----------------|------------------|-------------|-------------|---------------|----------|------------|----------------------------------|--------------|--------------|-----------|---------------|-----------|------------|-------------|------------|----------|-------------|--------|------------------|-----------|
| Unidade:        | : 0001 - FILIAL  | - TREINAMEN | ITO ODHEN - | 6             | FILIAL - | TREINAMENT | etrização do Co<br>D_ODHEN - 6 - | LOJA TREINAN | IENTO_ODHEN_ | 2 - 00008 |               |           |            |             |            |          | Access Con  | trol   | 00.00131011-0003 | Favoritos |
| - omduse.       |                  |             | ino_obilen  | •             | Config   | uração PDV | Caixas Ass                       | ociados Gr   | upos de Prod | utos Grup | os de Recebin | nento Am  | nbiente Pr | é-visualiza | ção do Lay | out Suge | stão de Ven | das    |                  |           |
| Código          |                  |             | Nom         |               | Layout   | de Produto | s Layout d                       | e Promoção   | Combinadas   | Layout de | Produto Com   | binado La | ayout de R | ecebimen    | tos        |          |             |        |                  | _         |
| 00007           |                  |             | I AYO       | JT DE TREINAM | 1E       | CARTÃO     |                                  | DINH         | IRO          |           |               |           |            |             |            |          |             |        |                  |           |
| 00002           |                  |             | TAA         |               |          | CARINO     |                                  | DINI         | ano          |           |               |           |            |             |            |          |             |        |                  |           |
| 00009           |                  |             | HAME        | URGER         |          |            |                                  |              |              |           |               |           |            |             |            |          |             |        |                  |           |
| 00010           |                  |             | 2           |               |          |            |                                  |              |              |           |               |           |            |             |            |          |             |        |                  |           |
| 00012           |                  |             | ODHE        | N POS         | MAS      | REDE       | 0                                |              |              |           |               |           |            |             |            |          |             |        |                  |           |
| -               |                  |             |             |               |          |            |                                  |              |              |           |               |           |            |             |            |          |             |        |                  |           |
|                 |                  |             |             |               |          |            |                                  |              |              |           |               |           |            |             |            |          |             |        |                  |           |
|                 |                  |             |             |               |          |            |                                  |              |              |           |               |           |            |             |            |          |             |        |                  |           |
|                 |                  |             |             |               |          |            |                                  |              |              |           |               |           |            |             |            |          |             |        |                  |           |
|                 |                  |             |             |               |          |            |                                  |              |              |           |               |           |            |             |            |          |             |        |                  |           |
|                 |                  |             |             |               |          |            |                                  |              |              |           |               |           |            |             |            |          |             |        |                  |           |
|                 |                  |             |             |               |          |            |                                  |              |              |           |               |           |            |             |            |          |             |        |                  |           |
|                 |                  |             |             |               |          |            |                                  |              |              |           |               |           |            |             |            |          |             |        |                  |           |
|                 |                  |             |             |               |          |            |                                  |              |              |           |               |           |            |             |            |          |             |        |                  |           |
|                 |                  |             |             |               |          |            |                                  |              |              |           |               |           |            |             |            |          |             |        |                  |           |
|                 |                  |             |             |               |          |            |                                  |              |              |           |               |           |            |             |            |          |             |        |                  |           |
| <b>〈</b> Voltar |                  |             |             |               |          |            |                                  |              |              |           |               |           |            |             |            |          |             |        |                  |           |
| _               |                  |             |             |               |          |            |                                  |              |              |           |               |           |            |             |            |          |             |        |                  | _         |
|                 |                  |             |             |               |          |            |                                  |              |              |           |               |           |            |             |            |          |             |        |                  |           |
| Image           | <b>em 9</b> 1    | I – La      | yout        | de Reo        | cebir    | nento      | )S                               |              |              |           |               |           |            |             |            |          |             |        |                  |           |
|                 |                  |             |             |               |          |            |                                  |              |              |           |               |           |            |             |            |          |             |        |                  |           |
|                 |                  |             |             |               |          |            |                                  |              |              |           |               |           |            |             |            |          |             |        |                  |           |
|                 |                  |             |             |               |          |            |                                  |              |              |           |               |           |            |             |            |          |             |        |                  |           |
| Ao f            | final            | izar        | ess         | es c          | ada      | stro       | os e                             | par          | ame          | triz      | acõe          | es o      | mć         | dul         | o Te       | rmi      | nal         | de     |                  |           |
| A+ .            | ۰ ۸ <del>+</del> | andi        |             | ***           | ТΛ       | A          |                                  |              | +0 0         | 0.40      |               | .+:1:     | - ad       |             |            |          |             |        |                  |           |
| Auto            | 0-Al             | ena         | mer         | 110 -         | ΓA       | Aes        | sla                              | JIOH         | ιο ρ         | ara       | ser           | uun       | Zau        | 0.          |            |          |             |        |                  |           |
|                 |                  |             |             |               |          |            |                                  |              |              |           |               |           |            |             |            |          |             |        |                  |           |
|                 |                  |             |             |               |          |            |                                  |              |              |           |               |           |            |             |            |          |             |        |                  |           |
|                 |                  |             |             |               |          |            |                                  |              |              |           |               |           |            |             |            |          |             |        |                  |           |
|                 |                  |             |             |               |          |            |                                  |              |              |           |               |           |            |             |            |          |             |        |                  |           |
|                 |                  |             |             |               |          |            |                                  |              |              |           |               |           |            |             |            |          |             |        |                  |           |
|                 |                  |             |             |               |          |            |                                  |              |              |           |               |           |            |             |            |          |             |        |                  |           |
|                 |                  |             |             |               |          |            |                                  |              |              |           |               |           |            |             |            |          |             |        |                  |           |
|                 |                  |             |             |               |          |            |                                  |              |              |           |               |           |            |             |            |          |             |        |                  |           |
|                 |                  |             |             |               |          |            |                                  |              |              |           |               |           |            |             |            |          |             |        |                  |           |
|                 |                  |             |             |               |          |            |                                  |              |              |           |               |           |            |             |            |          |             |        |                  |           |
|                 |                  |             |             |               |          |            |                                  |              |              |           |               |           |            |             |            |          |             |        |                  |           |
|                 |                  |             |             |               |          |            |                                  |              |              |           |               |           |            |             |            |          |             |        |                  |           |
|                 |                  |             |             |               |          |            |                                  |              |              |           |               |           |            |             |            |          |             |        |                  |           |
|                 |                  |             |             |               |          |            |                                  |              |              |           |               |           |            |             |            |          |             |        |                  |           |
|                 |                  |             |             |               |          |            |                                  |              |              |           |               |           |            |             |            |          |             |        |                  |           |
|                 |                  |             |             |               |          |            |                                  |              |              |           |               |           |            |             |            |          |             |        |                  |           |
|                 |                  |             |             |               |          |            |                                  |              |              |           |               |           |            |             |            |          |             |        |                  |           |
|                 |                  |             |             |               |          |            |                                  |              |              |           |               |           |            |             |            |          |             |        |                  |           |
|                 |                  |             |             |               |          |            |                                  |              |              |           |               |           |            |             |            |          |             |        |                  |           |
|                 |                  |             |             |               |          |            |                                  |              |              |           |               |           |            |             |            |          |             |        |                  |           |
|                 |                  |             |             |               |          |            |                                  |              |              |           |               |           |            |             |            |          |             |        |                  |           |
|                 |                  |             |             |               |          |            |                                  |              |              |           |               |           |            |             |            |          |             |        |                  |           |
|                 |                  |             |             |               |          |            |                                  |              |              |           |               |           |            |             |            |          |             |        |                  |           |
|                 |                  |             |             |               |          |            |                                  |              |              |           |               |           |            |             |            |          |             |        |                  |           |
|                 |                  |             |             |               |          |            |                                  |              |              |           |               |           |            |             |            |          |             |        |                  |           |
|                 |                  |             |             |               |          |            |                                  |              |              |           |               |           |            |             |            |          |             |        |                  |           |
|                 |                  |             |             |               |          |            |                                  |              |              |           |               |           |            |             |            |          |             |        |                  |           |
|                 |                  |             |             |               |          |            |                                  |              |              |           |               |           |            |             |            |          |             |        |                  |           |
|                 |                  |             |             |               |          |            |                                  |              |              |           |               |           |            |             |            |          |             |        |                  |           |
|                 |                  |             |             |               |          |            |                                  |              |              |           |               |           |            |             |            |          |             |        |                  |           |